# OXYGEN8

# **VENTUM** Operations & Maintenance

# **TABLE OF CONTENTS**

| 1. | Ge   | eneral   | Information                    | 3  |
|----|------|----------|--------------------------------|----|
| 2. | Со   | nfigur   | ation Chart                    | 4  |
| 3. | Sp   | ecifica  | ations                         | 5  |
|    | 3.1  | Systen   | n Overview                     | 5  |
|    | 3.2  | Genera   | al Specifications              | 5  |
|    | 3.3  | Electri  | cal DOAS/ERV                   | 6  |
|    | 3.4  | Fan an   | d Core Performance             | 7  |
|    | 3.5  | Dimen    | sions                          | 11 |
| 4. | Со   | nfigur   | ing Controls                   | 12 |
|    | 4.1  | Setting  | y Fan Operating Points         | 12 |
|    |      | 4.1.1    | Constant Air Volume            | 14 |
|    |      | 4.1.2    | Constant Pressure Return Slave | 14 |
|    |      | 4.1.3    | Constant CO2                   | 14 |
|    |      | 4.1.4    | VOC/CO2 Control                | 14 |
|    |      | 4.1.5    | External 0-10V Control         | 14 |
|    | 4.2  | Fan Co   | ontrol: Constant Air Volume    | 15 |
|    | 4.3  | Fan Co   | ontrol: Constant Pressure      | 16 |
|    |      | Return   | Slave                          |    |
|    | 4.4  | Fan Co   | ontrol: Constant CO2           | 17 |
|    | 4.5  | Fan Co   | ontrol: Constant VOC           | 18 |
|    | 4.6  | Consta   | ant Pressure Both Fans         | 19 |
|    | 4.7  | Consta   | ant Room                       | 19 |
|    | 4.8  | Coolin   | g                              | 20 |
|    | 4.9  | Dehun    | nidification                   | 21 |
|    | 4.10 | ) Summ   | er/Winter Compensation         | 22 |
|    | 4.11 | Lockin   | g the Fan Speed                | 23 |
|    | 4.12 | 2 Comm   | unication Protocols            | 24 |
|    |      | Extern   | al Communication               |    |
|    | 4.13 | 8 Restor | e/Back-Up Settings             | 26 |
| 5. | Op   | peratio  | n                              | 29 |
|    | 5.1  | Operat   | tion Mode                      | 30 |
|    | 5.2  | Sched    | uling Operating Times          | 31 |
|    |      | 5.2.1    | Adding a Scheduled Event       | 32 |
|    |      | 5.2.2    | Adding an Exception            | 32 |
|    | 5.3  | Tempe    | rature Setpoint                | 33 |
|    | 5.4  | Time a   | nd Date                        | 34 |
|    | 5.5  | Alarm    | Console                        | 35 |
|    | 5.6  | Trends   | ;                              | 36 |
| 6. | Se   | rvice &  | & Maintenance                  | 37 |
|    | 6.1  | Fans     |                                | 38 |
|    | 6.2  | DX Co    | il                             | 38 |
|    | 6.3  | Hydroi   | nic Coil                       | 39 |
|    | 6.4  | Core     |                                | 40 |
|    | 6.5  | Filters  |                                | 41 |

|    | 6.6 Fuse Replacement 4 |                                  |                                   |    |  |  |  |  |  |
|----|------------------------|----------------------------------|-----------------------------------|----|--|--|--|--|--|
|    | 6.7                    | .7 Control Unit Status Display 4 |                                   |    |  |  |  |  |  |
|    | 6.8                    | Configu                          | ration Screens                    | 44 |  |  |  |  |  |
|    |                        | 6.8.1                            | Fan Configuration                 | 44 |  |  |  |  |  |
|    |                        | 6.8.2                            | Fan Settings                      | 47 |  |  |  |  |  |
|    |                        | 6.8.3                            | Preheat & Post Heat Configuration | 48 |  |  |  |  |  |
|    |                        | 6.8.4                            | Coil Configuration                | 50 |  |  |  |  |  |
|    |                        | 6.8.5                            | DX Coil Configuration             | 52 |  |  |  |  |  |
|    |                        | 6.8.6                            | Filter & Damper Configuration     | 55 |  |  |  |  |  |
|    |                        | 6.8.7                            | General Configuration             | 58 |  |  |  |  |  |
|    |                        | 6.8.8                            | Alarm Settings                    | 61 |  |  |  |  |  |
|    |                        | 6.8.9                            | myDC Control App                  | 62 |  |  |  |  |  |
| 7. | Alarm List 75          |                                  |                                   |    |  |  |  |  |  |

Ventum Operations & Maintenance Manual

# **1.0 GENERAL INFORMATION**

This manual includes important instructions for safe connection of the Energy Recovery Ventilator (ERV). Before connecting the unit, please read carefully and follow the instructions.

The manufacturer reserves the right to make changes, including changes in the technical documentation, without previous notification. Please keep this manual for future reference. Consider this manual a permanent part of the product.

This manual will show the manufacturers' recommended installation method. Please note that local codes and regulations may override these recommendations. The installation must follow local codes and standards.

The National Electric Code (NEC), the National Fire Protection Agency (NFPA), and the Canadian Electrical Code (CEC) must be followed. Installation of this product must be performed by a qualified and accredited professional in conformance with local and national codes, standards and licensing requirements.

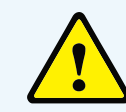

**Caution:** This sign indicates apotentially hazardous situation, which may result in minor or moderate injury if not avoided. It may also alert against unsafe practices.

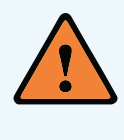

**Warning:** This sign indicates a situation that may result in equipment or property damage accidents.

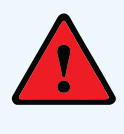

**Danger:** This sign indicates a potentially hazardous situation, which could result in death or serious injury if not avoided.

# **2.0 CONFIGURATION CHART**

The following is a complete description of the packaged model numbers and nomenclature.

#### Main Code:

Sales Drawings: VENTUM\_H05\_ERV\_B\_I\_R\_S1\_DP\_OX\_A

**Size** H05, H10, H15, H20, H25, H30

#### Heat Exchanger

Latent - ERV Sensible - HRV

#### Location Indoor - I

110001 - 1

#### **Bypass** Bypass - B Standard - S

**Handing** Right Hand - R

Left Hand - L

**Fan Position** FP1 [Fans Front] - S1 FP2 [Fans Rear] - S2

**Condensate Drain Pan in Exhaust Air Path** Not Included - ND Included - DP

#### **Coupled Accessories** None - NA Outdoor Air Standard - OA

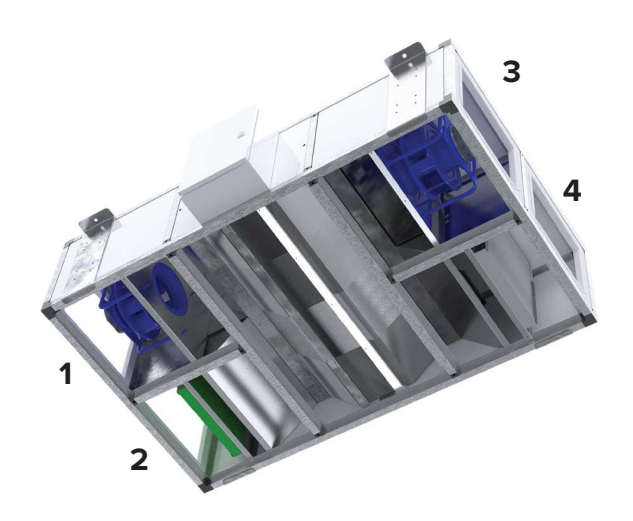

Outdoor Air and Supply Air Standard - OS

Outdoor Air Standard and Supply Air Extended - OX

Supply Air Standard - SA

Supply Air Extended - SX

\*Extended size required for cooling applications

#### Power

208/60/1 - 2081 240/60/1 - 2401 208/60/3 - 2083 460/60/3 - 4603

# **Outdoor Air Filter**

MERV8 - 08 MERV11 - 11 MERV13 - 13 MERV14 - 14

#### **Return Air Filter**

MERV8 - 08 MERV11 - 11 MERV13 - 13 MERV14 - 14

#### Version (Generation)

A, B, C....

# **3.0 SPECIFICATIONS**

# **3.1 System Overview**

Standard units come complete with ERV or HRV energy recovery option, EC fans, 2" filters, fully integrated controls and casing as outlined in the spec below.

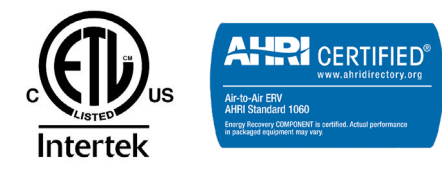

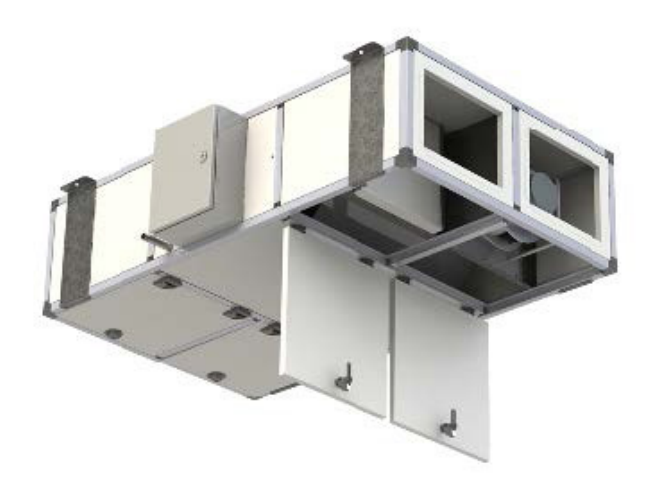

# **3.2 General Specifications**

### **Standard Features**

**Certification** AHRI and UL Certified

**Casing** Double-wall 1" insulation for compact indoor models

22 gauge galvanized steel inner panel with 20 gauge pre-painted white outer panel

#### **Electrical and Controls**

Configurable integrated controller with BACNet compatibility

Single point power

Filters 2" pleated OA MERV 13, RA MERV 8

#### **Blowers and Motors**

High-efficiency variable speed EC direct drive motor Backward inclined fan

Warranty Core - 5 years from shipping Unit - 2 years from shipping

**Mounting** Ceiling mount only.

### **Options**

**Integrated Heating and Cooling** Hydronic, Electric, DX Coils (using EEV kit) and pre-heat available

**Bypass Damper** Bypass economizer, bypass defrost

#### Shut Off Damper Outdoor and exhaust air dampers (unit or duct mounted)

**Frost Control** Electric Preheat

Warranty 10-year add-on available

# **3.3 Electrical DOAS/ERV**

| SIZE | AIRFLOW | NOM. V  | PHASES | MOTOR<br>(KW) | SA FAN<br>QTY | SA<br>FAN<br>FLA | FLA   | MCA   | MOP (A) | SCCR<br>(KA) |
|------|---------|---------|--------|---------------|---------------|------------------|-------|-------|---------|--------------|
| H05  | 600     | 208/240 | 1      | 0.50          | 1             | 2.50             | 5.29  | 5.91  | 15A     | 5            |
| H10  | 1000    | 208/240 | 1      | 0.78          | 1             | 3.90             | 8.09  | 9.06  | 15A     | 5            |
| H15  | 1350    | 208     | 3      | 2.00          | 1             | 6.00             | 12.33 | 13.83 | 15A     | 5            |
| H15  | 1350    | 460     | 3      | 2.50          | 1             | 4.00             | 8.14  | 9.14  | 15A     | 5            |
| H20  | 1800    | 208     | 3      | 2.00          | 1             | 6.00             | 12.33 | 13.83 | 15A     | 5            |
| H20  | 1800    | 460     | 3      | 2.50          | 1             | 4.00             | 8.14  | 9.14  | 15A     | 5            |
| H25  | 2250    | 208     | 3      | 2.70          | 1             | 8.60             | 17.53 | 19.68 | 25A     | 5            |
| H25  | 2250    | 460     | 3      | 3.70          | 1             | 5.80             | 11.74 | 13.19 | 15A     | 5            |
| H30  | 3000    | 208     | 3      | 2.70          | 1             | 8.60             | 17.53 | 19.68 | 25A     | 5            |
| H30  | 3000    | 460     | 3      | 3.70          | 1             | 5.80             | 11.74 | 13.19 | 15A     | 5            |

MCA Minimum Circuit Ampacity MOP Maximum Over Current Protective Device

# 3.4 Fan and Core Performance

| ERV PERFORMANCE |                  |               |                  |               |                  |               |                  |                                  |                                     |
|-----------------|------------------|---------------|------------------|---------------|------------------|---------------|------------------|----------------------------------|-------------------------------------|
| MODEL           | AIRFLOW<br>(CFM) | SRE<br>BYPASS | SRE NO<br>BYPASS | LRE<br>BYPASS | LRE NO<br>BYPASS | TRE<br>BYPASS | TRE NO<br>BYPASS | PD (SUPPLY,<br>RETURN)<br>BYPASS | PD (SUPPLY,<br>RETURN) NO<br>BYPASS |
| H05             | 325              | 79.4          | 82.6             | 74.4          | 79               | 76.3          | 80.4             | 0.25                             | 0.16                                |
|                 | 600              | 72.5          | 75.7             | 61.4          | 67.7             | 65.5          | 70.8             | 0.66                             | 0.42                                |
| H10             | 325              | 84.8          | 86.2             | 81.9          | 84               | 83            | 84.8             | 0.1                              | 0.07                                |
|                 | 600              | 72.5          | 74.5             | 61.4          | 65.3             | 65.6          | 68.6             | 0.66                             | 0.5                                 |
| H15             | 650              | 79.4          | 82.6             | 74.7          | 79.2             | 76.5          | 80.5             | 0.31                             | 0.19                                |
|                 | 1350             | 71.5          | 74.5             | 59.5          | 65.5             | 64.1          | 68.9             | 0.92                             | 0.6                                 |
| H20             | 1050             | 77.3          | 79.8             | 71.1          | 75.2             | 73.5          | 77               | 0.41                             | 0.29                                |
|                 | 1800             | 71.5          | 73.8             | 59.5          | 64.1             | 64.1          | 67.8             | 0.92                             | 0.66                                |
| H25             | 1375             | 78.2          | 81.3             | 71.9          | 76.7             | 74.3          | 78.5             | 0.49                             | 0.33                                |
|                 | 2250             | 73            | 76               | 62.5          | 68               | 66.6          | 71.1             | 0.98                             | 0.66                                |
| H30             | 1850             | 78.1          | 80.5             | 71.7          | 75.5             | 74.2          | 77.5             | 0.5                              | 0.36                                |
|                 | 3000             | 73            | 75.3             | 62.5          | 66.8             | 66.6          | 70               | 0.98                             | 0.72                                |

|       | HRV PERFORMANCE  |            |                  |            |                  |                                  |                                     |  |
|-------|------------------|------------|------------------|------------|------------------|----------------------------------|-------------------------------------|--|
| MODEL | AIRFLOW<br>(CFM) | SRE BYPASS | SRE NO<br>BYPASS | TRE BYPASS | TRE NO<br>BYPASS | PD (SUPPLY,<br>RETURN)<br>BYPASS | PD (SUPPLY,<br>RETURN) NO<br>BYPASS |  |
| H05   | 325              | 84.1       | 86.1             | 56.4       | 57.5             | 0.23                             | 0.13                                |  |
|       | 600              | 80.2       | 81.9             | 53.7       | 54.9             | 0.62                             | 0.4                                 |  |
| H10   | 325              | 87.4       | 88.5             | 58.6       | 59.3             | 0.07                             | 0.03                                |  |
|       | 600              | 80.2       | 81.3             | 53.7       | 54.4             | 0.62                             | 0.47                                |  |
| H15   | 650              | 84.4       | 86.3             | 56.5       | 57.8             | 0.27                             | 0.17                                |  |
|       | 1350             | 79.7       | 81.3             | 53.3       | 54.4             | 0.81                             | 0.53                                |  |
| H20   | 1050             | 83         | 84.7             | 55.6       | 56.7             | 0.36                             | 0.25                                |  |
|       | 1800             | 79.7       | 80.9             | 53.3       | 54.2             | 0.81                             | 0.58                                |  |
| H25   | 1375             | 84         | 85.7             | 56.2       | 57.3             | 0.42                             | 0.28                                |  |
|       | 2250             | 81.2       | 82.7             | 54.4       | 55.4             | 0.84                             | 0.56                                |  |
| H30   | 1850             | 83.9       | 85.3             | 56.1       | 56.1             | 0.42                             | 0.31                                |  |
|       | 3000             | 81.2       | 82.4             | 54.4       | 54.4             | 0.84                             | 0.61                                |  |

# Fan Data

| MODEL | СҒМ  | NOM. VOLTAGE/<br>FLA (A) | FLA (A) | ĸw  | SP "Wg |
|-------|------|--------------------------|---------|-----|--------|
| H05   | 600  | 240 / 1~ / 60 / 2.5      | 1.8     | 0.4 | 1.25   |
| H10   | 1000 | 240 / 1~ / 60 / 3.9      | 2.8     | 0.6 | 1.25   |
| H15   | 1350 | 460 / 3~ / 60 / 3.2      | 4.0     | 1.4 | 3      |
| H15   | 1350 | 208 / 3~ / 60 / 3.2      | 6.0     | 1.4 | 3      |
| H20   | 1800 | 460 / 3~ / 60 / 3.2      | 4.0     | 1.7 | 3      |
| H20   | 1800 | 208 / 3~ / 60 / 5.0      | 6.0     | 1.6 | 3      |
| H25   | 2250 | 460 / 3~ / 60 / 4.6      | 5.8     | 2.1 | 3      |
| H25   | 2250 | 208 / 3~ / 60 / 7.2      | 8.6     | 2.1 | 3      |
| H30   | 3000 | 460 / 3~ / 60 / 4.6      | 5.8     | 2.7 | 3      |
| H30   | 3000 | 208 / 3~ / 60 / 7.2      | 8.6     | 2.7 | 3      |

# **Air Performance**

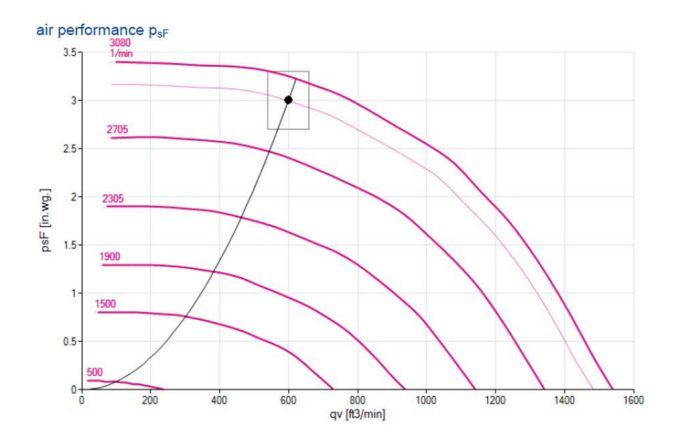

H05 - 600 CFM - 240 / 1~

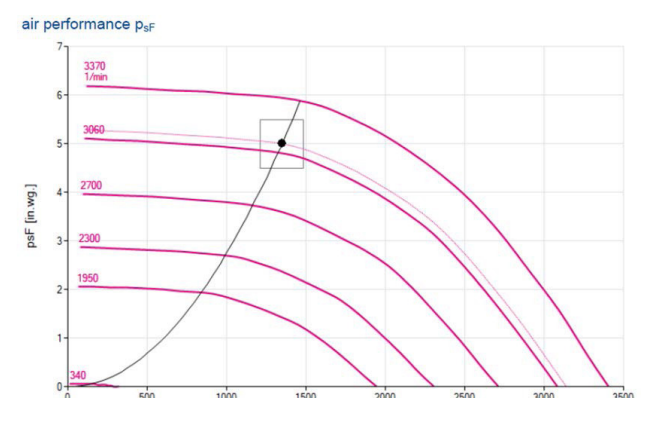

H15 - 1350 CFM - 460 / 3~

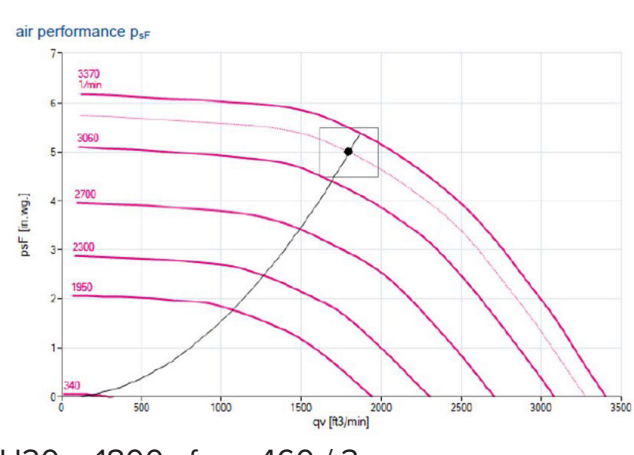

H20 - 1800 cfm - 460 / 3~

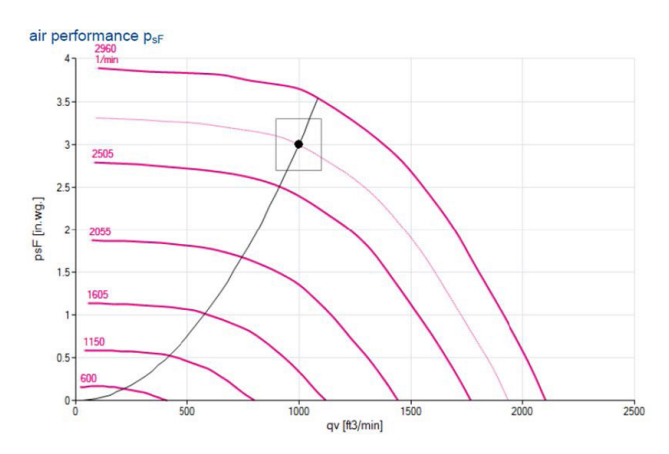

H10 - 1000 CFM - 240 / ~1

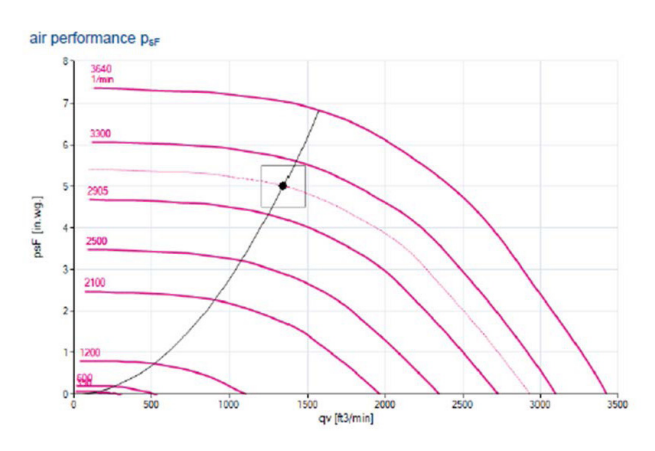

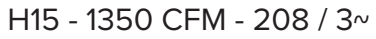

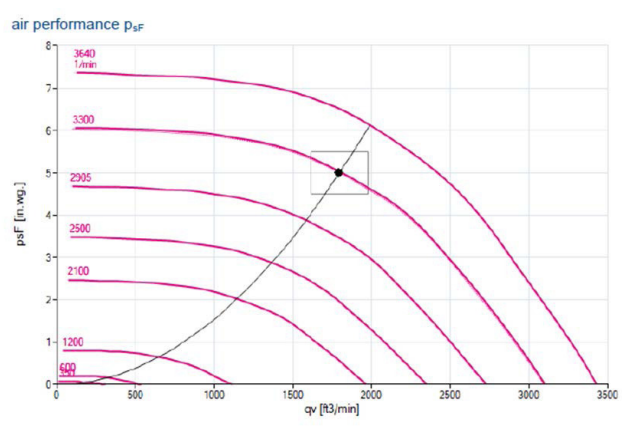

H20 - 1800 cfm - 240 / 3~

## **Air Performance**

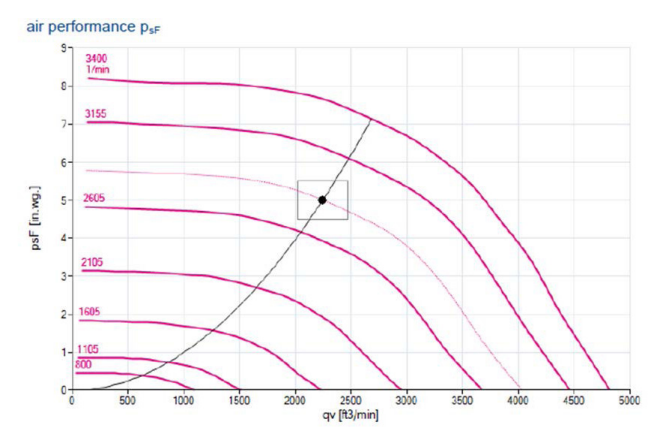

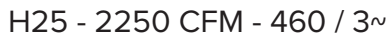

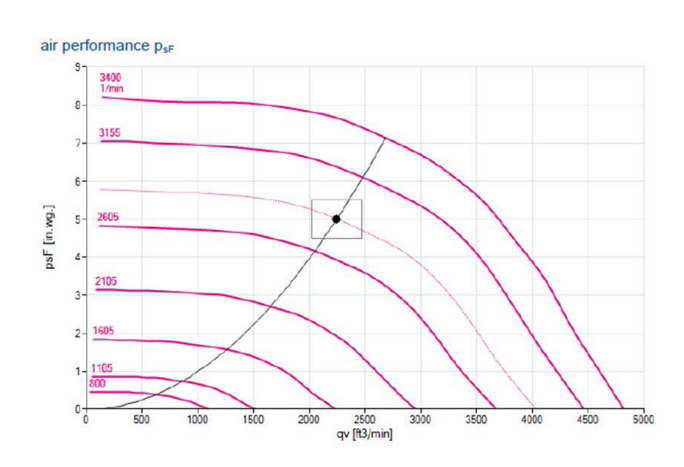

H25 - 2250 CFM - 240 / ~3

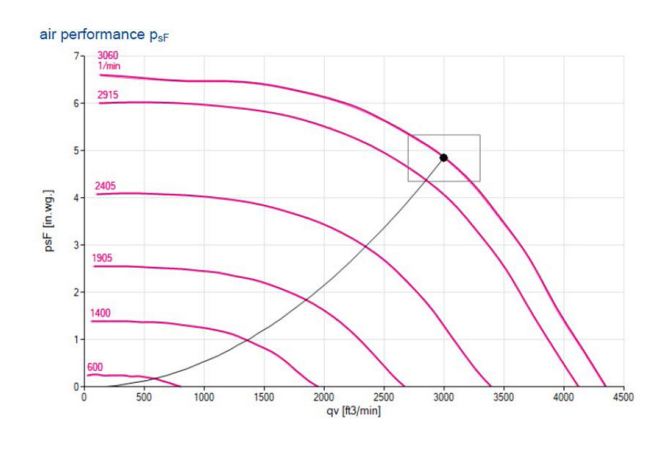

H30 - 3000 CFM - 460 / 3~

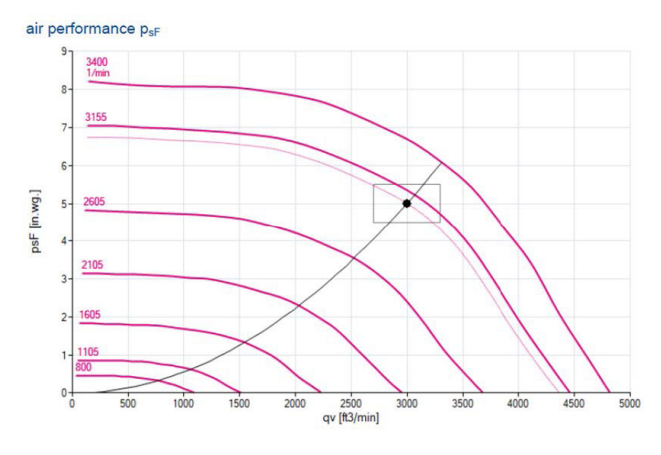

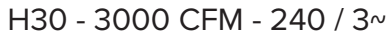

# **3.5 Dimensions**

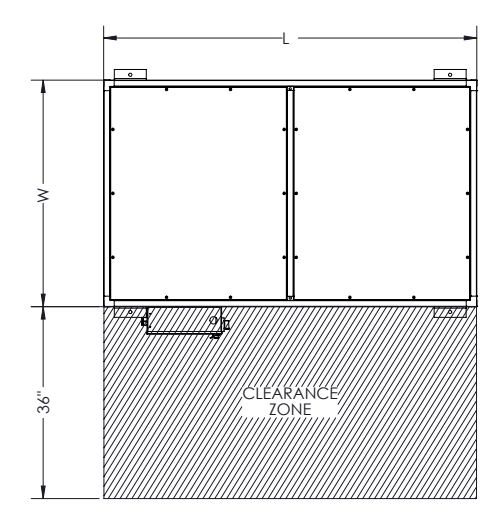

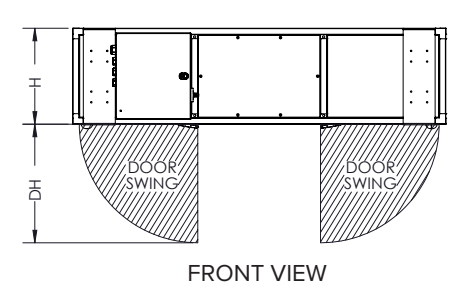

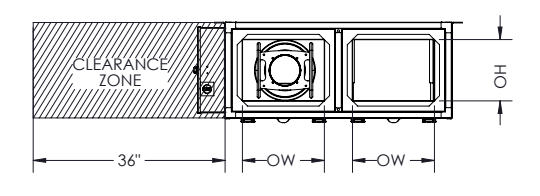

**RIGHT VIEW** 

| SIZE        | L      | w     | н      | DH          | он                | ow               | RDC-OW                                                                    | EXT-OW                                                         |
|-------------|--------|-------|--------|-------------|-------------------|------------------|---------------------------------------------------------------------------|----------------------------------------------------------------|
| DESCRIPTION | LENGTH | WIDTH | HEIGHT | DOOR HEIGHT | OPENING<br>HEIGHT | OPENING<br>WIDTH | "REDUCED<br>OPENING<br>WIDTH<br>(OPPOSITE<br>SIDE OF<br>COOLING<br>COIL)" | "EXTENDED<br>OPENING<br>WIDTH<br>(COUPLED<br>COOLING<br>COIL)" |
| H05         | 70     | 42.5  | 18     | 22.25       | 11.5              | 15.375           | 8.125                                                                     | 22.5                                                           |
| H10         | 70     | 62.5  | 18     | 22.25       | 11.5              | 25.375           | 21.125                                                                    | 29.5                                                           |
| H15         | 78     | 62.5  | 21     | 24.25       | 14.5              | 25.375           | 20.125                                                                    | 30.5                                                           |
| H20         | 78     | 77.5  | 21     | 24.25       | 14.5              | 32.8125          | 26.125                                                                    | 39.5                                                           |
| H25         | 102    | 62.5  | 32     | 30.25       | 25.5              | 25.3125          | 21.125                                                                    | 29.5                                                           |
| H30         | 102    | 77.5  | 32     | 30.25       | 25.5              | 32.9375          | 27.125                                                                    | 38.5                                                           |

\* All dimensions are in inches \* If a unit has a baserail, add 4 inches to Y (OVERALL HEIGHT)

# **4.0 CONFIGURING CONTROLS**

# 4.1 Setting the Fan Operating Points

Under the "Fan Configuration" and "Fan Settings" screens, you can set the way in which fans and air volumes are to be controlled and regulated. Fans and air volumes can be controlled according to the following operating modes.

#### **Start-Up Sequence**

When the system is activated, the following start-up sequence is followed regardless of the selected control type (constant pressure, constant flow, CO2, VOC, etc.).

- **1.** The outdoor/exhaust air dampers are opened.
- **2.** The exhaust fan is started with the delayed time.
- **3.** The supply fan is started with the delayed time.

**4.** Heat recovery is overridden to 100% (rotary, cross-flow, counter-flow or fluid coupled heat exchanger).

5. The heating valve is overridden to the value (Startup heating: default 50%) set under "Preheat & Heat Configuration" – only applies in the case of a water-based heating battery. 6.

Exhaust/Supply fans speed are increased until it reaches the setpoint for air quantity/duct pressure.

7. When the exhaust or supply fan has passed 95% of the setpoint for air quantity/duct pressure, the override signals for heat recovery and heating valves are discontinued.

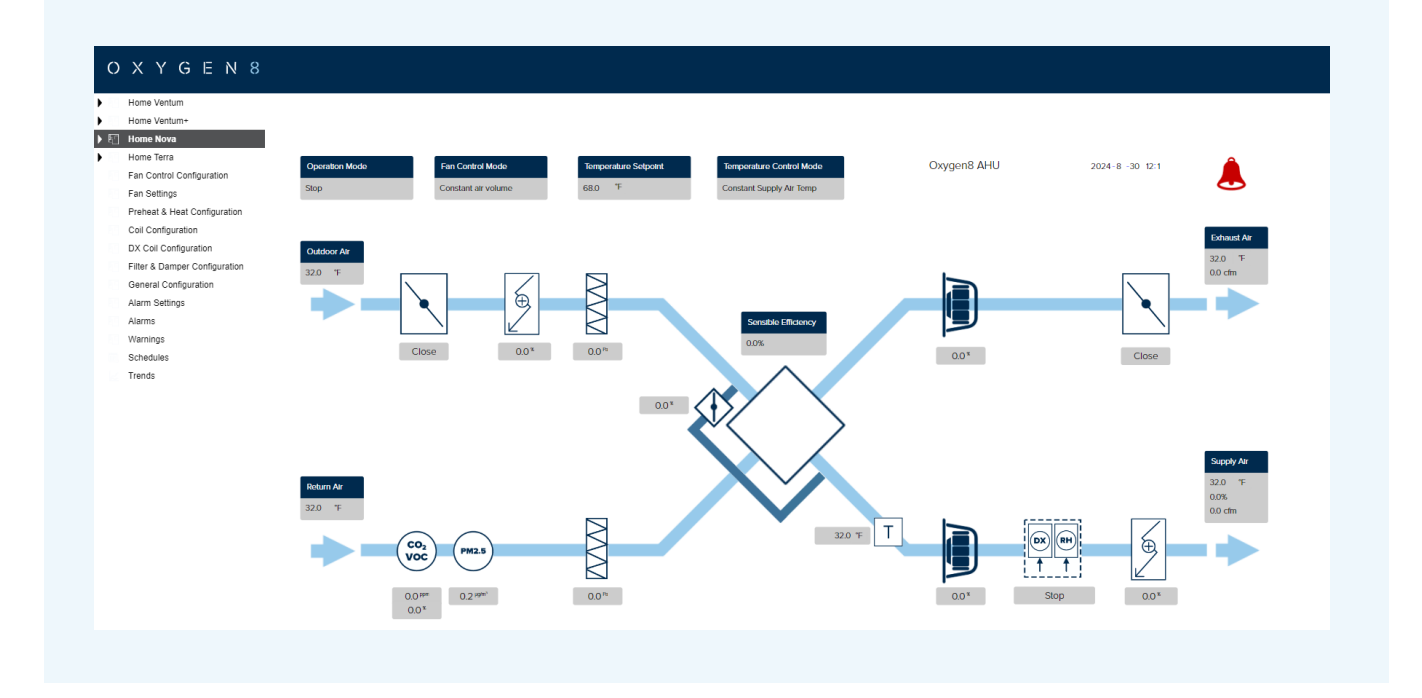

#### Start-up procedure

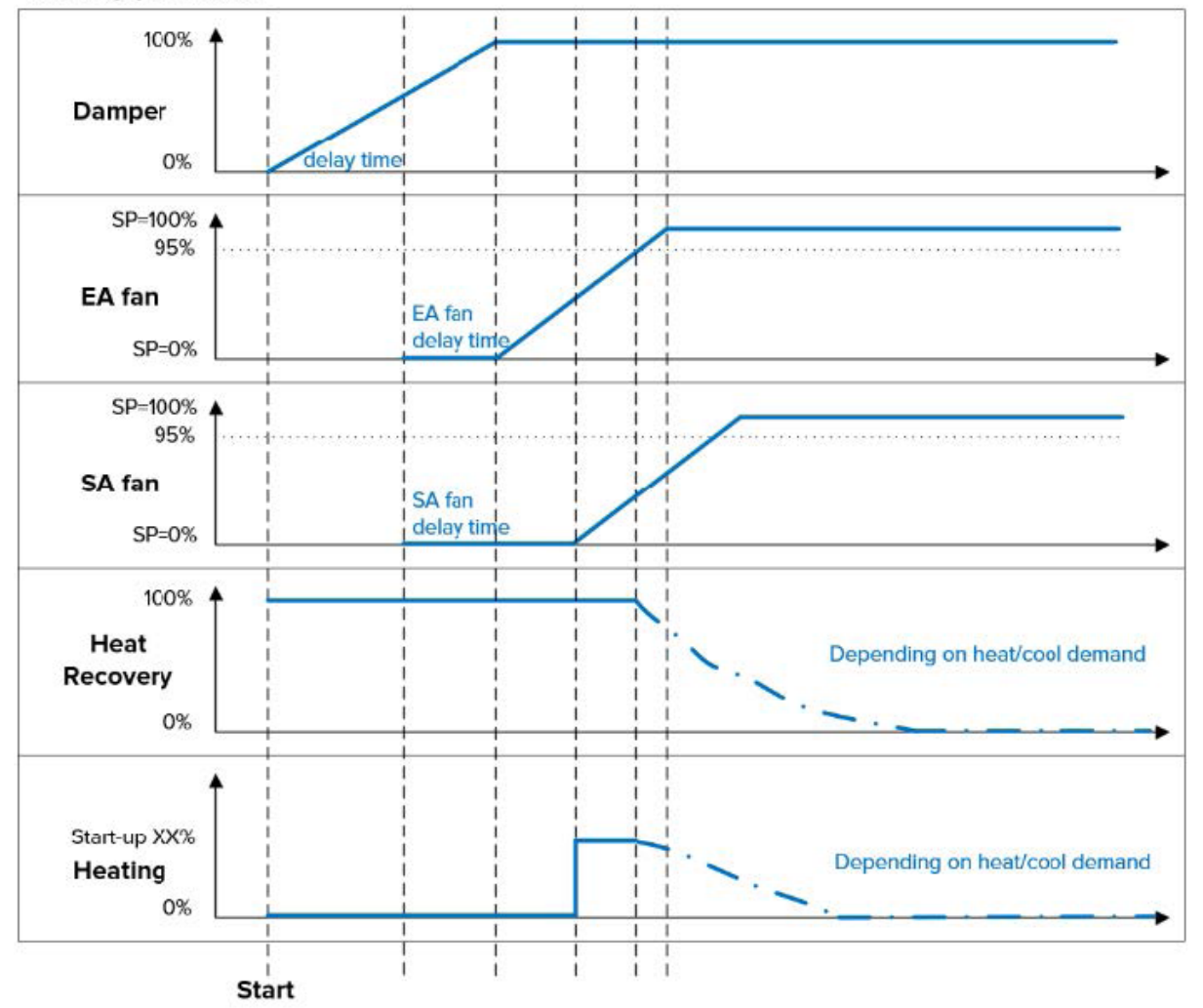

13

# 4.1.1 Constant Air Volume

- Supply and return fans are controlled in relation to flow/air volumes in the Supply and return ducts respectively.
- Air volumes are measured/calculated by measuring the difference between static and dynamic pressure across the fan.
- The difference between static and dynamic pressure is measured by means of pressure transmitters, built into the Huba Type 699M pressure sensor.

# 4.1.2 Constant Pressure Return Slave

- The Supply fan is controlled in relation to the pressure in the Supply duct while the return fan is controlled as a slave of the Supply fan with a freely selected offset
- The system need only be equipped with pressure transmitters in the Supply duct.
   Pressure transmitter of Huba Type 699M is suitable.
- Pressure transmitters used to measure pressure differences across the fans cannot be omitted as these are used to control the air flow.

# 4.1.3 Constant CO2

- The system must be configured with a CO2 sensor.
- The CO2 sensor can either be positioned in the room as a room sensor or in the return duct as a duct sensor.
- Irrespective of whether the CO2 sensor is a room or duct sensor, the CO2 sensor must be configured under "Fan Configuration – Parameter 1.43".
- Air volumes are measured/calculated by measuring the difference between static and dynamic pressure across the fan.
- The difference between static and dynamic pressure is measured by means of pressure transmitters, built into the Huba Type 699M pressure sensor.

# 4.1.4 VOC/CO2 Control

- The CO2 concentration in the room is controlled by regulating air volume via fan speed.
- If the CO2 or VOC level in the room rises, fan speed is increased, thus increasing air volume/air turnover towards the return air fan high speed air volume setting "Fan Configuration – Parameter 1.22".
- If the CO2 or VOC level in the room falls, fan speed is decreased, thus reducing air volume/air turnover towards the return air fan low speed air

### 4.1.5 External 0-10V Control

- Supply air fans speed will follow the external 0-10V analog input signal as 0-100% speed.
- External 0-10V signal can be adjusted with offset setting "Fan Configuration – Parameter 1.60"
- If OV is maintained for over 60 seconds, fans will proceed to stop.

|      |                             | Constant CO2 Mode              |
|------|-----------------------------|--------------------------------|
| 1.40 | Return Air CO2 Setpoint     | 1000.0 ppm                     |
| 1.41 | Supply Air Fan Speed Offset | 0.0%                           |
| 1.42 | Min. Runtime                | 600.0 sec                      |
| 1.43 | Sensor Selection            | RAductCO2<br>Constant VOC Mode |
| 1.50 | Return Air VOC Setpoint     | 70.0%                          |
| 1.51 | Supply Air Fan Speed Offset | 0.0%                           |
| 1.52 | Min. Runtime                | 600.0 sec                      |

# 4.2 Fan Control: Constant Air Volume

#### Supply

#### 1.10 Supply Air Fan Low Speed

Set the required setpoint for supply flow at "Low" speed

#### 1.11 Supply Air Fan Mid Speed

Set the required setpoint for supply flow at "Medium" speed

#### 1.12 Supply Air Fan High Speed

Set the required setpoint for supply flow at "High" speed

#### Return

#### 1.20 Supply Air Fan Low Speed

Set the required setpoint for return flow at "Low" speed

#### 1.21 Supply Air Fan Mid Speed

Set the required setpoint for return flow at "Medium" speed

#### 1.22 Supply Air Fan High Speed

Set the required setpoint for return flow at "High" speed

| Home Ventum                   |      |                           |                              |
|-------------------------------|------|---------------------------|------------------------------|
| Home Ventum+                  |      |                           |                              |
| Home Nova                     |      |                           |                              |
| Home Terra                    |      |                           | Fan Speed Control            |
| Fan Control Configuration     | 1.1  | Fan Speed Control Mode    | Constant air volume          |
| Fan Settings                  | 1.2  | Supply Fan Max Airflow    | 1700.0 cfm                   |
| Preheat & Heat Configuration  | 1.3  | Return Fan Max Airflow    | 1700.0 cfm                   |
| Coil Configuration            | 1.4  | Reduce Air Flow Option    | No                           |
| DX Coil Configuration         | 1.5  | FB Alarm Auto Reset Time  | 300.0 sec                    |
| Filter & Damper Configuration |      |                           |                              |
| General Configuration         |      |                           | Constant Flow Supply Air Fan |
| Alarm Settings                | 1.10 | Supply Air Fan Low Speed  | 300.0 cfm                    |
| Alarms                        | 1.11 | Supply Air Fan Mid Speed  | 1200.0 cfm                   |
| Warnings                      | 1.12 | Supply Air Fan High Speed | 1500.0 cfm                   |
| Schedules                     |      |                           |                              |
| Trends                        |      |                           | Constant Flow Return Alf Fan |
|                               | 1.20 | Return Air Fan Low Speed  | 300.0 cfm                    |
|                               | 1.21 | Return Air Fan Mid Speed  | 1200.0 cfm                   |
|                               | 1.22 | Return Air Fan High Speed | 1500.0 cfm                   |

# 4.3 Fan Control: Constant Pressure Return Slave

# Supply

#### 1.31 Supply Air Fan Low Speed

Set the required setpoint for Supply flow at "Low" speed

#### 1.31 Supply Air Fan Mid Speed

Set the required setpoint for Supply flow at "Medium" speed

#### 1.33 Supply Air Fan High Speed

Set the required setpoint for Supply flow at "High" speed

#### 1.2 Supply Fan Max. Airflow

Set the required setpoint for maximum air volume in the supply duct.

#### 1.3 Return Fan Max. Airflow

Set the required setpoint for maximum air volume in the return duct.

Air volume has higher priority than the ressure setpoint, i.e., if the pressure setpoint is not achieved before the maximum air volume is reached, the air volume setting will prevent further increases in the fan speed.

#### Return

#### 1.30 Return Air Fan Speed Offset

Return air volume follows supply air volume with an offset corresponding to the value set.

|                                 |                                                                                                    | Fan Speed Control                                                         |
|---------------------------------|----------------------------------------------------------------------------------------------------|---------------------------------------------------------------------------|
| 1.1<br>1.2<br>1.3<br>1.4<br>1.5 | Fan Speed Control Mode<br>Supply Fan Max Airflow<br>Return Fan Max Airflow<br>Reduce Air Flow Option<br>FB Alarm Auto Reset Time | Constant pressure-RA slave<br>1700.0 cfm<br>1700.0 cfm<br>No<br>300.0 sec |
|                                 |                                                                                                    |                                                                           |

|                              |                                                                                                    | Constant Pressure Supply Air Fan                 |
|------------------------------|----------------------------------------------------------------------------------------------------|--------------------------------------------------|
| 1.30<br>1.31<br>1.32<br>1.33 | Slave RA Fan Speed Offset<br>Supply Air Fan Low Speed<br>Supply Air Mid Speed<br>Supply Air High Speed<br>Pressure Deadhand | 0.0%<br>120.0 Pa<br>100.0 Pa<br>150.0 Pa<br>3.0% |
| 1.35                         | High SA Pressure Time                                                                                                    | 600.0 sec                                        |

# 4.4 Fan Control: Constant CO2

The function is used to maintain a constant/ maximum CO2 level in a room or return duct.

If the CO2 level is higher than the setpoint, return volume will be increased in a modulated fashion to "Return Air Fan High Speed" – 1.22. If the CO2 level is lower than the setpoint, return volume will be decreased in a modulated fashion to "Return Air Fan Low Speed" – 1.20 (as long as the minimum run time elapsed). If the actual CO2 level is equal to the setpoint, the fan will keep actual fan speed. Supply air volume follows return air volume with an offset corresponding to the set value.

#### **Return Fan**

#### 1.40 Return Air CO2 Setpoint

Set the actual scaling factor for the actual connected VOC/CO2 sensor.

#### 1.41 Supply Air Fan Speed Offset

Set the required offset for Supply air volume.

#### 1.42 Min Run Time

Set the minimum time the fan will run at high speed (after exceeding the CO2 setpoint)

#### **1.43 Sensor Selection**

Select the location of the CO2 sensor: Duct or Room

#### 1.20 Return Fan Low Speed

Set the required setpoint for return air at low speed.

#### 1.22 Return Fan High Speed

Set the required setpoint for return air fan at high speed.

|      |                             | Constant CO2 Mode |
|------|-----------------------------|-------------------|
| 1.40 | Return Air CO2 Setpoint     | 1000.0 ppm        |
| 1.41 | Supply Air Fan Speed Offset | 0.0%              |
| 1.42 | Min. Runtime                | 600.0 sec         |
| 1.43 | Sensor Selection            | RAductCO2         |

|      |                           | Constant Flow Return Air Fan |
|------|---------------------------|------------------------------|
| 1.20 | Return Air Fan Low Speed  | 1500.0 cfm                   |
| 1.21 | Return Air Fan Mid Speed  | 1900.0 cfm                   |
| 1.22 | Return Air Fan High Speed | 2400.0 cfm                   |

# 4.5 Fan Control: Constant VOC

The function is used to maintain a constant/ The function is used to maintain a constant/ maximum VOC level in a return duct.

If the VOC level is higher than the setpoint, return volume will be increased in a modulated fashion "Return Air Fan High Speed" – 1.22. If the CO2 level is lower than the setpoint, return volume will be decreased in a modulated fashion to "Return Air Fan Low Speed" – 1.20 (as long as the minimum run time elapsed). If the actual VOC level is equal to the setpoint, the fan will keep actual fan speed. Supply air volume follows return air volume with an offset corresponding to the set value.

#### **Return Fan**

#### 1.50 Return Air VOC Setpoint

Set the actual scaling factor for the actual connected VOC/CO2 sensor.

#### 1.51 Supply Air Fan Speed Offset

Set the required offset for Supply air volume.

#### 1.52 Min Run Time

Set the minimum time the fan will run at high speed (after exceeding the VO2 setpoint)

#### 1.43 Sensor Selection

Select the location of the CO2 sensor: Duct or Room

#### 1.20 Return Fan Low Speed

Set the required setpoint for return air at low speed.

#### 1.22 Return Fan High Speed

Set the required setpoint for return air fan at high speed.

|      |                             | Constant VOC Mode |
|------|-----------------------------|-------------------|
| 1.50 | Return Air VOC Setpoint     | 70.0%             |
| 1.51 | Supply Air Fan Speed Offset | 0.0%              |
| 1.52 | Min. Runtime                | 600.0 sec         |

|      |                           | Constant Flow Return Air Fan |
|------|---------------------------|------------------------------|
| 1.20 | Return Air Fan Low Speed  | 1500.0 cfm                   |
| 1.21 | Return Air Fan Mid Speed  | 1900.0 cfm                   |
| 1.22 | Return Air Fan High Speed | 2400.0 cfm                   |

# 4.6 Constant Pressure Both Fans

The function is used to maintain pressure setpoints (VAV) at the Supply and Return ducts simultaneously.

Set the desired pressure setpoints using parameters 1.31, 1.32 & 1.33 for the Supply Fan and 1.70, 1.71 & 1.72 for the Return Fan

# **External 0-10V Control**

- Supply air fans speed will follow the external 0-10V analog input signal as 0-100% speed.
- External 0-10V signal can be adjusted with offset setting "Fan Configuration – Parameter 1.60"
- If OV is maintained for over 60 seconds, fans will proceed to stop.

# 4.7 Constant Room

Temperature is controlled in relation to constant room temperature measured by the room sensor located in the room.

The required room temperature setpoint is set under: "General Configuration > General Temperature Settings".

|      |                             | External 0-10V Mode |
|------|-----------------------------|---------------------|
| 1.60 | Supply Air Fan Speed Offset | 0.0%                |
| 1.61 | Return Air Fan Speed Offset | 0.0%                |
|      |                             |                     |

|     |                          | General Temperature Settings |  |  |  |  |  |
|-----|--------------------------|------------------------------|--|--|--|--|--|
| 5.1 | Temperature Setpoint     | 68.0 °F                      |  |  |  |  |  |
| 5.2 | Temperature Control Mode | Constant Room Air Temp       |  |  |  |  |  |

# 4.8 Cooling

The function is only available if active cooling in the form of a cooling element is installed and configured.

The function is used to ensure that active cooling can be used if certain set preconditions are met.

# **Cooling Settings**

#### 3.1 Cooling Type

Select the type of cooling coil installed.

#### **3.2 Minimum Supply Air Temp.**

Setpoint for minimum supply tempeature when cooling is active.

#### 3.3 OA Temperature to Stop Cooling

Cooling is stopped at outdoor temperatures below the setpoint.

#### **3.4 Forced Cooling**

When activated, air volume will be increased when cooling is active.

#### 3.5 Forced Cooling Ramp

Determines the rate of change of the air volume when Forced Cooling is active.

#### **3.6 PID Proportional Band**

Proportional gain for cooling.

#### 3.7 PID Integral Time

Integral time for cooling.

|     |                          | Cooling Settings |
|-----|--------------------------|------------------|
| 3.1 | Cooling Type             | WaterCooling     |
| 3.2 | Minimum Supply Air Temp. | 59.0 °F          |
| 3.3 | OA Temp. to Stop Cocling | 32.0 °F          |
| 3.4 | Forced Cooling           | Disable          |
| 3.5 | Forced Cooling Ramp      | 25.0%            |
| 3.6 | PID Proportional Band    | 120.0            |
| 3.7 | PID Integral Time        | 5.0 sec          |

# 4.9 Dehumidification

The function is used to lower the relative humidity in the room by dehumidification.

When dehumidification of the room is demanded, the energy content of the air (enthalpy) is measured continuously in the fresh air and exhaust air respectively. The air that is dehumidified and supplied to the room will thus always be the air that requires the least energy for dehumidification.

To obtain optimum control, an RH & Temperature sensor is needed to calculate the actual dew point. This sensor can be in SA, RA duct or Room ("Cooling & DX coil Configuration – Parameter 3.34").

Dehumidification is accomplished by the installed cooling element while the temperature is maintained according to the setpoint by subsequent heating of the supply air by the heating element.

#### **Minimum Configuration**

One RH & Temperature sensor and cooling element with post heater.

#### **3.30 Dehumidification Enable**

Select whether dehumidification is to be active.

#### 3.31 RH Target

Set setpoint for relative humidity.

#### 3.32 RH Target Margin

Dead band for the RH Target. Defines when the humidity level has been satisfied and cooling returns to normal.

#### 3.33 Dehumidification Cooling Output

When dehumidification is needed, this is the cooling intensity sent to the DX Coil (or other).

#### 3.34 RH Sensor Selection

Selects where is the Humidity Sensor installed (Supply duct, return duct, or room).

|      |                                 | Dehumidification Settings |
|------|---------------------------------|---------------------------|
| 3.20 | Dehumidification Enable         | DehumidificationOff       |
| 3.21 | RH Setpoint                     | 50.0%                     |
| 3.22 | Dewpoint Margin                 | 1.5 °C                    |
| 3.23 | Dehumidification Cooling Output | 90.0%                     |
| 3 24 | Sensor Selection                | SAductRHsensor            |

# 4.10 Summer/Winter Compensation

Under General Temperature Settings, it is possible to set temperature compensation parameters for summer and winter operation.

When selected, compensation offsets the temperature setpoint in relation to outdoor temperature in summer and/or winter.

#### **5.3 Setpoint Compensation**

Enables/Disables Setpoint Conversation

#### **5.4 Winter Start Temperature**

Outdoor temp temperature for start of winter compensation

#### 5.5 Winter Max. Temperature

Outdoor temperature for max.winter compensation

#### **5.6 Winter Temperature Difference**

Max. winter compensation of setpoint

#### **5.7 Summer Start Temperature**

Outdoor temperature for start of summer compensation

#### 5.8 Summer Max. Temperature

Outdoor temperature for max. summer compensation

#### **5.9 Summer Temperature Difference**

Max. summer compensation of setpoint

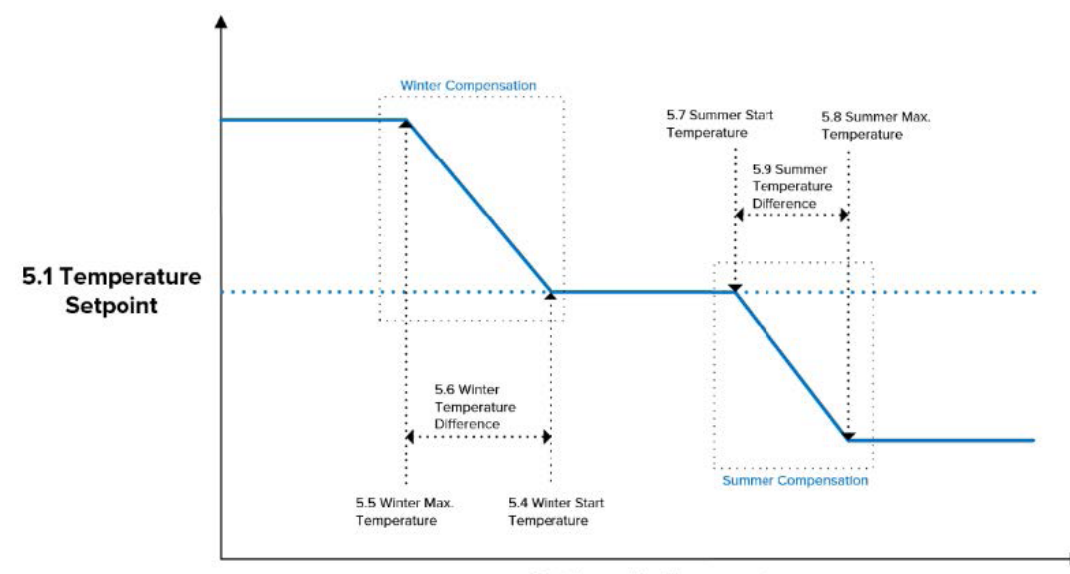

**Outdoor Air Temperature** 

|     |                               | Gene  | eral Temperature Settings |
|-----|-------------------------------|-------|---------------------------|
| 5.1 | Temperature Setpoint          | 68.0  | °F                        |
| 5.2 | Temperature Control Mode      | Const | tant Supply Air Temp      |
| 5.3 | Setpoint Compensation         | SP Co | ompensationOff            |
| 5.4 | Winter Start Temperature      | 32.0  | °F                        |
| 5.5 | Winter Max. Temperature       | -4.0  | °F                        |
| 5.6 | Winter Temperature Difference | 9.0   | °F                        |
| 5.7 | Summer Start Temperature      | 77.0  | °F                        |
| 5.8 | Summer Max. Temperature       | 95.0  | °F                        |
| 5.9 | Summer Temperature Difference | -9.0  | °F                        |
|     |                               |       |                           |

# 4.11 Locking the Fan Speed

#### Adjustment

On the Home screen, by clicking on any fan, a popup screen opens. Select Hand on SA Fan Mode (and on RA Fan Mode) and then enter the desired speed on Hand Speed.

The function, which is used for VAV installations, allows the installer to maintain constant air quantity during system adjustment.

The Hand Speed remains until the fans are changed to Auto.

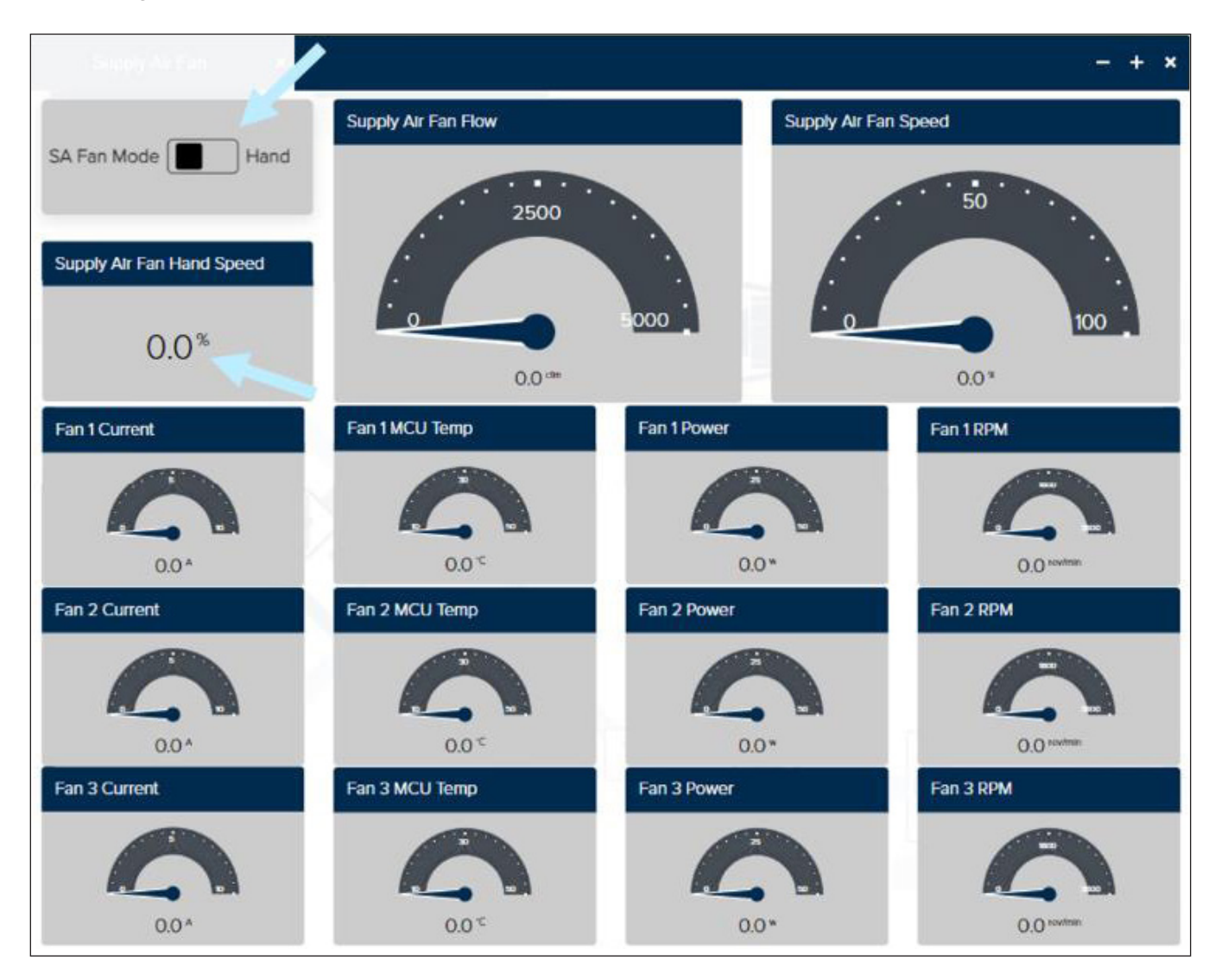

# 4.12 Communication Protocols External Communication

Setting communication parameters for TCP/IP, LAN, Web browser and BMS

# **Set Internet Connection**

#### Static/Dynamic

DHCP = IP address assigned from DHCP server on local network or from the Internet

Static = the installer must set the following communication parameters:

- IP address
- NetMask
- Gateway
- Primary DNS
- Secondary DNS

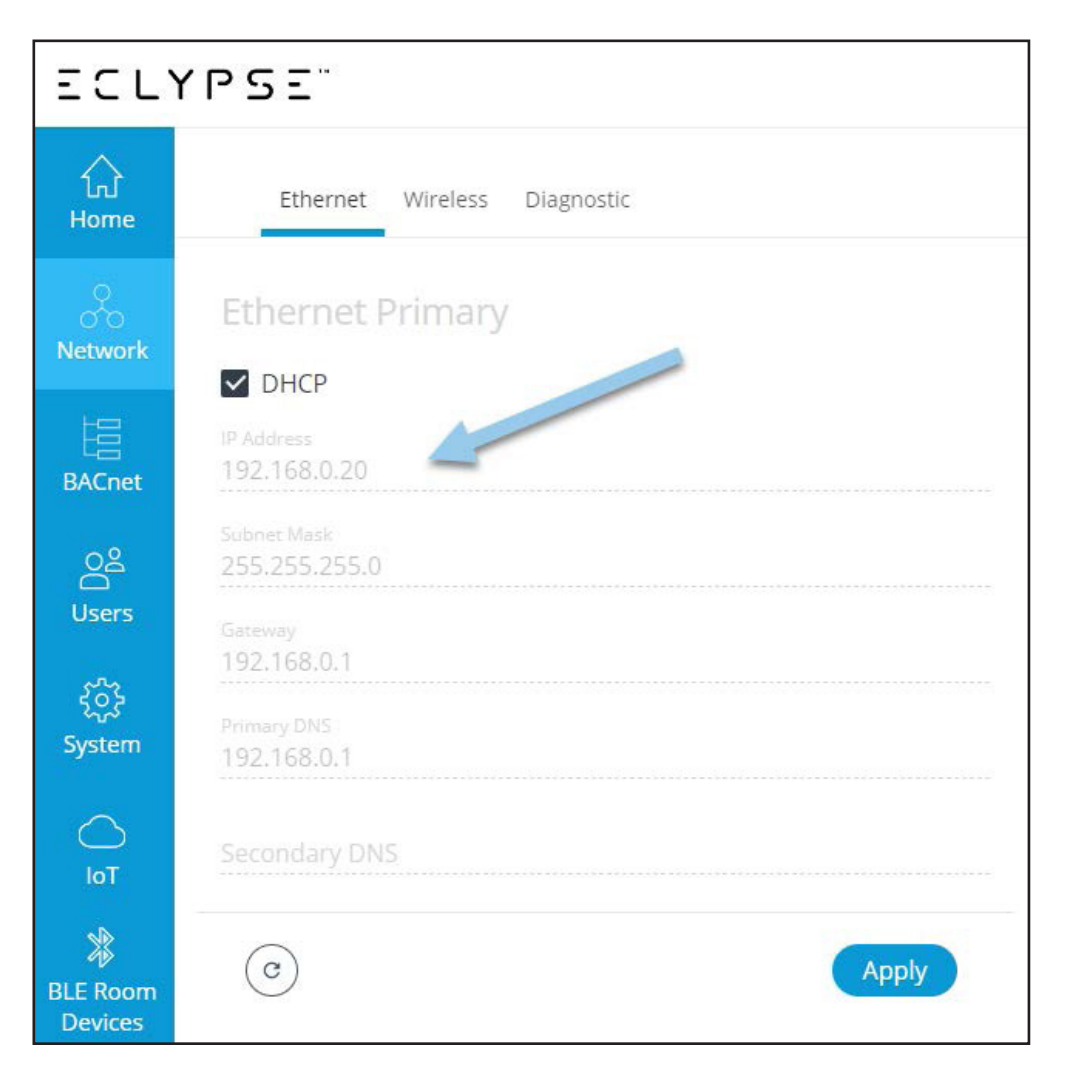

#### BACnet

# Settings for external BACnet communication

BACnet IP is enabled by default

On the General Tab, it is possible to edit:

- Controller Name
- Device ID
- Location
- Description
- APDU
- APDU Segment Timeout
- APDU Retries

On Network IP Ports, it is possible to edit:

- Network Number
- BACnet IP UDP Port
- Use a standard RJ45 cable External BACnet TCP/IP connects to plug connector "TCP/IP"

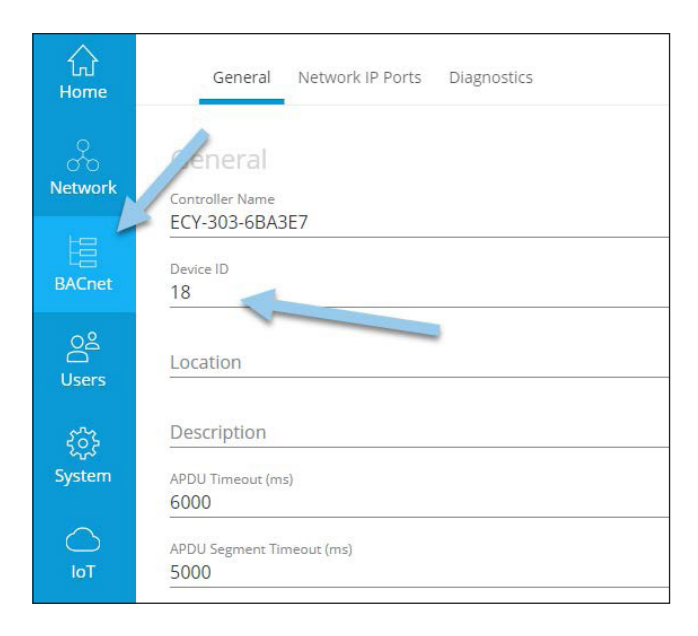

| ECL                | YPSE                                    |
|--------------------|-----------------------------------------|
| ↓<br>Home          | General Network IP Ports Diagnostics    |
| Network            | On O IP Port 1<br>Network Number        |
| BACnet             | 1<br>BACnet IP UDP Port<br>47808 0xbac0 |
| oය<br>Users<br>ද   | Off BBMD                                |
| ငိုလ်ခဲ့<br>System | C Apply                                 |

|   | 24VACIDC<br>24V COM | SUBP |            | HOST<br>2x+~         | DOI               | C1                      | D02<br>C2 | DOI | 5        | 00      | č<br>urtu | sona<br>ITS | C5     | 90ng | C6  | 107 | COM | noa |  |
|---|---------------------|------|------------|----------------------|-------------------|-------------------------|-----------|-----|----------|---------|-----------|-------------|--------|------|-----|-----|-----|-----|--|
|   | Pow                 |      | 0          |                      | DI                | S T I<br>N T I<br>_\% Γ | ECH       | -   | )1 C     |         | 3         | 24          | 20     |      |     | DB  |     |     |  |
| E | RS-485-             | RX 🗖 |            |                      |                   |                         |           |     | <u> </u> |         |           |             | 15<br> |      |     | 18  |     |     |  |
|   | RS485               |      | 8          | § 10/100             | EC                | : <i>18</i> -           | -303      |     |          | L       | JNIVE     | RSAL        | INPUT  | s    |     |     |     |     |  |
|   | RS-485              |      | ETH<br>PRI | 10/100<br>ERNET SWIT | E C<br>TCH<br>SEC | : <i>\\$</i> -          | -303      | COM | UIZ      | L<br>20 | COM       | RSAL I      |        | COM  | 990 | UI7 | COM | UB  |  |

# **4.13 Restore/Back-up Settings**

| ECL            | YPS | Ξ           |            |          |                                      |                  |                       |         |
|----------------|-----|-------------|------------|----------|--------------------------------------|------------------|-----------------------|---------|
| fur<br>Home    |     | Information | Extensions | Location | VTIme Web Server Licenses FIPS 140-2 | Backup & Restore |                       |         |
| &              | 0   |             |            |          |                                      |                  |                       |         |
| Network        |     | Target      |            |          | File Name                            |                  |                       |         |
| BACnet         |     | 10          | ٩          | *        | Distech-1-0-Jan17-20230117_100831    |                  |                       | Festore |
| OS<br>Users    |     |             |            |          |                                      | Create Backup    | Import Backup From PC |         |
| ද්ධී<br>System | -   |             |            |          |                                      |                  |                       |         |
|                |     |             |            |          |                                      |                  |                       |         |

System > Backup & Restore tab > Import Backup From PC

| ECL               | YPSE                                                                                                    |
|-------------------|----------------------------------------------------------------------------------------------------|
| ि<br>Home         | Information Extensions Location/Time Web Server Licenses FIPS 140-2 Backup & Restore                                               |
| o<br>O<br>Network | Choose the options to restore                                                                                                    |
| BACnet            | Select Backup File       Upload targets :          O Device         O USB Key                                                      |
| O음<br>Users       | Select File Drop .ecybackup file here<br>Distech-1-0-Feb1-AHR-20230201_092205.ecybackup<br>11.6 MB: 47% (remaining time: 00:00:05) |
| ද්ටා<br>System    |                                                                                                    |
| $\bigcirc$        | Next                                                                                                    |

Select Backup File > Locate the saved file and select it > Next

| ECLYPSE                            |   |                                                                                     |                                                                                                    |                                                                                                    |                                                                                                    |                                                                                                    |
|------------------------------------|---|-------------------------------------------------------------------------------------|----------------------------------------------------------------------------------------------------|----------------------------------------------------------------------------------------------------|----------------------------------------------------------------------------------------------------|----------------------------------------------------------------------------------------------------|
| لي<br>Home                         |   | Information Extensions Location/Tir                                                 | me Web Server Licenses Fi                                                                                    | IPS 140-2 Backup & Restore                                                                                                    |                                                                                                    |                                                                                                    |
| 80                                 | ¢ | ) Choose the options to res                                                         | store                                                                                                    |                                                                                                    |                                                                                                    |                                                                                                    |
| Network                            | 0 | Select Backup File                                                                  |                                                                                                    |                                                                                                    |                                                                                                    |                                                                                                    |
| BACnet                             | 2 | Features                                                                            |                                                                                                    |                                                                                                    |                                                                                                    |                                                                                                    |
| 02                                 |   | Select All Unselect All                                                             |                                                                                                    |                                                                                                    |                                                                                                    |                                                                                                    |
| Users<br>ද <b>్</b> ర్తి<br>System |   | User Management<br>This contains the users database<br>& the radius server settings | Network Configuration<br>This contains all the IP network<br>configuration (Ethernet/WI-FI) of<br>the device | EC-gfxProgram and BACnet<br>objects<br>This contains the EC-gfxProgram<br>file and the BACnet objects. This<br>will include the BACnet mapping<br>parameters. | BACnet Configuration<br>This contains the BACnet ports<br>configuration and the BACnet<br>Device ID of the device | Firmware Modules<br>This contains all the IO & excansion modules firmware files present in the device |
| Гот                                |   | Next                                                                                |                                                                                                    | poorteers                                                                                                    |                                                                                                    |                                                                                                    |
| BLE Room<br>Devices                | 3 | Envysion Projects<br>Optional                                                       |                                                                                                    |                                                                                                    |                                                                                                    |                                                                                                    |
|                                    | 4 | Confirmation                                                                        |                                                                                                    |                                                                                                    |                                                                                                    |                                                                                                    |

Select "User Management", "Network Configuration", "EC-gfxProgram and BACnet objects", "BACnet Configuration and Firmware Modules" boxes > Next

| 分<br>Home   | Information Extensions Location/Time Web Server Licenses FIPS 140-2 Backup & Restore |
|-------------|--------------------------------------------------------------------------------------|
|             | <ul> <li>Choose the options to restore</li> </ul>                                    |
|             | Select Backup File                                                                   |
| BACnet      | Features                                                                             |
| 이옵<br>Users | 3 Envysion Projects<br>Optional                                                      |
| ÷           | Select All Unselect All                                                              |
| System      | ECY303_RTU                                                                           |
| ют          | Next                                                                                 |
| BLE Room    | 4 Confirmation                                                                       |

Select "ECY303\_RTU" box > Next

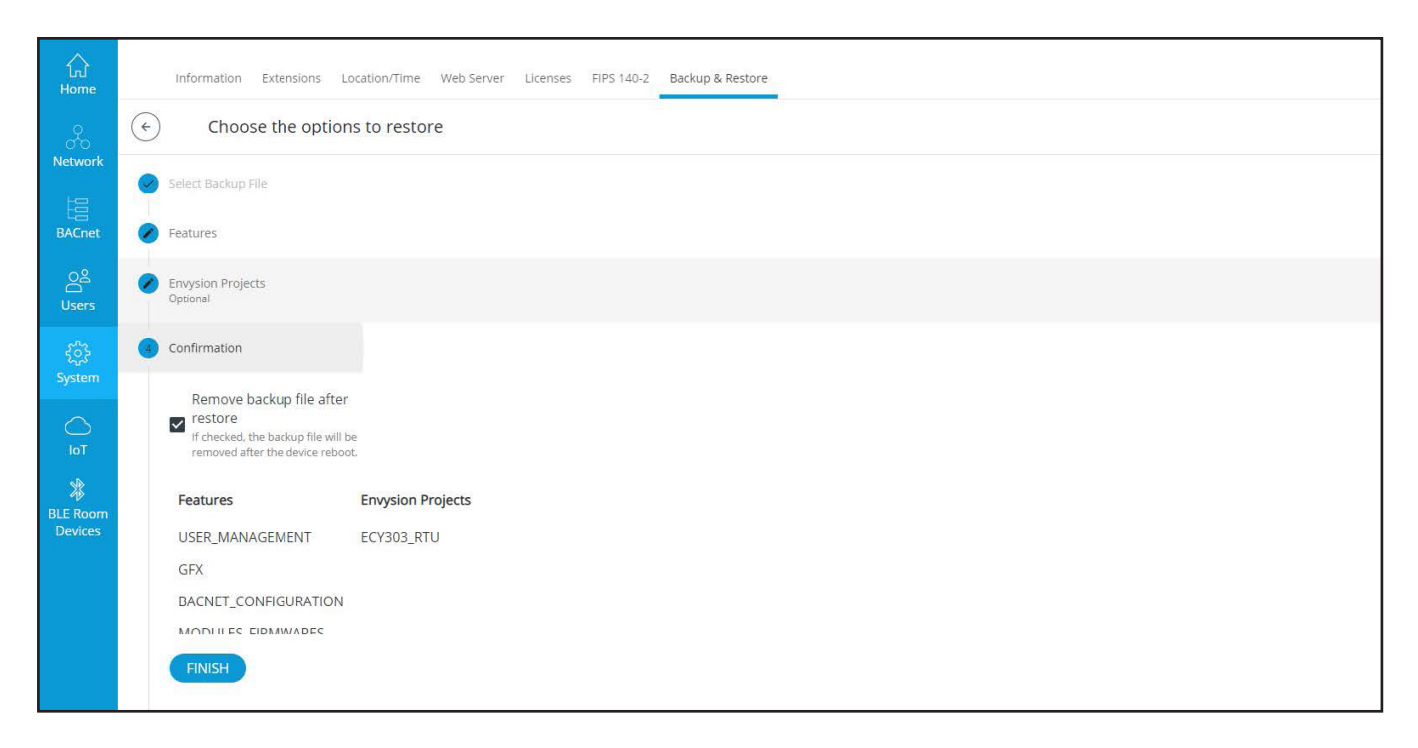

Select "Remove backup file after restore" box > Finish

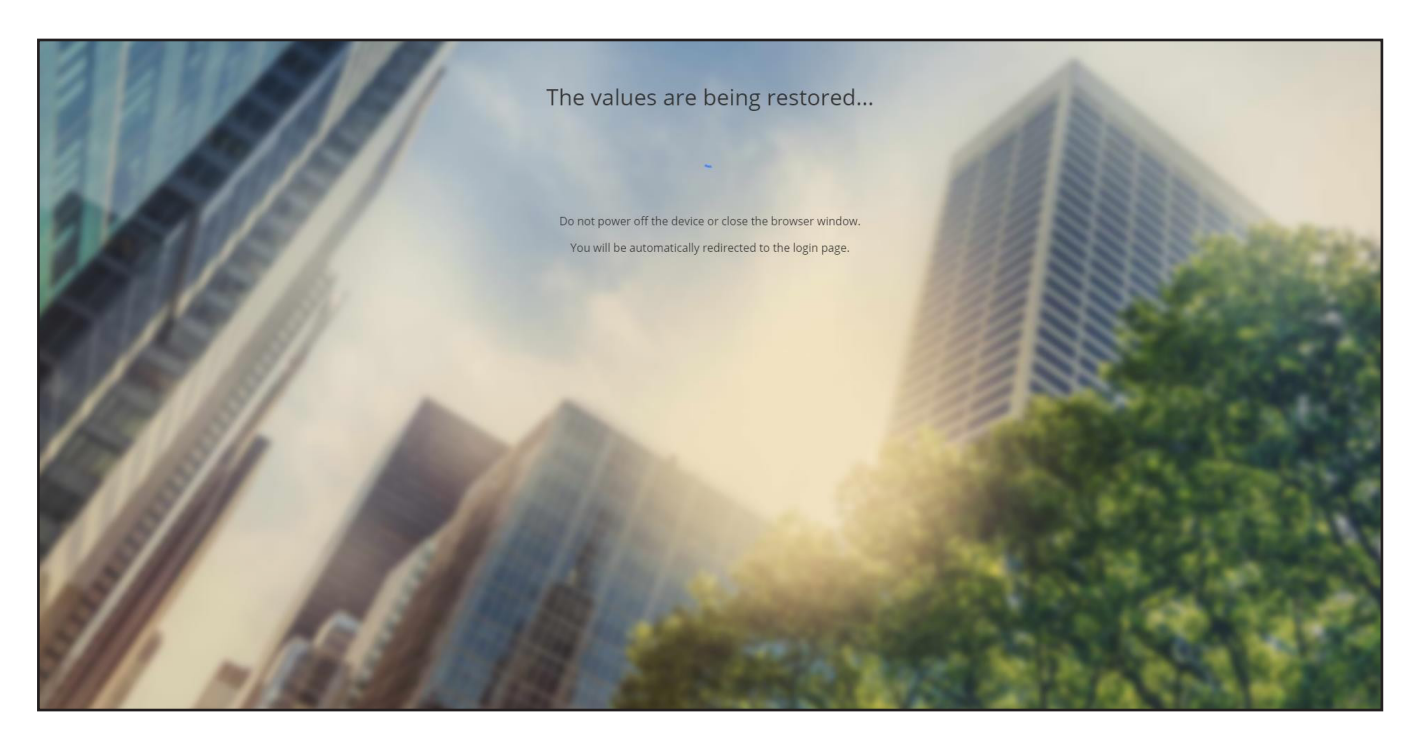

The controller is now restoring the files and rebooting. This process takes about 3 minutes.

# **5.0 OPERATION**

Setting operating modes and weekly programs.

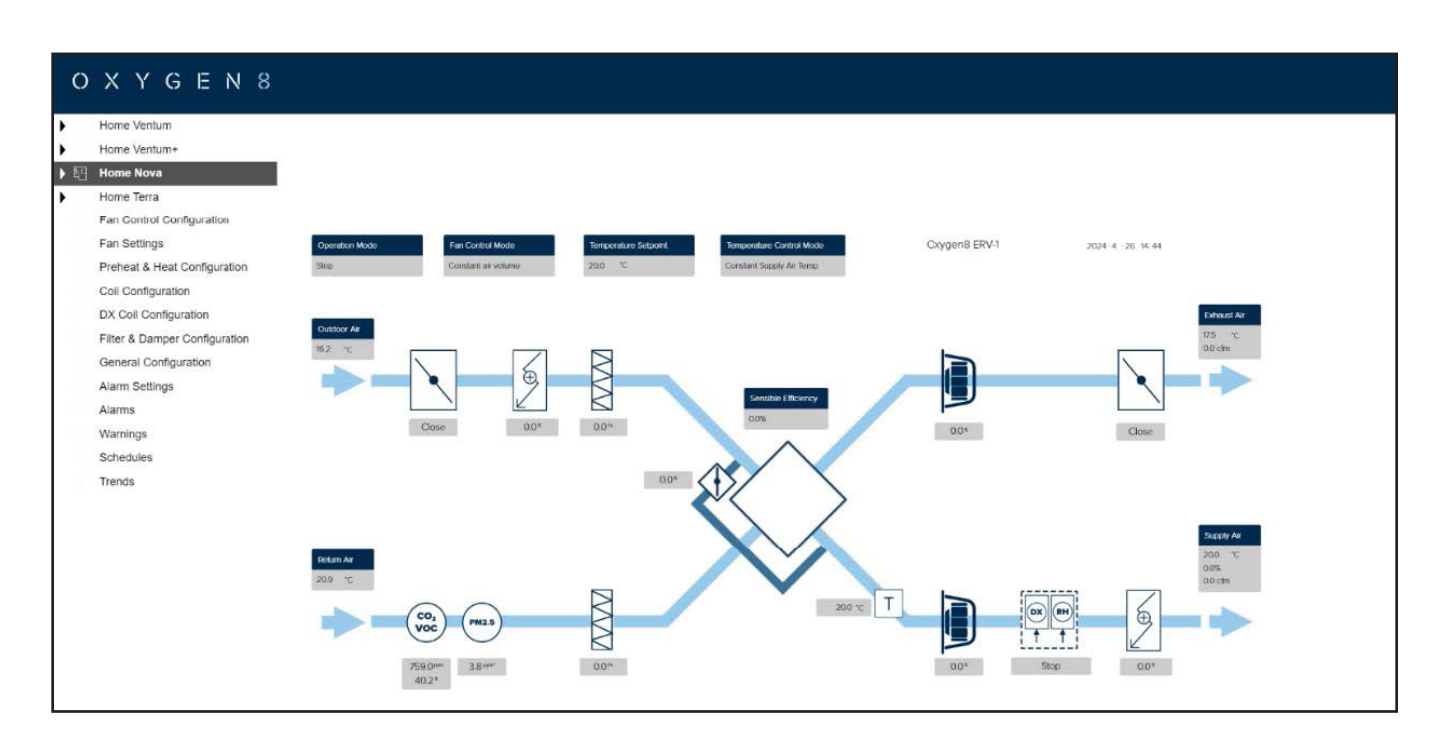

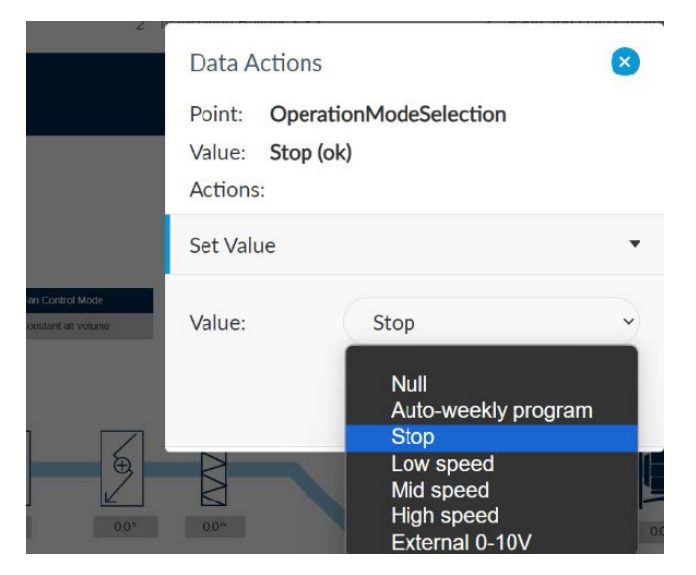

# **5.1 Operation Mode**

On the Home screen, by clicking on any fan, **Select Fan Speed** 

"Stop" = the system is stopped

- Safety functions are active
- Outdoor and exhaust air dampers are closed

"Low speed" = the system runs constantly according to the parameter settings for low speed

• Operating times for the weekly program cannot be accessed

"High speed" = the system runs constantly according to the parameter settings for high speed

• Operating times for the weekly program cannot be accessed

**"Auto-Weekly program"** = the system runs according to the weekly program settings

• Operating times for the weekly program cannot be accessed and set.

# **5.2 Scheduling Operating Times**

Schedules are used to define different weekly events (weekly schedule) and special events also referred to as exceptions.

The different options used to configure a schedule are displayed by right-clicking on the Schedule. One menu is displayed when adding a new event and another menu is displayed when editing an existing event.

| Create Event | Edit Value<br>Delete Event |  |
|--------------|----------------------------|--|
|              |                            |  |
| Арріу М-Е    | All Day Event              |  |
| Сору Day     | Apply M-F                  |  |
| Clear Dav    | Copy Day                   |  |
|              | Clear Day                  |  |
| Clear Week   | Clear Week                 |  |

The following pop-up menu options are available:

| OPTION           | USED TO                                                                                                    |  |  |
|------------------|----------------------------------------------------------------------------------------------------|--|--|
| CREATE<br>EVENT  | ADD A NEW EVENT                                                                                                    |  |  |
| APPLY M-F        | COPY ALL EVENTS IN THE SELECTED<br>DAY TO MONDAY, TUESDAY, WEDNESDAY,<br>THURSDAY, AND FRIDAY (AND<br>OVERWRITES AND EXISTING EVENTS<br>ON THOSE DAYS) |  |  |
| COPY DAY         | COPY ALL EVENTS IN THE SELECTED DAY,<br>TO USE WITH PASTE DAY OPTION, WHICH<br>APPEARS ONLY IF COPY DAY WAS<br>USED FIRST.                             |  |  |
| CLEAR<br>DAY     | CLEAR ALL EVENTS IN THE SELECTED DAY.                                                                                                    |  |  |
| CLEAR<br>WEEK    | CLEAR ALL EVENTS IN THE ENTIRE<br>WEEKLY SCHEDULE.                                                                                                    |  |  |
| EDIT<br>VALUE    | EDIT AN EXISTING EVENT.                                                                                                    |  |  |
| DELETE<br>EVENT  | DELETE THE SELECTED EVENT.                                                                                                    |  |  |
| ALL DAY<br>EVENT | MAKE CURRENTLY SELECTION (OR LAST<br>ENTERED) EVENT EXTENDED TO THE<br>ENTIRE DAY.                                                                     |  |  |

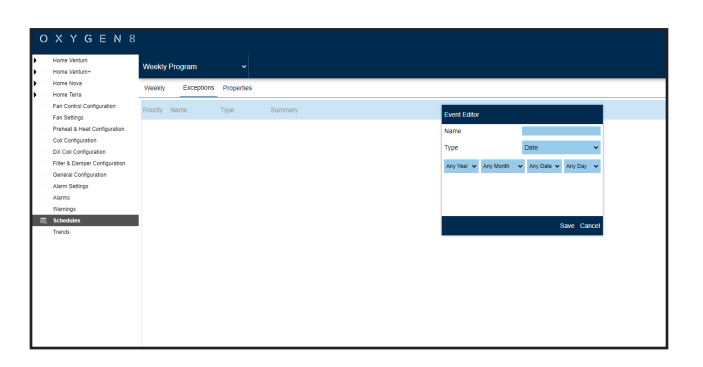

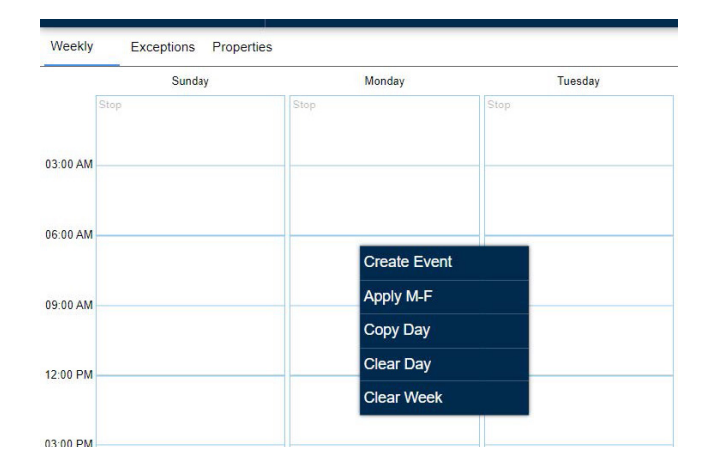

# 5.2.1 Adding a Schedule Event

- **1.** Drag and drop the Schedule widget into a document window.
- 2. In the Weekly tab (in Edit mode), right-click on the weekday in the schedule and from the pop-up menu, select Create Event. A shaded bar appears at the top of the weekday.
- 3. Drag the edge of the shaded bar upwards and/or downwards to obtain the exact time frame you wish to assign to that weekday or to be more precise you can also enter the exact time in the Start Time and Finish Time parameters located at the bottom of the schedule.

# 5.2.2 Adding an Exception

Exceptions are special events or special days in the currently selected schedule instance. Typically, you use them to define days with scheduling exceptions (for example, holidays).

- 1. In the Exceptions tab, click Add. The Event Editor pop-up is displayed.
- 2. In the Name, enter the name of the event (e.g., New Year's, Thanksgiving, etc.) for your schedules.
- **3.** In Type, select the type of special event:
- **4.** Depending on your selection, related parameters will be displayed accordingly. Define the event as needed.
- 5. Click Save. The pop-up is closed, and the event is displayed.
- 6. Once the exception is created, right-click on the schedule on the right side of the window and select Create Event.
- 7. Drag the edge of the shaded bar upwards and/or downwards to obtain the exact time frame you wish to assign to that special event
- 8. Once you are done setting up the schedule, hit the save button. Use the reload button to refresh the schedule.

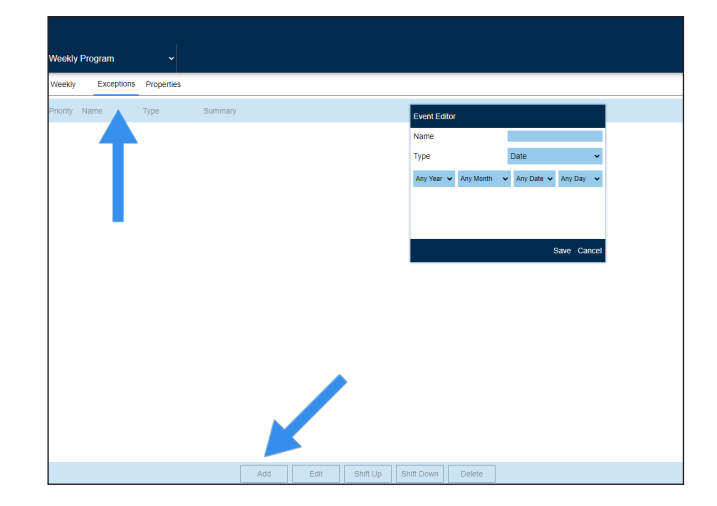

| DATE          | SELECTS A DAY OR A SERIES OF<br>WEEKDAYS, DATES, MONTHS, OR YEARS                         |
|---------------|-------------------------------------------------------------------------------------------|
| DATE<br>RANGE | SELECTS A RANGE OF DAYS                                                                   |
| WEEK & DAY    | SELECTS A SERIES OF WEEKDAYS, WEEK<br>IN A CALENDAR MONTH OR MONTHS.                      |
| REFERENCE     | SELECT A CALENDAR THAT WILL BE<br>USED AS A 'SPECIAL EVENT REFERENCE'<br>IN THIS SCHEDULE |

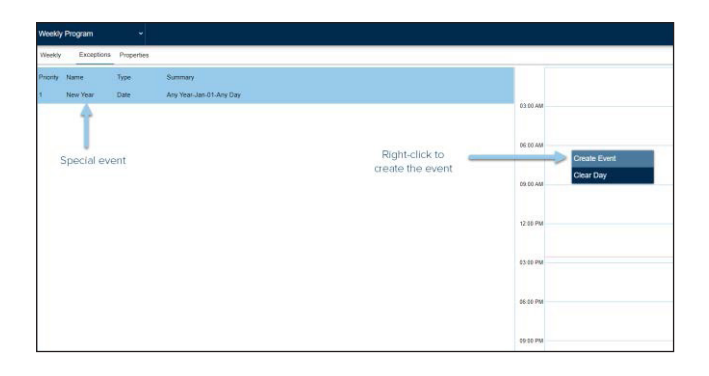

**Note:** To edit the special event, click Edit. To delete it, click Delete. To change the order of multiple events in the list, click Shift Up or Shift Down.

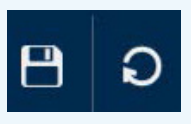

Save button (left), reload button (right)

# **5.3 Temperature Setpoint**

The setpoint described in this section is always the temperature setpoint for the control type selected.

The options are:

- Constant Supply Air Temp
- Constant Return Air Temp
- Constant Room Air Temp

The selected control type is displayed above.

#### **Control Type is Selected Under**

Home > Temperature Control Mode and can be selected to:

# Changing the Temperature Setting (Temperature Setpoint)

Values can be changed by entering a new value in the data-entry field or by moving the mouse onto the slider below the setpoint.

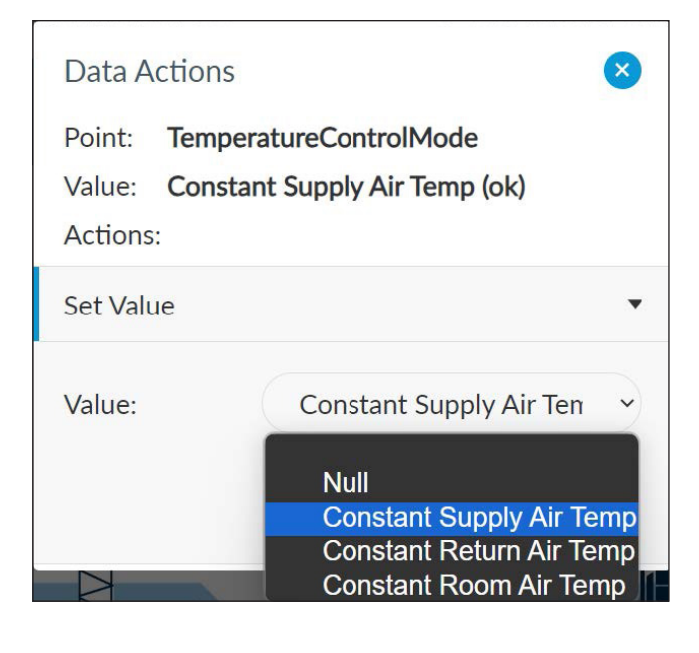

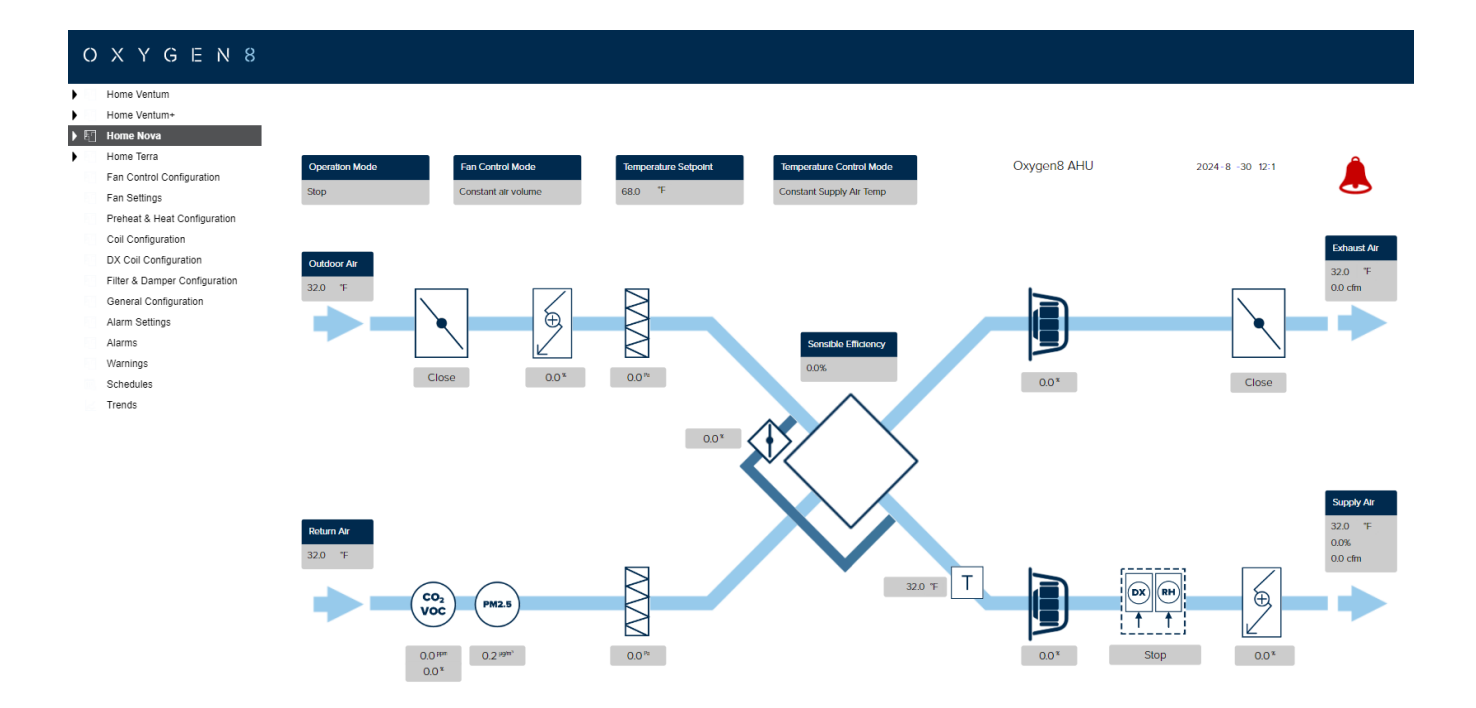

# **5.4 Time and Date**

- Go to System and select the Locatime/ Time tab .
- Set the "Set time automatically" button to ON, or enter the date and time manually.
- If you wish to use the computer time, select the "Get Current Computer Date Time" button.
- Press "Apply."

| ECLYPSE           |                                                          |                                                       |  |  |  |
|-------------------|----------------------------------------------------------|-------------------------------------------------------|--|--|--|
| 众<br>Home         | Information Extensions Location/Time Web Server Licenses | Backup & Restore                                      |  |  |  |
| Network           | Date & Time                                              | Off Weather                                           |  |  |  |
| L=                | On O Set time automatically                              | Enter city name or coordinates (ex.: 40.779, -73.969) |  |  |  |
| BACnet            | NTP Server       2.android.pool.ntp.org                  | Use Current Coordinates                               |  |  |  |
| 0 <sup>2</sup>    | Date<br>8/30/2024                                        | Selected Values                                       |  |  |  |
| Users             | Time<br>12:07 PM                                         | Current City                                          |  |  |  |
| ද်ွှင့်<br>System | TimeZone<br>(UTC-05:00) Eastern Time (US & Canada) -     | Coordinate                                            |  |  |  |
| C<br>IoT          | Get Current Computer Date Time                           | C Apply                                               |  |  |  |
| BLE Room          | C                                                        |                                                       |  |  |  |

# 5.5 Alarm Console

The Alarm Console allows you to view and reset active alarms. The Alarm Console has two sections: Critical Alarms and Alarms Auto Reset. which will make a system stop procedure.

Critical Alarms need to manual reset after they are triggered (with the exception of External Stop Digital Input which can be configured to auto reset).

#### **Critical Alarms:**

- External stop digital input activated:
- Unit inside fire
- Preheater return water frost
- Reheater return water frost
- Outdoor air damper feedback
- Exhaust air damper feedback
- Low supply air temperature: 6.3 Enable
- High supply air pressure
- High return air pressure
- BPD Core defrost

#### Auto Reset alarms:

- All IO faults
- All Modbus device reliability and communication alarm
- All fans' faults and communication alarm
- All fans' feedback alarm
- External stop digital input activated: 6.13 Enable

**Warning Console:** The Warning Console allows you to view active warning. All warnings are auto reset.

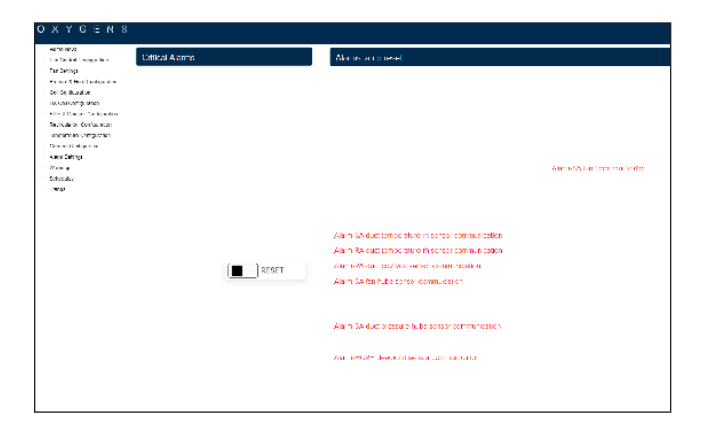

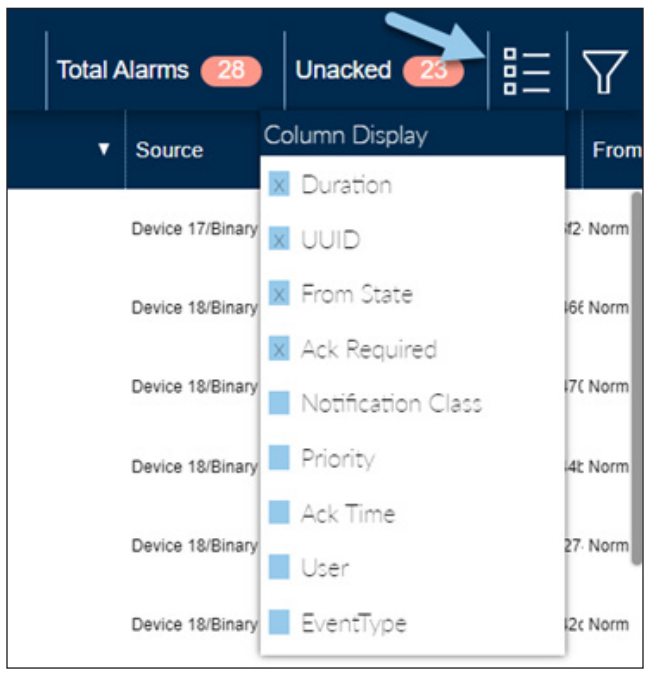

#### Custom Display

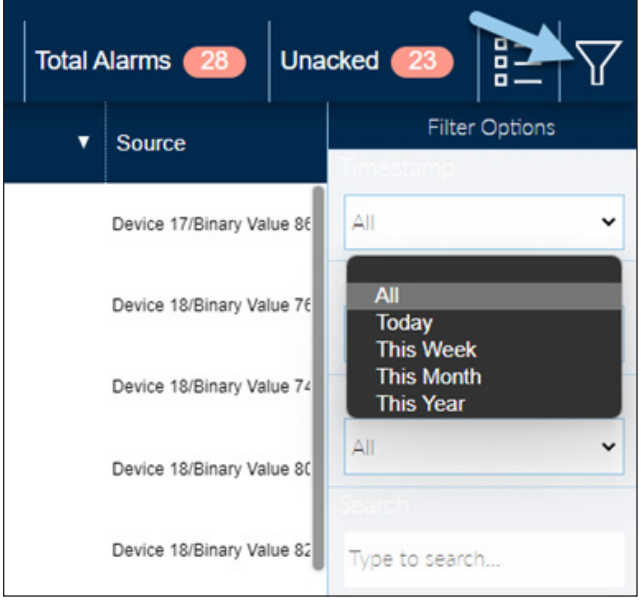

Filter

# 5.6 Trends

The Trends screen contains the Trend Builder, which the operator can use to view all trend log objects that reside in the data tree of the controller by plotting the data of the selected trend on the chart, along the x and y axes. A list of available trends is provided, and you can select a color for each trend that you wish to plot on the graph to facilitate the viewing of many trends at the same time.

The Trend Builder provides additional functions such as exporting to a csv file, selecting a time range, default intervals, selecting format and typing text in a filter field.

#### Export to .csv

Click on it and a csv file of the selected trends will be downloaded by your browser.

#### **Time Range**

Select a time parameter option from the list (today, last week, etc.)

#### Interval

Select a default interval of time that is used to determine what and how data is presented in your trend chart. For example, an interval value of 1 hour will present data at a granularity level of every one hour, while an interval value of 15 minutes will show data for every 15 minutes of logged data. In addition, you can also select other interval options such Avg (average value for the selected interval period), Min or Max (minimum or maximum value for the selected interval period), Sum (total of the values in the selected interval period), etc.

#### Filter

The filter field allows you to filter through a list of trends based on the text that you typed in the field.

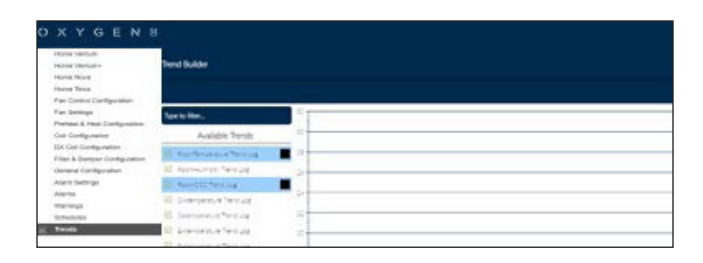

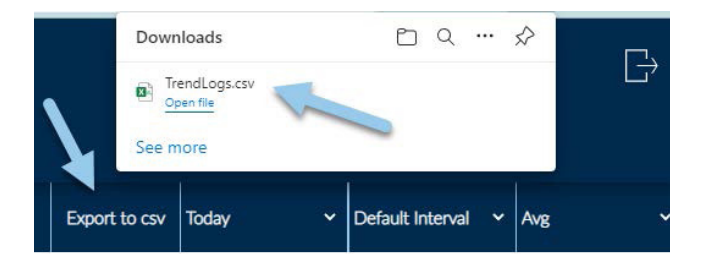

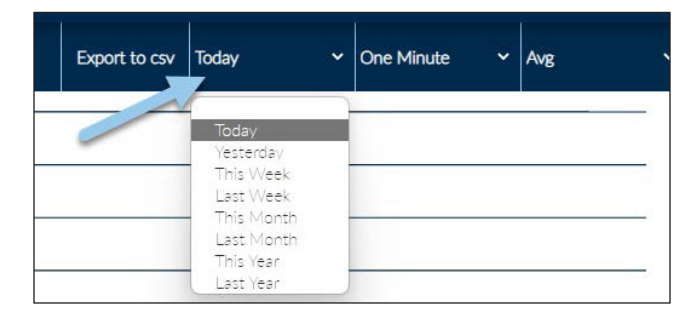

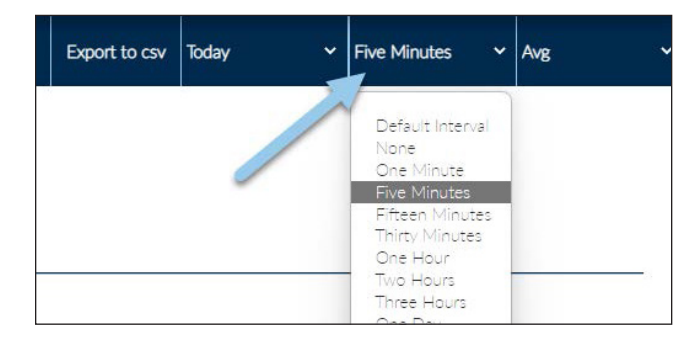

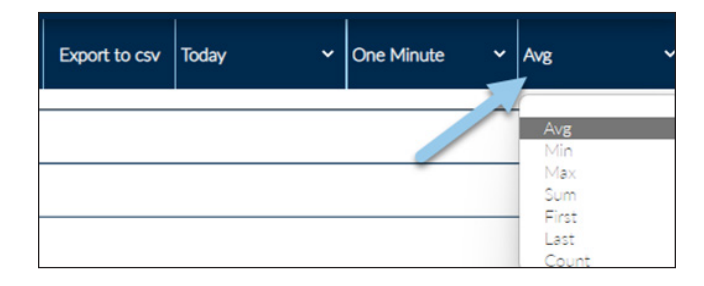

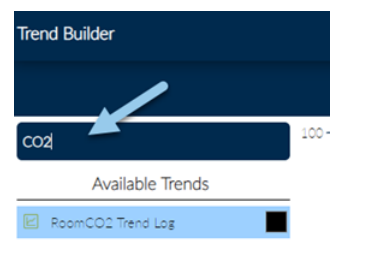

80-
# **6.0 MAINTENANCE**

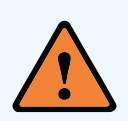

Warning: During all work on fan in the hazardous area:

Maintenance operation is only to be performed by trained service personnel.

Observe the safety and labor regulations (DIN EN 50110, IEC 364).

No maintenance work on running fan!

Open the electrical circuit and secure against being switched back on.

Verify the absence of voltage.

The rotor must be standing still!

Always wear the appropriate PPE (safety shoes and gloves for handling).

Regular inspection, if necessary with cleaning, is required to prevent imbalance due to ingestion of particles.

# 6.1 Fans

The fan or motor is maintenance-free due to the use of ball bearings with "lifetime lubrication". Once the grease operating life F10h has been reached, it may be necessary to replace the bearing. The bearing service life expectation may change compared to the specified value, if operating conditions such as increased vibrations or shocks, increased or too low temperatures, humidity, dirt in the ball bearing or unfavorable control modes are present. A service life calculation for special applications can be provided on request.

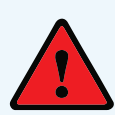

**Danger:** Clean the fan's flow area:

Wet cleaning under voltage may lead to an electric shock - danger to life!

Do not use any aggressive, paint solventcleaning agents when cleaning.

Never use a high-pressure cleaner or spray jet to clean.

Avoid letting water permeate into the motor and the electrical installation.

After cleaning, the motor must be operated for 30 minutes at 80-100% of the max. rpm to let it dry out. This will allow any possibly penetrated water to evaporate.

Ball-bearings service life

# 6.2 DX Coil

# **Operation and Maintenance for First Time Use**

#### **Air Distribution**

- Uniform air flow is crucial to coil performance and should not vary significantly across the coil face
- Air velocities should be maintained between 200 and 550 feet per minute without a mist eliminator and between 200 and 700 feet per minute with a mist eliminator
- The drain pan should be designed and i nstalled such that there is no standing water
- The maximum operating temperature is 350°F for any Direct Coil coils.

#### Cleaning

- Coils must be cleaned periodically to obtainmaximum performance. Soiled fins reduce the capacity of the coil, and demand more energy from the fan.
- Periodic inspection of the coil for signs of damage, leaks or corrosion is also recommended. Any repair or replacement of parts should be performed by a qualified professional.
- Any fluid passing through the coil should be free of any sort of contaminants. Periodic testing and correction will enable the coil to last longer.
- Fins can be cleaned using spray washers or using commercial cleaners. Care must be taken not to damage the coils and to not allow water to touch any electrical equipment. However, caution should be exercised when working with the fins as the sharp edges can cause serious personal injury.

**Note:** When the coil surface itself needs cleaning, ensure an appropriate solution and equipment are selected to avoid damage to the coil and/or enabling any health hazards. Cleaning should be done inwards from the airflow exit so any contaminant will later be pushed out of the coil. Follow the manufacturer's instructions with any cleaning solution or equipment

# 6.3 Hydronic Coil

# **Operation and Maintenance**

# First Use Recommendation

 The air vent (at the uppermost point on theassembly) should be opened during set-up toexhaust any air from the coil.
 To maintain heat transfer capacity, periodically vent the air in the coil.

# **Air Distribution**

- Uniform air flow is crucial to coil performance and should not vary significantly across the coil face
- The drain pan and its piping should be arranged such that there is not still water in the pan to be blown by the passing flow of air
- The fluid and air velocity should be kept to near the specifications for the coil
- The maximum operating temperature is 350°F for any Direct Coil coils

# **Winterizing Coils**

• During the winter, if the coil is not in use all water should be drained from the coil. The coil should then be thoroughly flushed with a glycol solution.

# Cleaning

- Coils must be cleaned periodically to obtainmaximum performance. Soiled fins reduce the capacity of the coil, and demand more energy from the fan
- Periodic inspection of the coil for signs of damage, leaks or corrosion is also recommended. Any repair or replacement of parts should be performed by a qualified professional.
- Any fluid passing through the coil should be free of any sort of contaminants. Periodic testing and correction will enable the coil to last longer.
- Fins can be cleaned using spray washers or using commercial cleaners. Care must be taken not to damage the coils and to not allow water to touch any electrical equipment. However, caution should be exercised when working with the fins as the sharp edges can cause serious personal injury.
- When the coil surface itself needs cleaning, ensure an appropriate solution and equipment are selected to avoid damage to the coil and/or enabling any health hazards. Cleaning should be done inwards from the airflow exit so any contaminants will later be pushed out of the coil. Follow the manufacturer's instructions with any cleaning solution or equipment
- Drain-pans in any air conditioning unit contain moisture and must be cleaned regularly

# 6.4 Counter-flow Core Cleaning

We recommend washing our exchanger at least once per year, using tap water. If the exchanger becomes heavily soiled, a mild detergent such as Dawn<sup>®</sup>, Palmolive<sup>®</sup> or equivalent dish soap may be used. While cleaning other adjacent components in the HVAC system, it is possible for our exchanger to come in contact with harsher detergents. The following is a list of coil cleaners and all-purpose cleaners that have been tested with our exchangers and their compatibility. Generally, contact with any coil cleaning product is not recommended and specifically hydroxide-based cleaners should be avoided. If contact does occur, our exchanger should be rinsed immediately as it may void the warranty.

| CLEANER              | RECOMMENDATION |
|----------------------|----------------|
| VIPER EXPANDING FOAM | ОК             |
| CALSPRAY-NU-BRITE    | AVOID CONTACT  |
| CALSPRAY-EVAP FOAM   | ОК             |
| HD CALCLEAN 1:40     | ОК             |
| HD CALCLEAN 1:5      | AVOID CONTACT  |
| FANTASTIK W/ BLEACH  | AVOID CONTACT  |
| FANTASTIK ORIGINAL   | AVOID CONTACT  |

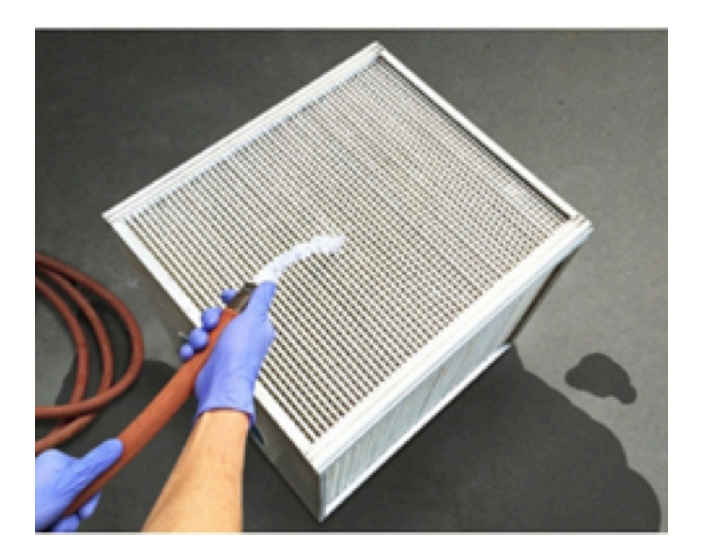

# **Core Cleaning Instructions**

- **1.** Obtain access to a source of regular tap water. Do not use a high-pressure water source (pressure washer).
- 2. Remove our exchanger from the system if possible, to facilitate access to all exchanger faces, otherwise wash in place. Ensure adequate drainage is available for waste water.
- ONLY if the exchanger is heavily soiled, prepare a solution of less than 1:100 parts water to dish soap. Otherwise, clean water is sufficient.
- 4. Orient the plates vertically for drainage and pour solution (or clean water) through our exchanger, both supply and exhaust paths, ensuring exposure of all layers.
- 5. Thoroughly rinse with clean tap water if a soapy solution was used until no more bubbles appear in the exiting water.
- 6. Allow our exchanger to dry (with plates still oriented vertically) until there is no more water\dripping out, then return to service. Cleaner Recommendation

**Note:** Crossflow core shown; unit will utilize counterflow cores instead, but same maintenance rules apply.

# 6.5 Filters

To achieve required sizing, some Ventum units use two standard-sized filters butted against each other. Both filter sized will need to be ordered to replace the filters.

Ventum units come with one or two standard-sized 2" filters per airstream. If two filters per airstream are required, the two must be butted end-to-end within the unit filter rack in both airstreams. The listed filter size(s) shall be ordered from a certified filter vendor to replace the filters.

| FILTER RATINGS                |         |        |  |  |  |
|-------------------------------|---------|--------|--|--|--|
| OUTSIDE AIR (OA) Return Air ( |         |        |  |  |  |
| FILTER RATING                 | MERV 13 | MERV 8 |  |  |  |
| THICKNESS                     | 2 IN.   | 2 IN.  |  |  |  |

# **Filter Sizing**

|     | FILTERS PER<br>AIRSTREAM | FILTER 1 NOMINAL<br>SIZE (IN.) | FILTER 2 NOMINAL<br>SIZE (IN.) | TOTAL FILTER QTY |
|-----|--------------------------|--------------------------------|--------------------------------|------------------|
| H05 | 1                        | 16x16                          |                                | 2                |
| H10 | 1                        | 25x16                          |                                | 2                |
| H15 | 1                        | 25x18                          |                                | 2                |
| H20 | 2                        | 16x16                          | 20x16                          | 4                |
| H25 | 1                        | 25x25                          |                                | 2                |
| H30 | 2                        | 20x25                          | 16x25                          | 4                |

# 6.6 Fuse Replacement

The follow table lists recommended replacement fuse sizes protecting the low-voltage circuit inside the control panel.

| 24V TRANSFORMER RATINGS |           |      |  |  |  |  |
|-------------------------|-----------|------|--|--|--|--|
| FAN POWER [V/<br>Ph]    | FUSE SIZE | FLA  |  |  |  |  |
| 208/1                   | 3/4       | 0.29 |  |  |  |  |
| 240/1                   | 3/4       | 0.29 |  |  |  |  |
| 208/3                   | 3/4       | 0.33 |  |  |  |  |
| 460/3                   | 3/10      | 0.14 |  |  |  |  |

# 6.7 Control Unit Status Display

The display shows an overview of the system's actual status and operating conditions.

The menu on the left allows navigation to the different screens:

- Home Nova (System Overview)
- Configuration screens (more details on section 6.8)
- Schedules
- Alarms
- Trends

There are 4 control options at the top left:

- Operation Mode
- Fan Control Mode
- Temperature Setpoint and
- Temperature Control Mode

If there is an active alarm, a red bell appears on the top right. Click on it to navigate to the Alarm Console.

If there is an active warning, a yellow bell appears on the top right. Click on it to navigate to the Alarm Console.

Clicking on the system components (fans, heaters, dampers) opens a pop-up screen with dedicated controls and more information.

Values in the grey boxes below the system components indicate their current status (i.e. 76.2% below the Supply Air fan indicates its current speed).

There are fields indicating the current system values such as temperatures, air flow, relative humidity, etc.

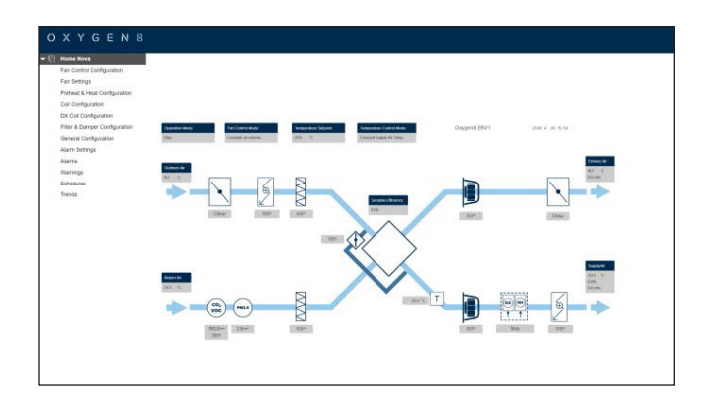

# Hand Mode Operation

Setting equipment in Hand Mode can be used during service and maintenance to test that the outputs work as intended.

To use Hand Mode, from the Home screen, click on the desired system component and in the pop up screen that opens, select Hand Mode.

The examples below illustrate the Hand Mode Operation of the supply fan speed.

- 1. On the Home Nova screen, click on the Supply Air Fan icon.
- 2. Set SA Fan Mode to "Hand"
- **3.** Then below on Supply Air Fan Hand Speed, enter the desired speed in %.
- **4.** The SA Fan will now operate at the speed set.
- **5.** Set SA Fan Mode back to "Auto" for normal operation.

**Note:** after maintenance and testing, make sure to set all components back to Auto for proper operation. Use the Master Auto button on General Configuration.

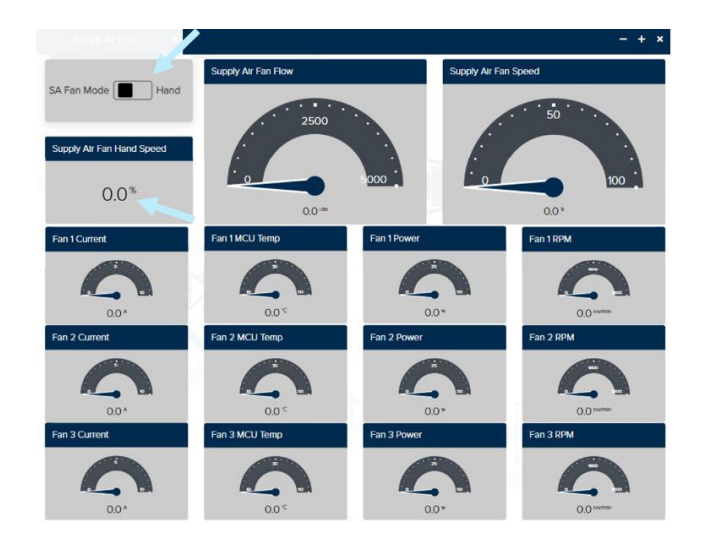

# **6.8 Configuration Screens**

The Configuration screens display and allow modification of all the program settings. They are organized into groups: Fan Configuration, Preheat and Heat Configuration, Cooling and DX Coil Configuration and General Configuration.

# **6.8.1 Fan Configuration**

This screen allows configuration of the fans with the following settings:

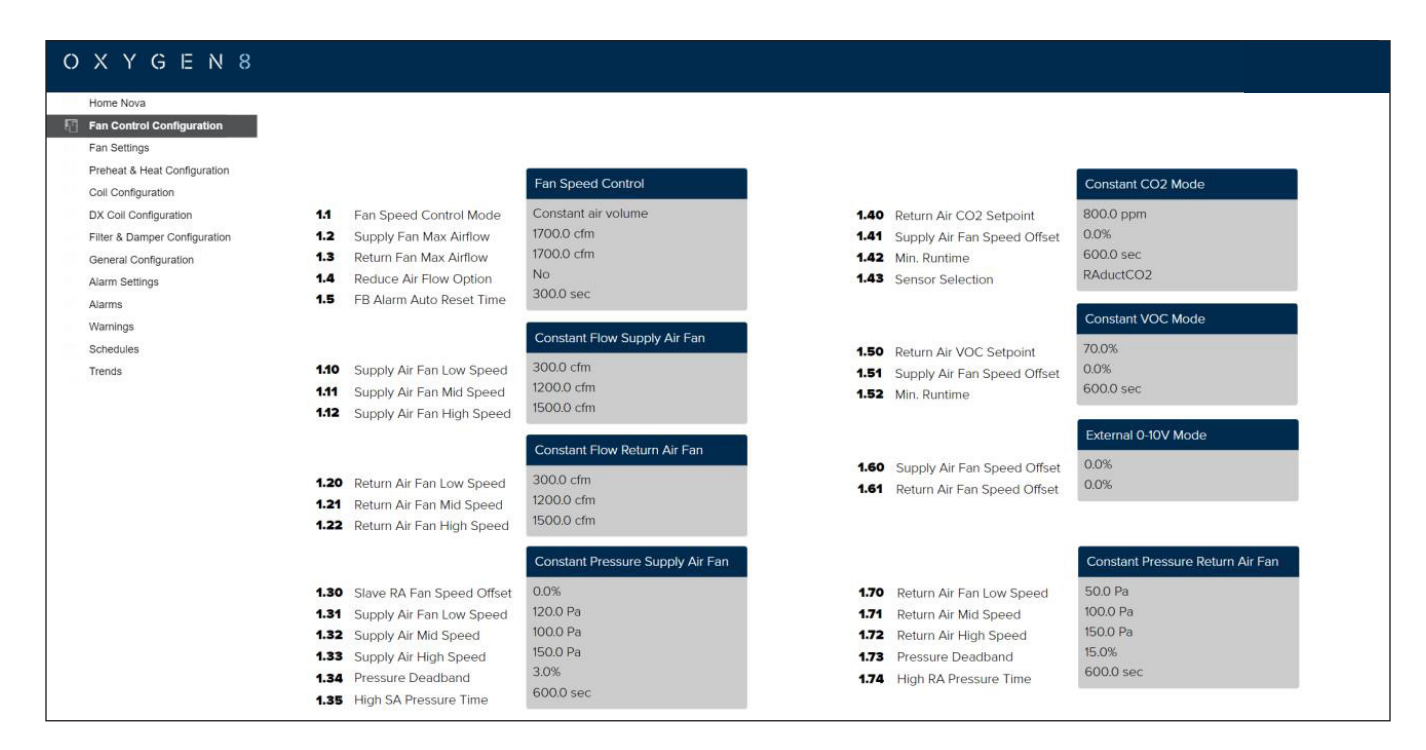

# 1.1 Fan Speed Control Mode

Selects the fan speed control strategy: Constant Air Volume, Constant Pressure RA Slave, Constant CO2, or Constant VOC

# 1.2 Supply Fan Max Airflow

Sets the absolute maximum Supply Fan flow for safety. This only applies to Constant Pressure RA control mode.

# **1.3 Return Fan Max Airflow**

Sets the absolute maximum Return Fan flow for safety. This only applies to Constant Pressure RA control mode.

# **1.4 Reduced Air Flow Option**

Safety feature to reduce fan flow if the temperature is below setpoint for 10 minutes. Select if no fan, Supply Air fan or both fans should react to the feature.

# 1.5 FB Alarm Auto Reset Time

Feedback Alarm auto reset time. If the controller does not detect the expected RPMs when the fan is commanded to run, a Feedback (FB) alarm is triggered. This timer determines the auto reset wait time

# 1.10 Supply Air Fan Low Speed

Set the required setpoint for Supply flow at "Low" speed during Constant Air Volume control.

# 1.11 Supply Air Fan Mid Speed

Set the required setpoint for Supply flow at "Medium" speed during Constant Air Volume control.

# 1.12 Supply Air Fan High Speed

Set the required setpoint for Supply flow at "High" speed during Constant Air Volume control.

# 1.20 Return Air Fan Low Speed

Set the required setpoint for Return flow at "Low" speed during Constant Air Volume control.

# 1.21 Return Air Fan Mid Speed

Set the required setpoint for Return flow at "Medium" speed during Constant Air Volume control.

# 1.22 Return Air Fan High Speed

Set the required setpoint for Return flow at "High" speed during Constant Air Volume control.

# 1.30 Slave RA Fan Speed Offset

Return air fan follows Supply Fan speed with an offset corresponding to the value set during Constant Pressure-RA Slave.

# 1.31 Supply Air Fan Low Speed

Set the required setpoint for Return flow at "Low" speed during Constant Pressure-RA Slave control,

# 1.32 Supply Air Fan Mid Speed

Set the required setpoint for Return flow at "Medium" speed during Pressure-RA Slave control.

# 1.33 Supply Air Fan High Speed

Set the required setpoint for Return flow at "High" speed during Pressure-RA Slave control.

# 1.34 Pressure Deadband

Set the pressure percentage above setpoint at which the Supply High Pressure Alarm will be triggered

#### 1.35 High SA Pressure Alarm Time

Set the time to wait to trigger the Supply High Pressure Alarm when the pressure exceeds the deadband (1.34 above)

#### 1.40 Return Air CO2 Setpoint

Set the required setpoint for return duct CO2 concentration to run Return Air Fan at the speed set on parameter 1.22.

#### 1.41 Supply Air Fan Speed Offset

Set the required offset for the Supply Air Fan.

# 1.42 Minimum Runtime

Set the minimum time the fan stays at high speed once it exceeds the setpoint (1.40), once this time elapses and the CO2 concentration is below 1.40, the fan resumes operation at the speed set on 1.20.

#### 1.43 Sensor Selection

Select what sensor is used to measure CO2: RAductCO2 (in the duct) or RoomCO2.

#### **1.50 Return Air VOC Setpoint**

Set the required setpoint for return duct VOC concentration to run Return Air Fan at the speed set on parameter 1.22.

# 1.51 Supply Air Fan Speed Offset

Set the required offset for the Supply Air Fan.

# 1.52 Minimum Runtime

Set the minimum time the fan stays at high speed once it exceeds the setpoint (1.50), once this time elapses and the VOC concentration is below 1.50, the fan resumes operation at the speed set on 1.20.

#### 1.60 Supply Air Fan Speed Offset

Set the fan offset to be subtracted from the external 0 to V signal. Example: If offset is 30% and the external voltage is 10V, the supply fan would run at 70%

#### 1.61 Return Air Fan Speed Offset

Set the fan offset to be subtracted from the external 0 to V signal. Example: If offset is 25% and the external voltage is 8V, the return fan would run at 55%

# 1.70 Return Air Fan Low Speed

Set the required setpoint for Return flow at "Low" speed during Constant Pressure-RA Salve or Constant Pressure-Both control

#### 1.71 Return Air Mid Speed

Set the required setpoint for Return flow at "Medium" speed during Pressure-Both Slave or Constant Pressure-Both control

#### 1.72 Return Air High Speed

Set the required setpoint for Return flow at "High" speed during Pressure-Both Slave or Constant Pressure-Both control

#### **1.73 Pressure Deadband**

Set the pressure percentage above setpoint at which the Return High Pressure Alarm will be triggered

#### 1.74 High RA Pressure Time

Set the time to wait to trigger the Supply High Pressure Alarm when the pressure exceeds the deadband (1.73 above)

# 6.8.2 Fan Settings

This screen allows configuration of the fans with the following settings:

| O X Y G E N 8                 |      |                              |                         |
|-------------------------------|------|------------------------------|-------------------------|
| <ul> <li>Home Nova</li> </ul> |      |                              |                         |
| Fan Control Configuration     |      |                              | -                       |
| 🛐 Fan Settings                |      |                              | Supply Air Fan Settings |
| Preheat & Heat Configuration  |      |                              |                         |
| Coil Configuration            | 1.80 | Supply Air Fan Enable        | Enable                  |
| DX Coll Configuration         | 1.81 | Supply Air Fan Start Delay   | 30.0 sec                |
| General Configuration         | 1.82 | Supply Air Fan K Factor      | 71.0                    |
| Alarm Settings                | 1.83 | SA Fan PID Proportional Gain | 250.0                   |
| Alarms                        | 1.84 | SA Ean PID Integral Time     | 8.0 sec                 |
| Warnings                      |      | SAT diff ib integral fille   |                         |
| Schedules                     |      |                              |                         |
| Trends                        |      |                              | Return Air Fan Settings |
|                               | 1.90 | Return Air Fan Enable        | Enable                  |
|                               | 1.91 | Return Air Fan Start Delay   | 15.0 sec                |
|                               | 1.92 | Return Air Fan K Factor      | 71.0                    |
|                               | 1.93 | RA Fan PID Proportional Gain | 250.0                   |
|                               | 1.94 | RA Fan PID Integral Time     | 8.0 sec                 |

# 1.80 Supply Air Fan Enable

This screen allows configuration of the heating coils (pre and post)

# **1.81 Supply Air Fan Start Delay**

Set delayed start time for the fan. The set time is used for damper opening

# **1.82 Supply Air Fan K Factor**

Set the fan k-factor. Fan k-factor is specified by the fan manufacturer and is used to calculate air volume (CFM) according to the following formula:

# V=√∆P⋅k

 $\Delta P$  = difference between stationary pressure and dynamic pressure across the fan; k= fan k-factor

1.83 Supply Air Fan PID Proportional Gain Set the fan PID proportional gain

1.84 Supply Air Fan PID Integral Time Set the fan PID integral time

# 1.90 Return Air Fan Enable

Determines if the Return Fan is present or not

# 1.91 Return Air Fan Start Delay

Set delayed start time for the fan. The set time is used for damper opening

# 1.92 Return Air Fan K Factor

Set the fan k-factor. Fan k-factor is specified by the fan manufacturer and is used to calculate air volume (CFM) according to the following formula:

#### V=√∆P⋅k

 $\Delta P$  = difference between stationary pressure and dynamic pressure across the fan; k= fan k-factor

**1.93 Return Air Fan PID Proportional Gain** Set the fan PID proportional gain

**1.94 Return Air Fan PID Integral Time** Set the fan PID integral time

# 6.8.3 Preheat & Post Heat Configuration

This screen allows configuration of the heating coils (pre and post).

| Home Nova                     |                      |                                                         |                             |              |                                                         |                          |
|-------------------------------|----------------------|---------------------------------------------------------|-----------------------------|--------------|---------------------------------------------------------|--------------------------|
| Fan Control Configuration     |                      |                                                         |                             |              |                                                         |                          |
| Fan Settings                  |                      |                                                         |                             |              |                                                         |                          |
| Preheat & Heat Configuration  |                      |                                                         |                             |              |                                                         |                          |
| Coil Configuration            |                      |                                                         |                             |              |                                                         |                          |
| DX Coll Configuration         |                      |                                                         | General Preheater Settings  |              |                                                         | General Heater Settings  |
| Filter & Damper Configuration | 2.1                  | Preheater Type                                          | ElectricPreHeater           | 2.30         | Heater Type                                             | ElectricReHeater         |
| General Configuration         | 2.2                  | Temperature Setpoint                                    | 25.0 °C                     | 2.31         | PID Proportional Band                                   | 250.0                    |
| Alarm Settings                | 2.3                  | PID Proportional Band                                   | 250.0                       | 2.32         | PID Integral Time                                       | 5.0 sec                  |
| Alarms                        | 2.4                  | PID Integral Time                                       | 5.0 sec                     |              | The integral time                                       |                          |
| Warnings                      |                      |                                                         |                             |              |                                                         |                          |
| Schedules                     |                      |                                                         |                             |              |                                                         |                          |
| Trends                        |                      |                                                         | Electric Preheater Settings |              |                                                         | Electric Heater Settings |
|                               | 2.10                 | Min/Max Air Flow Protection                             | Enable                      | 2.40         | Min/Max Air Flow Protection                             | Enable                   |
|                               | 2.11                 | Minimum Air Flow for 0% Heating                         | 300.0 cfm                   | 2.41         | Minimum Air Flow for 0% Heating                         | 300.0 cfm                |
|                               |                      |                                                         |                             | 2.42         | Flushing Time (All Electric Heaters)                    | 5.0 sec                  |
|                               |                      |                                                         |                             |              |                                                         |                          |
|                               |                      |                                                         | Hydronic Preheater Settings |              |                                                         | Hydronic Heater Settings |
|                               |                      | Standby Temperature                                     | 10.0 °C                     | 2.50         | Standby Temperature                                     | 10.0 °C                  |
|                               | 2.20                 | Standby temperature                                     |                             |              |                                                         |                          |
|                               | 2.20                 | Frost Protection Temperature                            | 5.0 °C                      | 2.51         | Frost Protection Temperature                            | 5.0 °C                   |
|                               | 2.20<br>2.21<br>2.22 | Frost Protection Temperature<br>Frost Protection P-Band | 5.0 °C<br>2.0 °C            | 2.51<br>2.52 | Frost Protection Temperature<br>Frost Protection P-Band | 5.0 °С<br>2.0 °С         |

# 2.1 Preheater Type

Selects whether there is no preheater installed or if it is electric or hydronic.

# 2.2 Temperature Setpoint

Sets the preheater temperature setpoint.

# 2.3 PID Proportional Band

Set the preheater PID proportional gain.

# 2.4 PID Integral Time

Set the preheater PID integral time.

# 2.10 Min/Max Air Flow Protection

Enables or disables flow monitoring to protect the preheater.

# 2.11 Minimum Air Flow for 0% Heating

If 2.10 is set to Enable, sets the minimum supply flow to engage the preheater.

# 2.12 Flushing Time

Minimum time to run the fan after the preheater is disengaged to flush any remnant heat.

# 2.20 Return Water Temp. Control

Enables or disables return water frost protection of the hydronic preheater.

# 2.21 Startup Heating Percentage

During the system start-up, sets the hydronic preheater output after starting the supply air fan.

# 2.22 Standby Temperature

When the system is stopped and 2.20 is enabled, if the water temperature falls below this setpoint, heating will be modulated to maintain the temperature above this setpoint.

# 2.23 Frost Protection Temperature

When the system is running and 2.20 is enabled, frost protection activates on a linear relationship defined by parameters 2.23 & 2.24. This setpoint represents the return water temperature at which the heating will be activated at 100%.

#### 2.24 Frost Protection P-Band

When the system is running and 2.20 is enabled, frost protection activates on a linear relationship defined by parameters 2.23 & 2.24. This setpoint represents the return water temperature at which the heating will be activated at 0%.

# 2.25 Frost Protection Alarm Temperature

Sets the hydronic return water temperature frost protection alarm setpoint. This alarm stops the unit.

#### 2.30 Post Heater Type

Selects whether there is no post heater installed or if it is electric or hydronic.

# 2.31 PID Proportional Band

Set the post heater PID proportional gain.

#### 2.32 PID Integral Time

Set the post heater PID integral time.

#### 2.40 Min/Max Air Flow Protection

Enables or disables flow monitoring to protect the post heater.

#### 2.41 Minimum Air Flow for 0% Heating

If 2.40 is set to Enable, sets the minimum supply flow to engage the post heater.

#### 2.42 Flushing Time (All Electric Heaters)

Minimum time to run the fan after the preheater is disengaged to flush any remnant heat.

#### 2.50 Return Water Temp. Control

Enables or disables return water frost protection of the hydronic preheater.

#### 2.51 Startup Heating Percentage

During the system start-up, sets the hydronic preheater output after starting the supply air fan.

#### 2.52 Stanby Temperature

When the system is stopped and 2.50 is enabled, if the water temperature falls below this setpoint, heating will be modulated to maintain the temperature above this setpoint.

#### 2.53 Frost Protection Temperature

When the system is running and 2.50 is enabled, frost protection activates on a linear relationship defined by parameters 2.53 & 2.54. This setpoint represents the return water temperature at which the heating will be activated at 100%.

#### 2.54 Frost Protection P-Band

When the system is running and 2.50 is enabled, frost protection activates on a linear relationship defined by parameters 2.53 & 2.54. This setpoint represents the return water temperature at which the heating will be activated at 0%.

#### 2.55 Frost Protection Alarm Temperature

Sets the hydronic return water temperature frost protection alarm setpoint. This alarm stops the unit.

# 6.8.4 Coil Configuration

This screen allows configuration of the cooling & DX Coils (Heat Pump) and HGRH

|                                                                                                    | Coil Settings                                                                                                    |                                                                                                    |                                                                                                    |                                                                                                    |
|----------------------------------------------------------------------------------------------------|----------------------------------------------------------------------------------------------------|----------------------------------------------------------------------------------------------------|----------------------------------------------------------------------------------------------------|----------------------------------------------------------------------------------------------------|
| <ul> <li>3.1 Coil Type</li> <li>3.2 Minimum Supply Air Temp.</li> <li>3.3 OA Temp. to Stop Cooling</li> <li>3.4 Forced Cooling</li> <li>3.5 Forced Cooling Ramp</li> <li>3.6 PID Proportional Band</li> <li>3.7 PID Integral Time</li> </ul> | HGRH<br>10.0 °C<br>10.0 °C<br>Disable<br>25.0%<br>120.0<br>5.0 sec                                                                                                    | <ul> <li>3.40 Temperature Deadband</li> <li>3.41 Cooling Stage 1</li> <li>3.42 Cooling Stage 1 Stable Time</li> <li>3.43 Cooling Stage 2</li> <li>3.44 Cooling Stage 2 Stable Time</li> </ul>                                                                                                    | Condensing Unit Settings<br>1.5 °C<br>Disable<br>100 min<br>Disable<br>10.0 min                                                                                                    |                                                                                                    |
| <ul> <li>3.20 Dehumidification Enable</li> <li>3.21 RH Setpoint</li> <li>3.22 Dewpoint Margin</li> <li>3.32 Dehumidification Cooling Output</li> <li>3.24 Sensor Selection</li> </ul>                                                        | Dehumidification Settings<br>DehumidificationOff<br>50.0%<br>1.5 °C<br>90.0%<br>SAductRHsensor<br>HGRH Settings<br>3.0 °C<br>10.0 min                                                                                                    |                                                                                                    |                                                                                                    |                                                                                                    |
|                                                                                                    | <ul> <li>3.3 GA Temp. to Stop Cooling</li> <li>3.4 Forced Cooling</li> <li>3.5 Forced Cooling Ramp</li> <li>3.6 PID Proportional Band</li> <li>3.7 PID Integral Time</li> <li>3.20 Dehumidification Enable</li> <li>3.21 RH Setpoint</li> <li>3.22 Dehumidification Cooling Output</li> <li>3.24 Sensor Selection</li> <li>3.30 Temperature Deadband</li> <li>3.31 Switch Over Tme</li> <li>3.32 Cooling Enable</li> </ul> | 3.3 OA Temp. to Stop Cooling     100 °C       3.4 Forced Cooling     Disable       3.5 Forced Cooling amp     25.0%       3.6 PID Proportional Band     1200       3.7 PID Integral Time     5.0 sec         Dehumidification Enable     Dehumidification Off       3.2 Dehumidification Cooling Output     50.0%       3.2 Dehumidification Cooling Output     15 °C       3.2 Dehumidification Cooling Output     90.0%       3.2 Dehumidification Cooling Output     SAductRHsensor | 3.3 GA Temp. to Stop Cooling     100 °C     3.42 Cooling Stage 1 Stable Time       3.4 Forced Cooling     Disable     3.43 Cooling Stage 2       3.5 Forced Cooling Ramp     25.0%     3.44 Cooling Stage 2       3.6 PID Proportional Band     120.0     3.44 Cooling Stage 2 Stable Time       3.7 PID Integral Time     Dehumidification Settings     3.43 Cooling Stage 2 Stable Time       3.20 Dehumidification Enable     Dehumidification Off     50.0%       3.21 RH Setpoint     1.5 °C     90.0%       3.22 Dehumidification Cooling Output     90.0%     SAductRHsensor       HCRH Settings       3.30 Temperature Deadband     3.0 °C       3.31 Switch Over Time     10.0 min     Enable       3.32 Cooling Enable     Enable     10.0 min | 3.3 OA Temp. to Stop Cooling     100 °C     3.42 Cooling Stage 1 Stable Time     100 min       3.4 Forced Cooling     Disable     3.43 Cooling Stage 2     Disable       3.5 Forced Cooling Amp     25.0%     3.44 Cooling Stage 2     Disable       3.6 PID Proportional Band     5.0 sec     3.44 Cooling Stage 2 Stable Time     Do min       3.7 PID Integral Time     Dehumidification Settings     Dehumidification Off     Sol0%       3.20 Dehumidification Enable     DehumidificationOff     Sol0%     SAductRHsensor       3.22 Dehumidification Cooling Output     3.0 °C     SAductRHsensor       3.3 Temperature Deadband     3.0 °C     10.0 min       3.3 Switch Over Time     Enable     Enable |

# 3.1 Cooling Type

Selects whether there is no cooling coil installed or if it is a DX coil, Hydronic or HGRH.

# 3.2 Minimum Supply Air Temp.

Setpoint for minimum supply temperature when cooling is active.

# 3.3 OA Temp. to Stop Cooling

Cooling is stopped at outdoor temperatures below the setpoint.

# 3.4 Forced Cooling

When activated, air volume will be increased when cooling is active.

# 3.5 Forced Cooling Ramp

When Forced Cooling is Active, the total air volume increases at this rate. If the max. air flow is reached, it will be maintained while cooling is active.

# **3.6 PID Proportional Band**

Set the cooling coil PID proportional gain.

#### **3.7 PID Integral Time**

Set the cooling coil PID integral time.

# **3.10 Startup Heating Percentage**

During the start-up sequence of the ventilation system, the heating valve will be overridden to the value set. Heating valve override will be terminated once the start-up sequence has been completed and the inlet fan has reached its air volume setting of the hydronic preheater.

# 3.20 Temperature Deadband

Sets the deadband to switch from heating to cooling and vice versa when operating DX and HGRH coils.

# **3.21 Dehumidification Sensor Selection**

Selects the sensor to use as reference for dehumidification when operating DX and HGRH coils.

# **3.30 Dehumidification Enable**

Select whether dehumidification is to be active.

#### 3.31 RH Target

Sets the desire Relative Humidity target. Above this value the dehumidification sequence starts.

# 3.32 RH Target Margin

Dead band for the RH Target. Defines when the humidity level has been satisfied and cooling returns to normal.

#### **3.33 Dehumidification Cooling Output**

Sets the cooling output during dehumidification.

# 3.34 RH Sensor Selection

Selects what sensor to use for dehumidification: SA Duct, RA Duct or Room.

#### 3.40 Temperature Deadband

Used for Condensing units. Sets the deadband from Setpoint to enable the Condensing unit. If SA > SP + Deadband Enable Condensing Units. If SA < SP – Deadband Disable Condensing Unit

#### 3.41 Cooling Stage 1

Enables/disables a Condensing unit with 1 Stage of cooling. It will be activated as per 3.40 above

#### 3.42 Cooling Stage 1 Stable Time

Minimum time to run Stage 1. After this time expires the controller looks at the deadband as per 3.40 above to decide the state of Stage 1. If Stage 2 is enabled and SA > SP + Deadband, Stage 2 will be activated

#### 3.43 Cooling Stage 2

Enables/disables a Condensing unit with 2 Stages of cooling. It will be activated if Stage 1 can't keep the SA inside the deadband after the timer expires (3.42)

#### 3.44 Cooling Stage 2 Stable Time

Minimum time to run Stage 2

# 6.8.5 DX Coil Configuration

This screen allows configuration of the DX Coil when a W controller is used

| O X Y G E N 8                                                                                                    |                                                                                                    |                                                                                                    |                                                                    |
|----------------------------------------------------------------------------------------------------|----------------------------------------------------------------------------------------------------|----------------------------------------------------------------------------------------------------|--------------------------------------------------------------------|
| Home Nova         Fan Control Configuration         Fan Settings         Preheat & Heat Configuration         Coil Configuration         General Configuration         General Configuration         Alarms         Varnings         Schedules         Trends         3.55       Cooling Upper 1 Step DB         Schedules         3.56       Cooling Upper 1 Step DB         Schedules       3.56         Cooling Step 1 Stable Time         3.56       Cooling Step 2 Stable Time         3.57       Cooling Step 3 Stable Time         3.58       Cooling Step 3 Stable Time         3.59       Cooling Step 4 Stable Time         3.59       Cooling Step 4 Stable Time         3.59       Cooling Step 4 Stable Time         3.59       Cooling Step 4 Stable Time         3.59       Cooling Step 4 Stable Time         3.59       Cooling Step 4 Stable Time         3.60       Heating Lower 1'Step DB         3.61       Heating Step 1 Stable Time         3.62       Heating Step 1 Stable Time         3.64       Heating Step 1 Stable Time         3.65       Heating Step 2 Stable Time         3.66 | DX Coil Settings           Step Control Mode           10.0 min           10.0 min           8.0 mC           3.0 mC           20.0 min           20.0 min <t< th=""><th><ul> <li>3.70 Step 1 Voltage</li> <li>3.71 Step 2 Voltage</li> <li>3.72 Step 3 Voltage</li> <li>3.73 Step 4 Voltage</li> </ul></th><th>DX Coil Step Voltage Settings<br/>2.5 V<br/>5.0 V<br/>7.5 V<br/>10.0 V</th></t<> | <ul> <li>3.70 Step 1 Voltage</li> <li>3.71 Step 2 Voltage</li> <li>3.72 Step 3 Voltage</li> <li>3.73 Step 4 Voltage</li> </ul> | DX Coil Step Voltage Settings<br>2.5 V<br>5.0 V<br>7.5 V<br>10.0 V |

# 3.50 Control Mode Selection

Set the DX coil W-controller mode as Step or PI Control Mode

# **3.51 Mode Switch Time**

Set the mode switch time for heating or cooling mode changing conditions

# 3.52 Mode Restart Time

Set the time to wait after the mode (Heating or Cooling) has changed before allowing another change

#### 3.53 Cooling Upper 1 Step DB

Set the cooling step 1 start deadband

# **3.54 Cooling Upper 2~4 Steps DB** Set the cooling steps 2~4 start deadband

#### 3.55 Cooling Lower Temp. Deadband

Set the cooling overshoot deadband

#### 3.56 Cooling Step 1 Stable Time

Set the cooling step 1 elapse time before step 2 starts. If during the stable time, the current temperature meets the deadband, time will expire immediately

# 3.57 Cooling Step 2 Stable Time

Set the cooling step 2 elapse time before step 3 starts. If during the stable time, the current temperature meets the deadband, time will expire immediately

# 3.58 Cooling Step 3 Stable Time

Set the cooling step 3 elapse time before step 4 starts. If during the stable time, the current temperature meets the deadband, time will expire immediately

#### 3.59 Cooling Step 4 Stable Time

Set the cooling step 4 elapse time. If during the stable time, the current temperature meets the deadband, time will expire immediately

#### 3.60 Heating Upper Temp. Deadband

Set the heating overshoot deadband

#### 3.61 Heating Lower 1 Step DB

Set the heating step 1 start deadband

#### 3.62 Heating Lower 2~4 Steps DB

Set the heating steps 2~4 start deadband

# 3.63 Heating Step 1 Stable Time

Set the heating step 1 elapse time before step 2 starts. If during the stable time, the current temperature meets the deadband, time will expire immediately

#### 3.64 Heating Step 2 Stable Time

Set the heating step 2 elapse time before step 3 starts. If during the stable time, the current temperature meets the deadband, time will expire immediately

#### 3.65 Heating Step 3 Stable Time

Set the heating step 3 elapse time before step 4 starts. If during the stable time, the current temperature meets the deadband, time will expire immediately

#### 3.66 Heating Step 4 Stable Time

Set the heating step 4 elapse time. If during the stable time, the current temperature meets the deadband, time will expire immediately

#### 3.67 DX Coil Operation Mode

Set the DX Coil W-Controller operation mode (Both: heating/cooling, Cooling: only cooling)

#### 3.68 Step Overshoot Time

Set the step overshoot time. When above the deadband, maintain the current step during the time before stepping down

#### 3.69 Step Undershoot Time

Set the step undershoot time. When under the deadband, maintain the current step during the time before stepping up

#### 3.70 Step 1 Voltage

Set the step 1 voltage signal

**3.71 Step 2 Voltage** Set the step 2 voltage signal

**3.72 Step 3 Voltage** Set the step 3 voltage signal

#### 3.73 Step 4 Voltage

Set the step 4 voltage signal

# **DX Coil W-Controller heating mode**

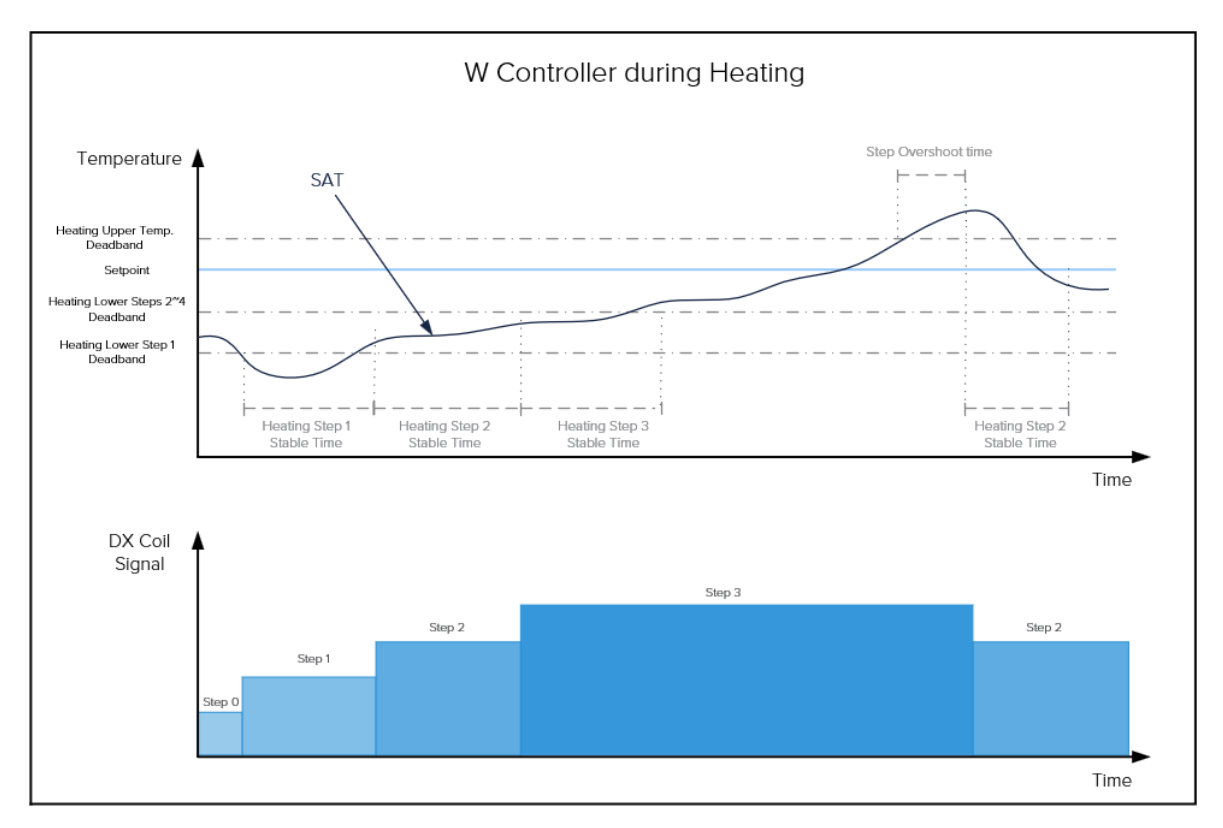

# DX Coil W-Controller cooling mode

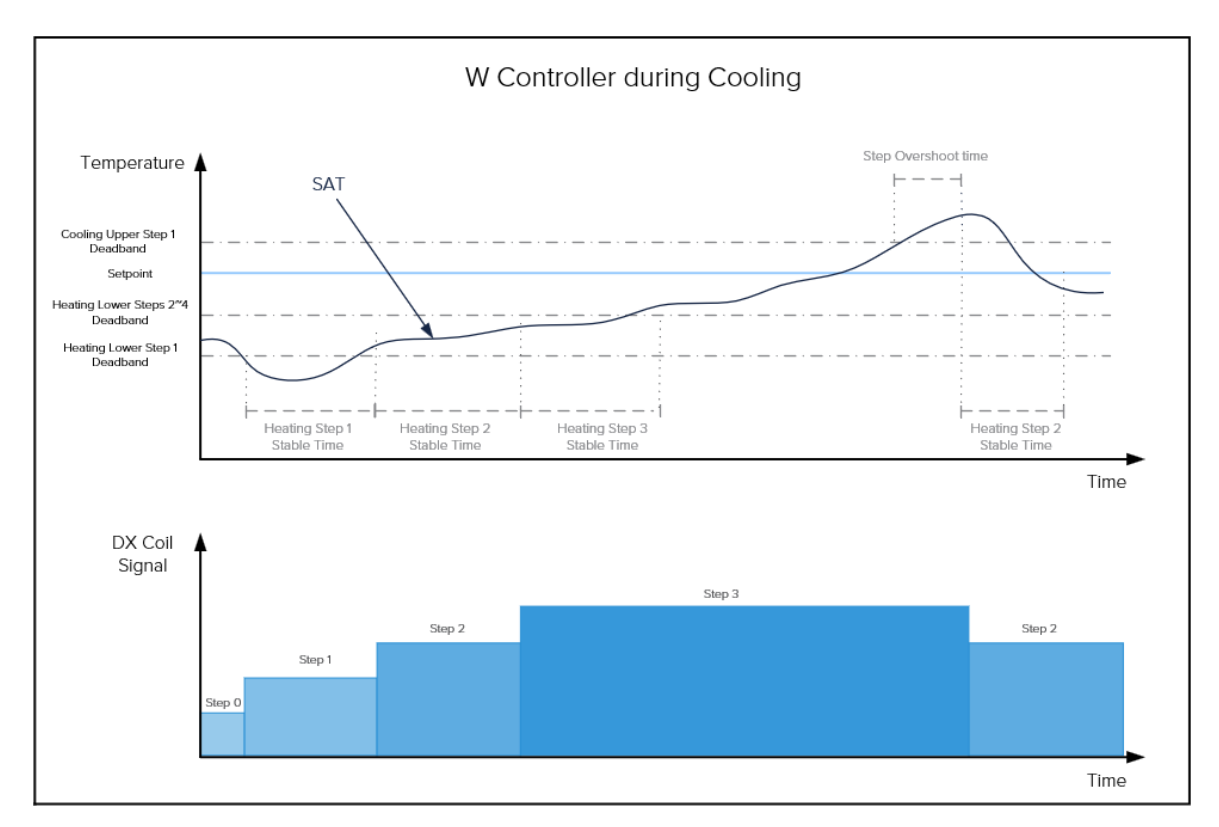

# 6.8.6 Filter & Damper Configuration

This screen allows configuration of the filters and dampers.

| XYGÉN8                                                                                                    |                                                                                                    |                                                                                              |                                                                                                    |                                                                                              |
|----------------------------------------------------------------------------------------------------|----------------------------------------------------------------------------------------------------|----------------------------------------------------------------------------------------------|----------------------------------------------------------------------------------------------------|----------------------------------------------------------------------------------------------|
| Home Nova<br>Fan Control Configuration                                                                                    |                                                                                                    |                                                                                              |                                                                                                    |                                                                                              |
| Fan Settings<br>Preheat & Heat Configuration<br>Coll Configuration                                                        |                                                                                                    |                                                                                              | 1                                                                                                    |                                                                                              |
| DX Coll Configuration Filter & Damper Configuration General Configuration Alarm Settings Alarms Warnings Schedules Trends | <ol> <li>Outdoor Air Damper</li> <li>Outdoor Air Damper Delay Time</li> <li>Exhaust Air Damper</li> <li>Exhaust Air Damper Delay Time</li> <li>OA Damper Feedback</li> <li>EA Damper Feedback</li> </ol> | Damper Settings<br>Enable<br>60.0 sec<br>Enable<br>60.0 sec<br>Disable<br>Disable<br>Disable | <ul> <li>4.30 Bypass Damper</li> <li>4.31 HR Core Pressure Sensor</li> <li>4.32 PID Proportional Band</li> <li>4.33 PID Integral Time</li> <li>4.34 Efficiency Correction Factor</li> <li>4.35 Efficiency Warning</li> <li>4.36 Efficiency Warning Level</li> </ul> | Bypass Damper & Core Settings<br>Enable<br>250.0<br>10.0 sec<br>0.0%<br>Disable<br>50.0%     |
|                                                                                                    | <ul> <li>4.10 Outdoor Air Filter</li> <li>4.11 Alarm type</li> <li>4.12 Static Pressue Limit</li> <li>4.13 Filter Operation Time Limit</li> <li>4.14 Reset</li> </ul>                                    | Enable<br>StaticPressure<br>260.0 Pa<br>183.0 days<br>Time Interval Off                      | <ul> <li>4.40 Frost Protection Type</li> <li>4.41 Time to Stop SA Fan</li> <li>4.42 Frost Protection Cycle Time</li> <li>4.43 Temperature Setpoint</li> <li>4.44 Ice Protection Temperature</li> </ul>                                                              | Core Frost Protection Settings<br>BPD with EA Temperature<br>300.0 sec<br>-5.0 °C<br>-5.0 °C |
|                                                                                                    | <ul><li>4.20 Exhaust Air Filter</li><li>4.21 Alarm type</li></ul>                                                                                                    | Exhaust Air Filter Settings<br>Enable<br>StaticPressure                                      | <ul><li>4.45 Ice Protection Deadband</li><li>4.46 Pressure Setpoint</li><li>4.47 Pressure Timer</li></ul>                                                                                                    | 20 °C<br>500.0 Pa<br>300.0 sec                                                               |

# 4.1 Outdoor Air Damper

Selects whether the outdoor damper is present or not.

# 4.2 Outdoor Air Damper Delay Time

Set the time the damper takes to open.

# 4.3 Exhaust Air Damper

Selects whether the outdoor damper is present or not.

# 4.4 Exhaust Air Damper Delay Time

Set the time the damper takes to open.

# 4.5 OA Damper Feedback

Enables/Disabled damper feedback. If enabled, after the open signal is sent and the delay expires (4.2 above) if the feedback is not detected an alarm is triggered and the fans stop

# 4.6 EA Damper Feedback

Enables/Disabled damper feedback. If enabled, after the open signal is sent and the delay expires (4.4 above) if the feedback is not detected an alarm is triggered and the fans stop

# 4.10 Outdoor Air Filter

Selects whether the outdoor air filter is present or not.

# 4.11 Alarm Type

Select Static Pressure or Time Based for the outdoor air filter.

**Static Pressure:** A filter warning is activated if the Static Pressure Limit (4.12) is exceeded. **Time Based:** A filter warning is activated when the filter operation time limit (4.13) is exceeded.

# 4.12 Static Pressure Limit

Set the static pressure limit for pressure drops across the outdoor air filter. Alarm Type must be set to "Static Pressure".

# 4.13 Filter Operation Time Limit

Set the operation time limit for the outdoor air filter. Alarm Type must be set to "Time Based".

# 4.14 Reset

Set the method to reset the outdoor air filter operation time.

**Time Interval Off:** Time based alarm (set by 4.13) is disregarded.

Time Interval ON: Resets the alarm timer.

# 4.20 Exhaust Air Filter

Selects whether the exhaust air filter is present or not.

# 4.21 Alarm Type

Select Static Pressure or Time Based for the exhaust air filter.

**Static Pressure:** A filter warning is activated if the Static Pressure Limit (4.12) is exceeded. **Time Based:** A filter warning is activated when the filter operation time limit (4.13) is exceeded.

#### **4.22** Frost Protection Alarm Temperature

Set the static pressure limit for pressure drop across the exhaust air filter. Alarm Type must be set to "Static Pressure".

# 4.23 Filter Operation Time Limit

Set the operation time limit for the exhaust air filter. Alarm Type must be set to "Time Based".

#### 4.24 Reset

Set the method to reset the exhaust air filter operation time.

**Time Interval Off:** Time based alarm (set by 4.13) is disregarded.

Time Interval ON: Resets the alarm timer.

#### 4.30 Bypass Damper

Selects whether the bypass damper is present or not.

#### 4.31 HR Core Pressure Sensor

Selects if a pressure sensor is installed across the core.

#### 4.32 PID Proportional Band

Set the bypass damper PID proportional gain.

#### 4.33 PID Integral Time

Set the bypass damper PID integral time.

# 4.34 Efficiency Correction Factor

Sensible efficiency percent correction between  $\pm 5\%$ .

#### 4.35 Efficiency Warning

Enables or disables monitoring of core sensible efficiency.

#### 4.36 Efficiency Warning Level

Sets the sensible efficiency setpoint under which a warning is issued. 4.35 has to be set to Enable.

# 4.40 Frost Protection Type

Selects what methodology of frost protection is used.

"No Selection": There is no frost protection.

**"Only EA Temperature":** Use exhaust temperature to trigger frost protection, when it drops below 4.43.

**"BPD with EA Temperature":** Use exhaust temperature to trigger frost protection (when it drops below 4.44 + 4.45) and the bypass damper to modulate.

**"BPD with HR Core Pressure":** Use core pressure to trigger frost protection (when it climbs above 4.46) and the bypass damper to modulate.

#### 4.41 Time to Stop SA Fan

When the frost protection is active this is the time the SA Fan stops while the EA Fan runs to pass warm air through the core. Parameter 4.40 must be set to "Only EA Temperature".

#### 4.42 Frost Protection Cycle Time

Sets the time to wait to check again the SA temperature after the SA fan completed the stop time determined by 4.43 above. Parameter 4.40 must be set to "Only EA Temperature".

#### 4.43 Temperature Setpoint

Sets the exhaust air temperature to trigger frost protection, when it falls below this value the sequence set by parameters 4.41 & 4.42 begins. Parameter 4.40 must be set to "Only EA Temperature".

# 4.44 Ice Protection Temperature

Sets the exhaust air temperature to trigger ice protection. When the exhaust air temperature falls below this setpoint plus Deadband (parameter 4.45). The bypass damper is open at 100%.

If the exhaust air temperature remains below this setpoint for 10 minutes, the "HR core defrost" alarm is triggered, and the unit stops. Parameter 4.40 must be set to "Only EA Temperature".

#### 4.45 Ice Protection Deadband

Adding temperature with 4.44, before the reaching frost alarm limit, starting frost protection active. 4.40 "BPD with EA Temperature" option.

#### 4.46 Pressure Setpoint

Sets the core pressure to trigger frost protection, when the pressure exceeds this value, the bypass damper is open at 100% for the duration specified by 4.47 below. Parameter 4.40 must be set to "BPD with HR Core Pressure" option.

#### **4.47 Pressure Timer**

Sets the time the bypass damper is kept open at 100% when frost protection is triggered due to high core pressure (see parameter 4.46). Parameter 4.40 must be set to "BPD with HR Core Pressure" option.

# 6.8.7 General Configuration

This screen allows configuration of general settings including fire alarms and temperature settings.

| OXYGEN8                                                                                                    |                                                                                  |                                                       |                                   | G                 |
|----------------------------------------------------------------------------------------------------|----------------------------------------------------------------------------------|-------------------------------------------------------|-----------------------------------|-------------------|
| Home Nova<br>Fan Control Configuration<br>Fan Settings<br>Preheat & Heat Configuration<br>Coll Configuration<br>DX Coll Configuration |                                                                                  | General Temperature Settings                          |                                   | General Settings  |
| Filter & Damper Configuration                                                                                                    | 5.1 Temperature Setpoint                                                         | -6.7 °C                                               | 5.30 External Start/Stop Enable   | Disable           |
| General Configuration Alarm Settings                                                                                                  | <ul><li>5.2 Temperature Control Mode</li><li>5.3 Setpoint Compensation</li></ul> | Constant Supply Air Temp<br>SP CompensationOff 0.0 °C | 5.31 External Start/Stop Mode     | Start:On/Stop:Off |
| Alarms                                                                                                    | 5.4 Winter Start Temperature                                                     | -17.8 °C                                              | 5.40 Temperature Unit Selection   | <b>D</b> *C       |
| Warnings                                                                                                    | 5.5 Winter Max. Temperature                                                      | -28.9 °C                                              | 5.41 Temp. Setpoint Source        | Web HMI           |
| Schedules                                                                                                    | 5.6 Winter Temperature Difference                                                | 2.8 °C<br>-3.9                                        | 5.42 CO2/VOC Sensor Enable        | Enable            |
| Trends                                                                                                    | 5.7 Summer Start Temperature                                                     | 1.7 °C                                                |                                   |                   |
|                                                                                                    | 5.8 Summer Temperature Difference                                                | -2.8 °C                                               | 5.43 PM2.5 Sensor Enable          | Enable            |
|                                                                                                    |                                                                                  |                                                       | 5.44 Unitouch Enable              | Disable           |
|                                                                                                    |                                                                                  | Temperature Setpoint Settings                         | 5.45 EC-Smart Enable              | Disable           |
|                                                                                                    | 5.10 Temperature Setpoint Type                                                   | Single                                                | 5.46 Dial LCD Enable              | Disable           |
|                                                                                                    | 5.11 Summer/Winter Change Reference                                              | OA Temperature                                        | 5.47 Nova Ventum/Terra Fan Config | Nova/Ventum       |
|                                                                                                    | 5.12 Reference OAT Setpoint                                                      | -10.1 °C                                              |                                   |                   |
|                                                                                                    | 5.13 Reference OAI Deadband                                                      | -11 °C                                                |                                   |                   |
|                                                                                                    | 5.14 Summer Temperature Setpoint                                                 | -6.7 °C                                               | 5.48 SA Temperature Source        | Internal          |
|                                                                                                    | 5.16 Occupied Temperature Setpoint                                               | -6.7 °C                                               | 5.49 RA Temperature Source        | Internal          |
|                                                                                                    | 5.17 Unoccuiped Temperature Setpoint                                             | -7.8 <sub>"C</sub>                                    |                                   |                   |
|                                                                                                    | 5.18 Occupancy Sensor Min. Run Time                                              | 600.0 sec                                             | Master Auto                       | Off               |
|                                                                                                    |                                                                                  |                                                       | Oxygen8 Software Version          | V1.2 24041.0      |

# 5.2 Temperature Control Mode

Selects the temperature control mode, depending on the location of the temperature sensor used for control: Constant Supply Air Temp, Constant Return Air Temp or Constant Room Air Temp

# 5.3 Setpoint Compensation (See graph)

When Setpoint Compensation is ON, it offsets the temperature setpoint in relation to outdoor temperature in summer and/or winter. Settings 5.4 to 5.9 only apply when Setpoint Compensation is set to ON

# 5.4 Winter Start Temperature

Outdoor temperature for start of winter compensation

#### 5.5 Winter Max. Temperature

Outdoor temperature for max. winter compensation

#### **5.6 Winter Temperature Difference**

Max. winter compensation of setpoint

# 5.7 Summer Start Temperature

Outdoor temperature for start of summer compensation

#### **5.10 Temperature Setpoint Type**

Select the type of temperature setpoint: Single (One setpoint for all conditions), Summer/Winter or Occupied/Unoccupied

#### 5.11 Summer/Winter Change Reference

Valid only when 5.10 is set to Summer/ Winter. Sets the reference to determine when is its winer or summer: OAT Temperature (uses parameters 5.12 & 5.13 below) or External BACnet signal

#### 5.12 Reference OAT Setpoint

Set the OAT to determine the Winter Summer change over

#### 5.13 Reference OAT Deadband

Set the OAT changeover deadband. If OAT > Reference OAT Setpoint + Deadband the Mode is Summer. If OAT < Reference OAT Setpoint - Deadband the Mode is Winter.

#### **5.14 Summer Temperature Setpoint**

Set the summer time setpoint. Summer time is defined based on 5.11 above

#### 5.15 Winter Temperature Setpoint

Set the Winter time setpoint. Winter time is defined based on 5.11 above

# 5.16 Occupied Temperature Setpoint

Set the Occupied temperature setpoint. Occupancy is determined by the Distech EC-Multi-Sensor-BLE

#### 5.17 Unoccupied Temperature Setpoint

Set the Unoccupied temperature setpoint Occupancy is determined by the Distech EC-Multi-Sensor-BLE

#### 5.18 Occupancy Sensor Min. Run Time

Set the minimum time Occupancy mode will be kept once it is triggered (to avoid excessive cycling)

# 5.10 External Fire Alarm DI Enable

Enables/Disables the option to monitor an external fire alarm input (NC contact on UI1). When active the fans will run at the speeds specified on 5.11 & 5.12 and keep the dampers open. If the speeds entered on 5.1 & 5.12 are zero, the ERV will stop the fans, close the dampers and heating and cooling systems are shut down

#### 5.11 External Fire Alarm SA Fan Speed

Set the speed the SA Fan runs at when the External Fire alarm input is active.

#### 5.10 has to be set to Enable

If set to zero (and 5.12 is zero as well) the ERV will stop the fans, the dampers are closed and heating and cooling systems are shut down

#### 5.12 External Fire Alarm AA Fan Speed

Set the speed the RA Fan runs at when the External Fire alarm input is active.

#### 5.10 has to be set to Enable

If set to zero (and 5.11 is zero as well) the ERV will stop the fans, the dampers are closed

#### 5.20 Unit Fire Alarm SA Temperature

Set the internal fire Supply Air Temperature. If the temperature exceeds this value, the ERV triggers an alarm, fans stop, dampers are closed and heating and cooling systems are shut down

#### 5.21 Unit Fire Alarm RA Temperature

Set the internal fire Return Air Temperature. If the temperature exceeds this value, the ERV triggers an alarm, fans stop, dampers are closed and heating and cooling systems are shut down

#### 5.30 External Start/Stop Enable

Enables/Disabled monitoring of the external start/stop digital input (UI2). When enabled and the input is active (NO contact) the unit will start. When the input is inactive, the unit will stop. If disabled the digital input is ignored

#### 5.31 External Start/Stop Mode

Selects the kind of contact connect to the External Start/Stop input (UI2). Start On/Stop Off: Normally Open Contact (units runs when contact is closed). Start Off/ Stop On: Normally Closed Contact (Unit runs when contact is open)

#### **5.40 Temperature Unit Selection**

Set the desired temperature units: C° or F°

**Note:** Units can only be changed when the system is stopped.

#### 5.41 Temperature Setpoint Source

Select what device determines the Temperature Setpoint: the controller (through its web HMI or myDC Control App) or a Unitouch wall thermostat

#### 5.42 CO2/VOC Sensor Enable

Determines if the CO2/VOC sensor (Siemens QPM2102/MO) is present or not If the Fan Speed Control Mode (1.1) is set to Constant CO2 or VOC this sensor is mandatory. If the Fans Speed Mode is another option, the sensor can still be used for the IAQ dashboard

#### 5.43 PM2.5 Sensor Enable

Determines if the PM2.5 sensor (Siemens QSM2100) is present or not. This sensor is used for the IAQ dashboard

#### 5.44 Unitouch Enable

Determines if a Unitouch (Thermostat/room sensor) is present or not

# 5.45 EC-Smart Enable

Determines if a EC-Smart (room sensor) is present or not

# 5.46 Dial LCD Enable

Determines if a Distech dial HMI is present or not. If enabled and the HMI is not connected the controller will issue a communication alarm

# 5.47 Nova Ventum/Terra Fan Config

Determines if the unit is a Nova/Ventum or a Terra. This is to determine if there are Supply & Return Fans or only Supply

# 5.48 SA Temperature Source

Determines what sensor is used for Supply Air Temperature: Duct Mounted (QFM2150) or Internal to the unit (PT1000)

# 5.49 RA Temperature Source

Determines what sensor is used for Return Air Temperature: Duct Mounted (QFM2150) or Internal to the unit (PT1000)

#### **Master Auto button**

Setting this button to ON changes the mode of every element to AUTO (Fans, Dampers, Heater, Cooling, HGRH) Use it if during commissioning some elements were tested in HAND to ensure full auto operation

#### **Oxygen8 Software Version**

Indicates the software version installed

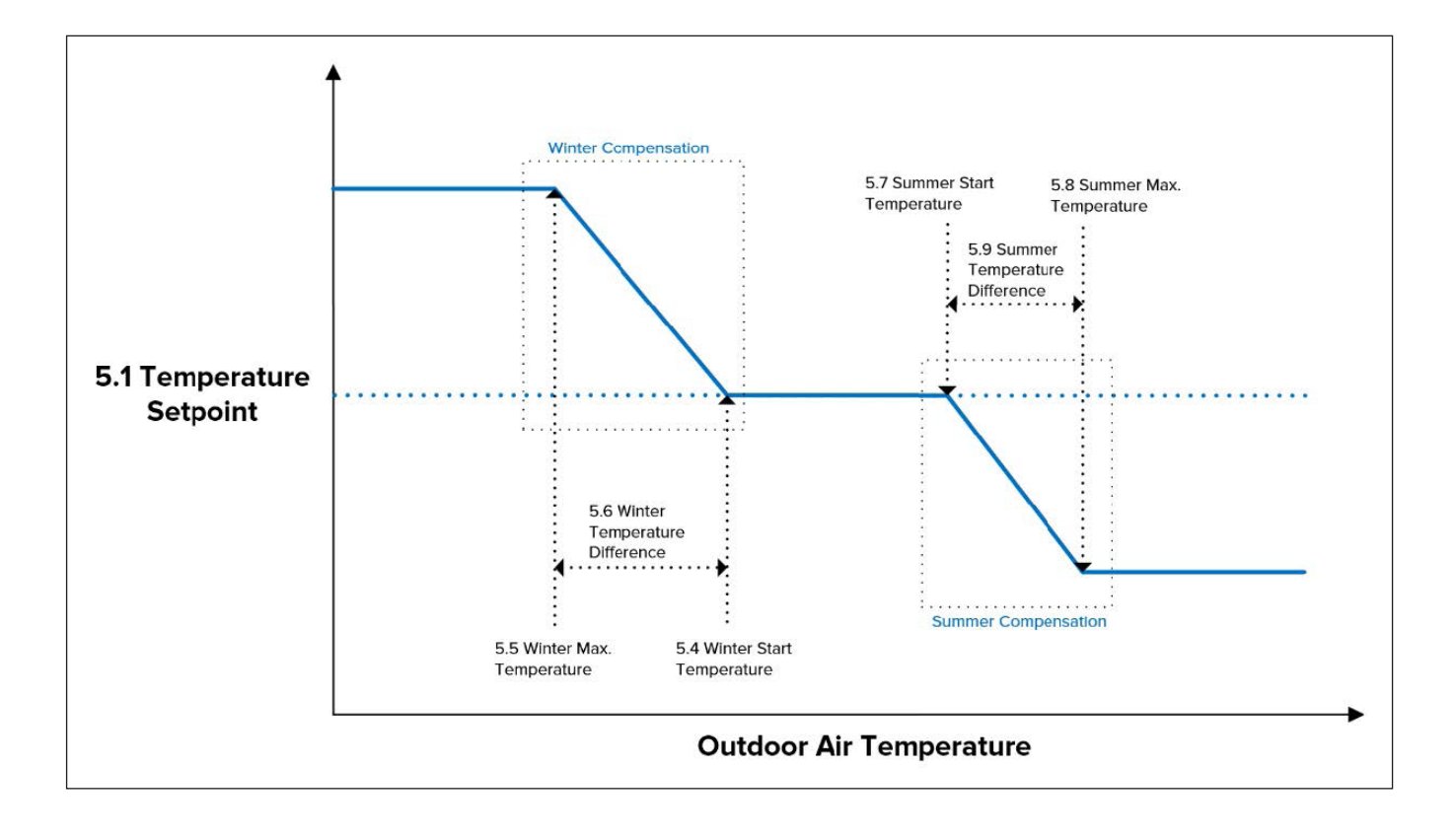

# 6.8.8 Alarm Settings

This screen allows configuration of the alarms

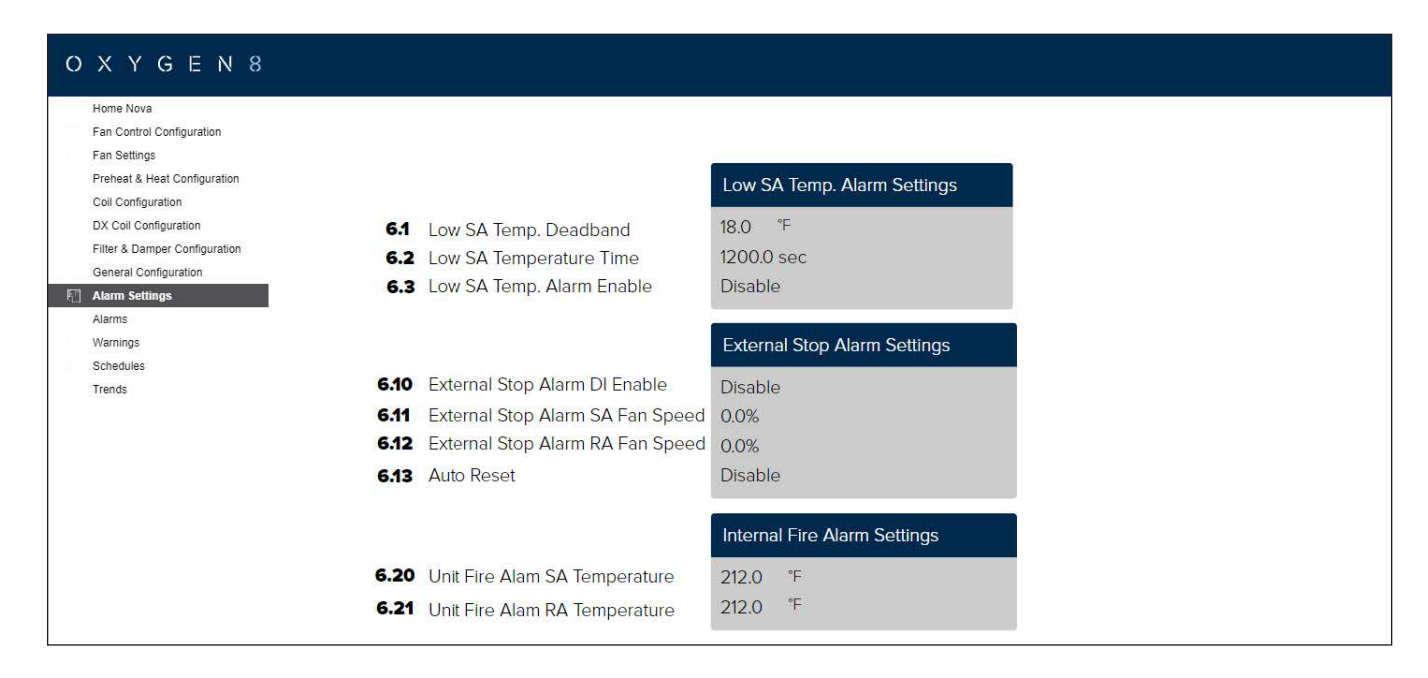

# 6.1 Low SA Temp. Deadband

Set the low supply air temperature alarm deadband. Low supply air temperature = Temperature SP - Deadband

# 6.2 Low SA Temperature Time

Set the low supply air temperature alarm delay time

# 6.3 Low SA Temp. Alarm Enable

Set the low supply air temperature alarm enable. This alarm stops system and manual reset

#### 6.10 External Stop Alarm DI Enable

Set the external stop alarm digital input signal (N/C) enable

# 6.11 External Stop Alarm SA Fan Speed

Set the external stop alarm supply fan speed. When a value above 0% is set, supply fan maintains that speed while the dampers remain opened.

# 6.12 External Stop Alarm RA Fan Speed

Set the external stop alarm return fan speed When a value above 0% is set, return fan maintains that speed while the dampers remain opened

# 6.13 Auto Reset

Set the auto reset

- Disable: system stop and manual reset
- Enable: system stop and auto reset

# 6.20 Unit Fire Alarm SA Temperature

Set the unit internal fire alarm supply air temperature. System stops and requires manual reset

# 6.20 Unit Fire Alarm RA Temperature

Set the unit internal fire alarm return air temperature. System stops and requires manual reset

# 6.8.9 myDC Control App

The myDC Control App from Distech allows control and monitoring of the unit from a mobile phone or tablet.

Once connected to the controller via WiFi (refer to 1.1 for instructions on how to connect), open the App and on the REST Network screen, click on the controller icon to open the main menu.

# Enter the Role Password: 1111

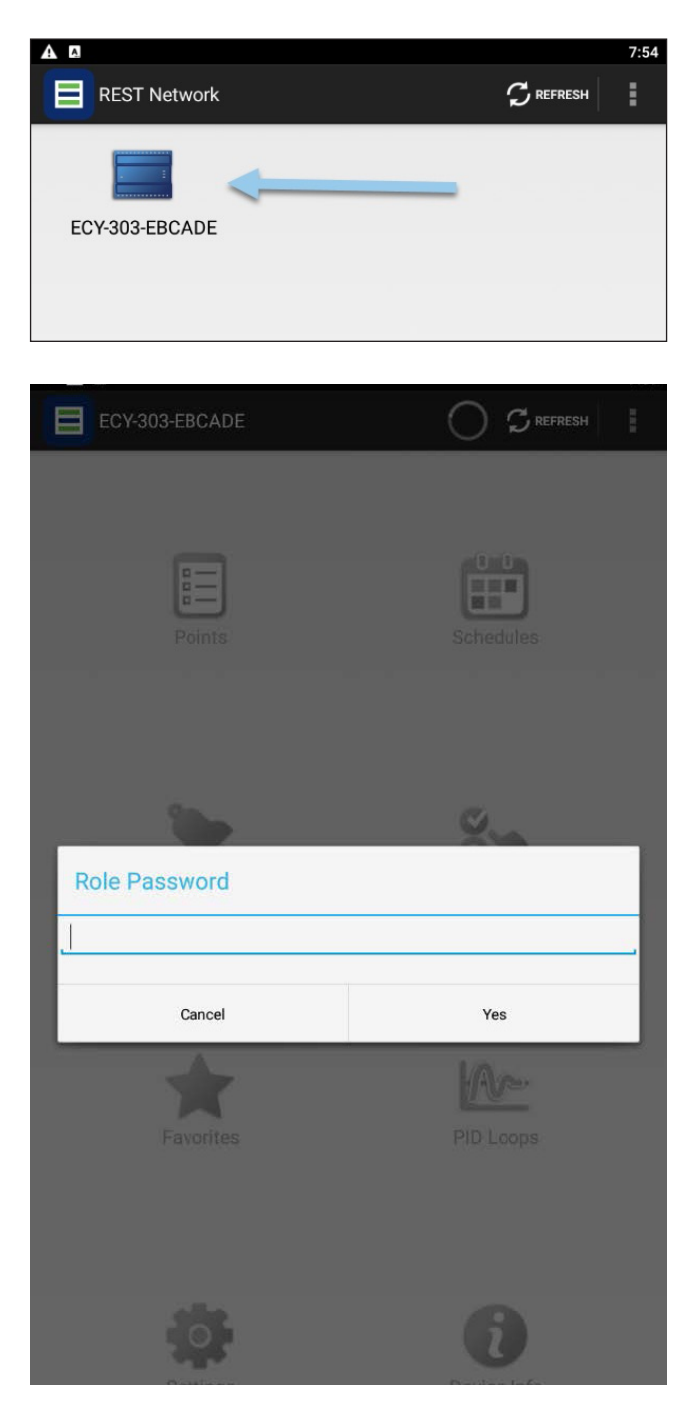

The main menu of the controller appears with the following options:

- Schedules
- Favorites
- Settings
- Device Info.

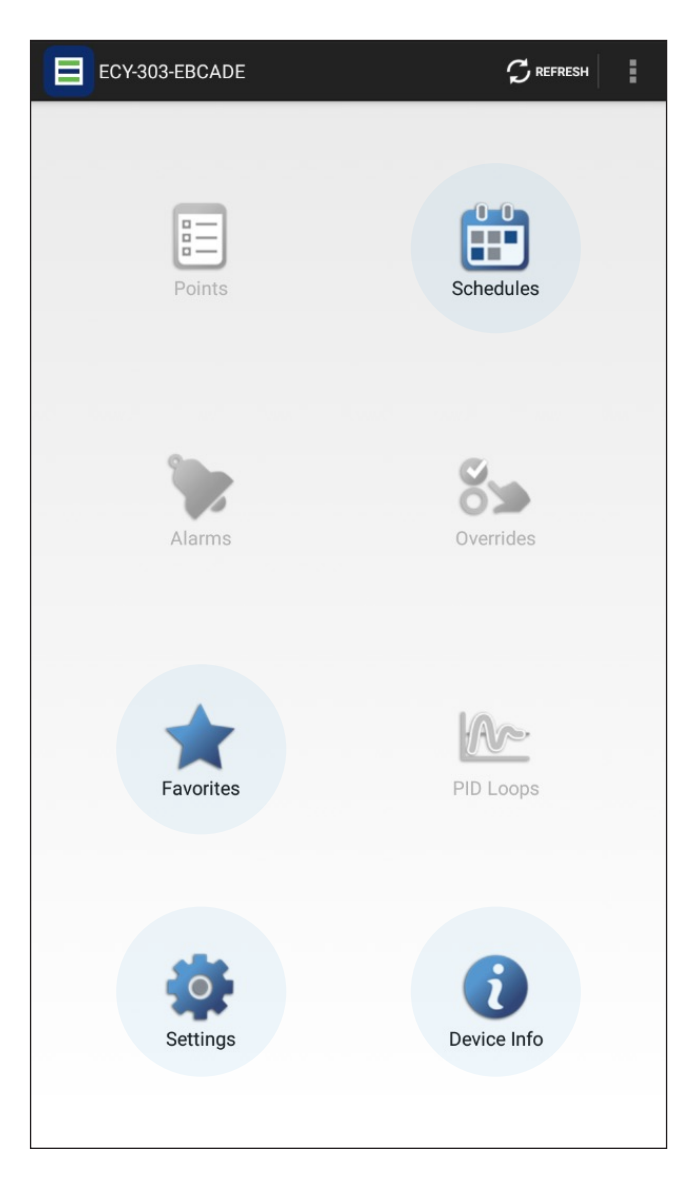

# **Schedules**

Schedules are used to define different weekly events (weekly schedule) and special events also referred to as exceptions. The app allows review or modification of the schedules set on the web HMI.

Refer to section 2.2.

| 0        |         |    |         |  | 合              |
|----------|---------|----|---------|--|----------------|
| Sunday   |         |    |         |  | 4              |
| Monday   |         |    |         |  | ©_+            |
|          | 6:00 AM | to | 6:00 PM |  | 1              |
| Tuesday  |         |    |         |  | © <sub>+</sub> |
|          | 6:00 AM | to | 6:00 PM |  | 1              |
| Wednesd  | lay     |    |         |  | © <sub>+</sub> |
|          | 6:00 AM | to | 6:00 PM |  | 1              |
| Thursday | 1       |    |         |  | 04             |
|          | 6:00 AM | to | 6:00 PM |  | 1              |
| Friday   |         |    |         |  | 0              |
|          | 6:00 AM | to | 6:00 PM |  | 1              |
| Saturday |         |    |         |  | 0              |

# **Favourites**

The favorites screen allows quick access to the most important settings and data. It has 6 sections: Setpoints, Key Data, Control, Hand/ Auto, Alarms and Warnings

#### Setpoints

#### **TemperatureSetpoint**

Set the required Temperature Setpoint (used for the Single Setpoint option)

#### SAlowSpeedCfm

Set the required setpoint for Supply flow at "Low" speed for Constant Volume control

#### SAmidSpeedCfm

Set the required setpoint for Supply flow at "Medium" speed for Constant Volume control

#### SAhighSpeedCfm

Set the required setpoint for Supply flow at "High" speed for Constant Volume control

#### RAlowSpeedCfm

Set the required setpoint for Return flow at "Low" speed for Constant Volume control

#### RAmidSpeedCfm

Set the required setpoint for Return flow at "Medium" speed for Constant Volume control

#### RAhighSpeedCfm

Set the required setpoint for Return flow at "High" speed for Constant Volume control

#### DehumidificationSetpoint

Sets the desire Relative Humidity target. Above this value the dehumidification sequence starts.

**Note:** Parameter 3.30 on the web HMI (or BV29 DehumidificationEnable on the Control section) must be set to Enable and the required cooling and post heat coils be configured

| Fave      | brites         |           |           | RESH  |          |
|-----------|----------------|-----------|-----------|-------|----------|
| SETPOINTS | KEY DATA       | CONTROL   | HAND/AUTO | ALARM | WARNING  |
| AV6 Tem   | peratureSetpo  | int       |           |       | 赵 75     |
| AV14 SA   | lowSpeedCfm    |           |           |       | 1500 cfm |
| AV15 SA   | midSpeedCfm    |           |           |       | 1900 cfm |
| AV16 SA   | highSpeedCfm   |           |           |       | 2400 cfm |
| AV19 RA   | lowSpeedCfm    |           |           |       | 1500 cfm |
| AV20 RA   | midSpeedCfm    |           |           |       | 1900 cfm |
| AV21 RA   | highSpeedCfm   |           |           |       | 2400 cfm |
| AV118 D   | ehumidificatio | nSetpoint |           |       | 70%      |

# To modify at setpoint, touch it and from the popup menu select "Set Value"

| Favorites                            |               |
|--------------------------------------|---------------|
| SETPOINTS KEY DATA CONTROL HAND/AUTO | ALARM WARNING |
| AV6 TemperatureSetpoint              | 21            |
| AV14 SAlowSpeedCfm                   | 1500 cfm      |
| AV15 SAmidSpeedCfm                   | 1900 cfm      |
| AV16 SAhighSpeedCfm                  | 2400 cfm      |
| AV19 RAlowSpeedCfm                   | 1500 cfm      |
| AV20 RAmidSpeedCfm                   | 1900 cfm      |
| MO1 DAhishersadolar                  | 2400 of m     |
| TemperatureSetpoint                  | %             |
| Emergency Override                   |               |
| Emergency Auto                       |               |
| Override                             |               |
| Auto                                 |               |
| Set Value                            |               |
| View Trend Log                       |               |

#### Enter the desire value and select "Update"

| AV118 DehumidificationSetpoint | 70% |
|--------------------------------|-----|
| Set Value                      |     |
| TemperatureSetpoint            | 72  |
| Update                         |     |
|                                |     |

# Key Data

SAfanAirflowCfmHMI Current Supply Air Fan flow in CFM

RAfanAirflowCfmHMI Current Return Air Fan flow in CFM

**SAtemperature** Current Supply Air temperature in the selected units

**OAfilterPressure** Current Outdoor Air Filter pressure in Pascals

**EAfilterPressure** Current Exhaust Air Filter pressure in Pascals

**BPDposHMI** Bypass Damper position in %

(0% = fully closed)

# HGRHCommandsHMI

The current command being sent to the Daikn HGRH system (Stop, Heating, Cooling, Dehumidification)

#### VersionInformation

Displays current SW version loaded

| K Back              | Key Data | S         |         |
|---------------------|----------|-----------|---------|
| AV61 SAfanAirflowC  | fmHMI    | $\sim$    | 0 cfm   |
| AV72 RAfanAirflowC  | fmHMI    | $\bowtie$ | 0 cfm   |
| AV39 SAtemperatur   | e        | $\bowtie$ | 77.2    |
| AV54 OAfilterPressu | ire      | $\sim$    | 0 Pa    |
| AV57 EAfilterPressu | re       | $\sim$    | 0 Pa    |
| AV184 BPDposHMI     |          |           | 20%     |
| MSV17 HGRHComm      | andsHMI  | $\bowtie$ | Stop    |
| AV1 VersionInformat | ion      | 2         | 24041   |
|                     |          | 8         | item(s) |

To view trends of each value, touch on the trend icon

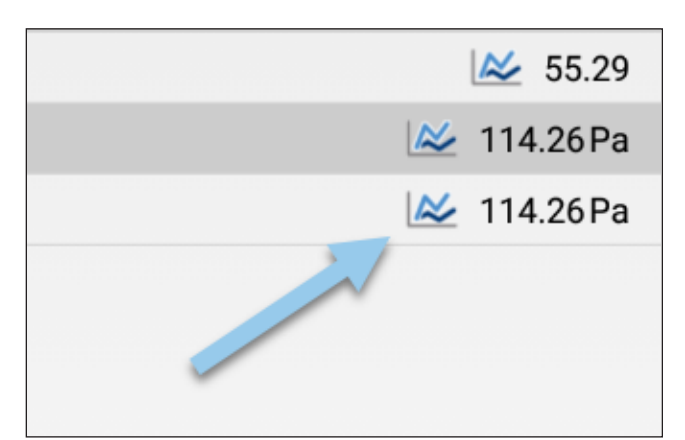

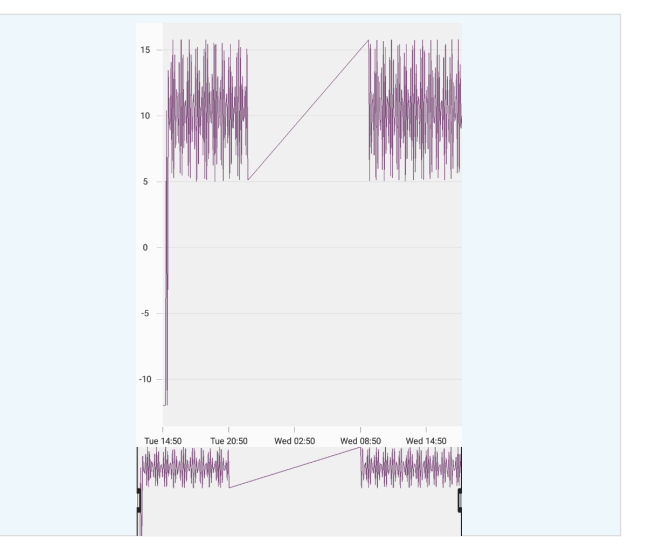

# Control

#### **OperationModeSelection**

- Stop: The system is stopped
- Low speed: The system runs constantly according to the parameter settings for low speed
- Mid speed: The system runs constantly according to the parameter settings for mid speed
- High speed: The system runs constantly according to the parameter settings for high speed
- Auto-weekly program: The system runs according to the weekly program settings

#### **TemperatureControlMode**

- Constant Supply Air Temp: The system
   maintains Supply Air temperature
- **Constant Return Air Temp:** The system maintains Return Air temperature
- **Constant Room Air Temp:** The system maintains room temperature

# FanSpeedControlMode

- Constant air volume: Supply and return fans are controlled in relation to flow/air volumes in the Supply and return ducts respectively.
- **Constant pressure-RA slave:** The Supply fan is controlled in relation to the pressure in the Supply duct while the return fan is controlled as a slave of the Supply fan with a freely selected offset.
- **Constant CO2:** If the CO2 level in the room rises, fan speed is increased, thus increasing air volume/air turnover towards the max. air volume setting. When the CO2 level falls fan speed is decreased.
- **Constant VOC:** If the VOC level in the room rises, fan speed is increased, thus increasing air volume/air turnover towards the max. air volume setting. When the VOC level falls fan speed is decreased.

| <b>〈</b> Back    | Control    | Ç            |           |
|------------------|------------|--------------|-----------|
| MSV1 OperationMo | odeSelecti | on           | Stop      |
| MSV3 Temperat    | Consta     | ant Supply , | Air Temp  |
| MSV4 FanSpeedCo  | ontr       | Constant ai  | r volume  |
|                  |            |              | 3 item(s) |

# Hand/Auto

This screen allows selecting the operation mode of the unit's elements. In Auto they follow the controller algorithms, in Hand they allow manual commands for commissioning and testing purposes. The elements are the following:

SAfanHandAuto: Supply Air Fan mode

**SAfanHandSpeed:** Supply Air Fan speed when in Hand mode

RAfanHandAuto: Return Air Fan mode

**RAfanHandSpeed:** Return Air Fan speed when in Hand mode

PreHeaterHandAuto: Pre heater mode

**PreHeaterHandOutput:** Preheater output (in percentage) when in Hand mode

ReHeaterHandAuto: Post heater mode

**ReHeaterHandOutput:** Post heater output (in percentage) when in Hand mode

**CoolingHandAuto:** Cooling coil or DX coil mode

**CoolingHandOutput:** Cooling coil or DX coil output (in percentage) when in Hand mode

**DamperHandAuto:** Damper (both OA and EA) mode

**DamperHandOpenClose:** Damper (both OA and EA) command to open or close in Hand

BPDamperHandAuto: Bypass Damper mode

**DamperHandOpenClose:** Damper (both OA and EA) command to open or close in Hand

**MasterAuto:** Toggle On and Off to set all elements in Auto

| Favorites                  |                         |
|----------------------------|-------------------------|
| SETPOINTS KEY DATA CONTROL | HAND/AUTO ALARM WARNING |
| BV16 SAfanHandAuto         | Auto                    |
| AV62 SAfanHandSpeed        | 0%                      |
| BV18 RAfanHandAuto         | Auto                    |
| AV73 RAfanHanSpeed         | 0%                      |
| BV23 PreHeaterHandAuto     | Auto                    |
| AV97 PreHeaterHandOutput   | 50 %                    |
| BV26 ReHeaterHandAuto      | Auto                    |
| AV101 ReHeaterHandOutput   | 0%                      |
| BV30 CoolingHandAuto       | Auto                    |
| AV112 CoolingHandOutput    | 0%                      |
| BV108 MasterAuto           | Off                     |

# To change the mode of a element, touch it and from the popup menu select "Set Value"

| AV97 PreHeaterHandOutput | 50%  |
|--------------------------|------|
| BV26 ReHeaterHandAuto    | Auto |
| MasterAuto               | %    |
|                          | 0    |
| Emergency Override       | %    |
| Emergency Auto           | ff   |
| Override                 |      |
| Auto                     | _    |
| Set Value                |      |
|                          |      |

# Select "Auto"/"Hand" and press "Update"

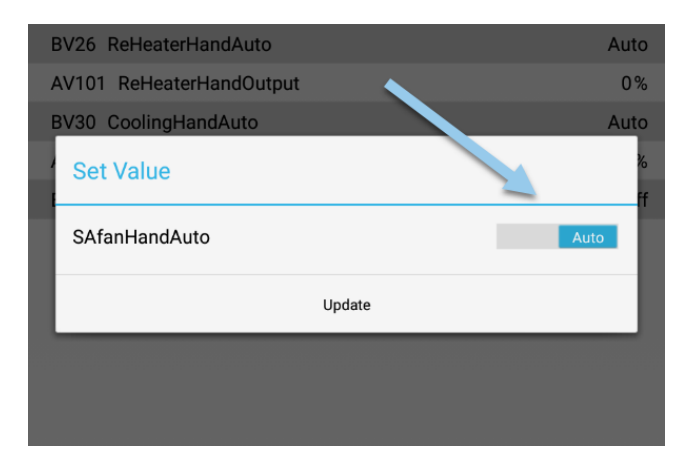

# Alarms

These alarms auto-rest when the condition that causes them disappears

| ALARM                    | STATE                                                 |
|--------------------------|-------------------------------------------------------|
| H101dinFault             | External stop alarm io fault                          |
| H101doutFault            | G-Alarm io fault                                      |
| H102dinFault             | External start stop io fault                          |
| H102doutFault            | Unit operation and fan run signal io fault            |
| H103ainFault             | Preheater return water temprature io fault            |
| H103doutFault            | Damper open close signal io fault                     |
| H104ainFault             | Reheater return water temperature io fault            |
| H104doutFault            | Water cooling or Dx heating, cooling signal io fault  |
| H105ainFault             | PM2.5 sensor io fault                                 |
| H105aoutFault            | Bypass damper output signal io fault                  |
| H106ainFault             | W controller 0-10V io fault                           |
| H106aoutFault            | Cooling or Dx heating, cooling output signal io fault |
| H107aoutFault            | Preheater output signal io fault                      |
| H107dinFault             | OA damper feedback io fault                           |
| H108aoutFault            | Reheater output signal io fault                       |
| H108dinFault             | EA damper feedback io fault                           |
| HGRHdewpointSenCommFault | HGRH dewpoint Temp RH sensor fault                    |
| HRcoreHuba43CommFault    | HR core huba sensor fault                             |
| HRcoreHuba43Fault        | HR core huba sensor fault                             |
| ManualResetAlarmButton   |                                                       |
| OAductTempRHfault        | OA duct Temp RH sensor fault                          |
| RAductCo2VocCommFault    | sensor fault                                          |
| RAductCo2VocFault        | sensor fault                                          |
| RAductHuba45CommFault    | RA duct huba sensor fault                             |
| RAductHuba45Fault        | RA duct huba sensor fault                             |
| RAductTempRHcommFault    | sensor fault                                          |
| RAductTempRHfault        | sensor fault                                          |
| RAfan1CommFault          | RA fan 1 comm fault                                   |
| RAfan1Fault              | RA fan 1 alarm                                        |
| RAfan1FBalarm            | RA fan 1 FB alarm                                     |
| RAfan2CommFault          | RA fan 2 comm fault                                   |
| RAfan2Fault              | RA fan 2 alarm                                        |
| RAfan2FBalarm            | RA fan 2 FB alarm                                     |
| RAfan3CommFault          | RA fan 3 comm fault                                   |
| RAfan3Fault              | RA fan 3 alarm                                        |

| ALARM                   | STATE                          |
|-------------------------|--------------------------------|
| RAfan3FBalarm           | RA fan 3 FB alarm              |
| RAhuba42CommFault       | RA huba sensor fault           |
| RAhuba42Fault           | RA huba sensor fault           |
| SAductHuba44CommFault   | SA duct huba sensor fault      |
| SAductHuba44Fault       | SA duct huba sensor fault      |
| SAductTempRHcommFault   | sensor fault                   |
| SAductTempRHfault       | sensor fault                   |
| SAfan1CommFault         | SA fan 1 comm fault            |
| SAfan1Fault             | SA fan 1 alarm                 |
| SAfan1FBalarm           | SA fan 1 FB alarm              |
| SAfan2CommFault         | SA fan 2 comm fault            |
| SAfan2Fault             | SA fan 2 alarm                 |
| SAfan2FBalarm           | SA fan 2 FB alarm              |
| SAfan3CommFault         | SA fan 3 comm fault            |
| SAfan3Fault             | SA fan 3 alarm                 |
| SAfan3FBalarm           | SA fan 3 FB alarm              |
| SAhuba41CommFault       | SA huba sensor fault           |
| SAhuba41Fault           | SA huba sensor fault           |
| StopAlarmExternalAreset | External stop auto reset alarm |

| K Back       | Alarms           | S |        |
|--------------|------------------|---|--------|
| BV80 SAduct  | TempRHfault      |   | normal |
| BV81 RAductT | [empRHfault      |   | normal |
| BV82 RAduct  | Co2VocFault      |   | normal |
| BV76 SAhuba  | 41Fault          |   | normal |
| BV77 RAhuba  | 42Fault          |   | normal |
| BV78 HRcorel | Huba43Fault      |   | normal |
| BV79 SAducth | Huba44Fault      |   | normal |
| BV223 RAduc  | tHuba45Fault     |   | normal |
| BV196 OAduc  | tTempRHfault     |   | normal |
| BV199 SAduc  | tTempRHcommFault | t | normal |

| BV200 RAductTer             | mpRHcommFault        | normal |
|-----------------------------|----------------------|--------|
| BV201 RAductCo2VocCommFault |                      | normal |
| BV202 SAhuba41CommFault     |                      | normal |
| BV203 RAhuba42CommFault     |                      | normal |
| BV204 HRcoreHuba43CommFault |                      | normal |
| Manage                      | ද්රා<br>ර<br>Options | About  |

# **Critical Alarms**

These are the most critical alarms and their state. These alarms stop the unit and require manual reset.

| CRITICAL ALARM          | STATE                                        |
|-------------------------|----------------------------------------------|
| EAdamperFBalarm         | Exhaust Air damper no open feedback detected |
| FireAlarmInside         | Intrenal fire alarm                          |
| HighRApressureAlarm     | High Return Air pressure alarm               |
| HighSApressureAlarm     | High Return Air pressure alarm               |
| HRcoreDefrostBPDEAalram | High core pressure sensor alarm              |
| LowSAtemperatureAlarm   | Low Supply Air temperature alarm             |
| OAdamperFBalarm         | Outdoor Air damper no open feedback detected |
| PreHWCfrostAlarm        | Preheater return water frost alarm           |
| ReHWCfrostAlarm         | Post heater return water frost alarm         |
| StopAlarmExternalMreset | External stop manual reset alarm             |

| <b>〈</b> Back  | Critical Alarms  | Ċ 🗖                  |
|----------------|------------------|----------------------|
| BV222 Manual   | ResetAlarmButton | Off                  |
| BV49 StopAlar  | mExternalMreset  | normal               |
| BV48 FireAlarn | nInside          | normal               |
| BV54 PreHWC    | frostAlarm       | normal               |
| BV55 ReHWCf    | rostAlarm        | normal               |
| BV151 OAdamp   | berFBalarm       | normal               |
| BV152 EAdamp   | perFBalarm       | normal               |
| BV57 LowSAte   | mperatureAlarm   | normal               |
| BV56 HighSAp   | ressureAlarm     | normal               |
| BV101 HighRAp  | oressureAlarm    | normal               |
| BV51 HRcoreD   | efrostBPDEAalram | normal<br>11 item(s) |
|                |                  |                      |

# Warnings

This is the list of the most critical alarms and their state.

| ALARM                       | STATE                                  |  |  |
|-----------------------------|----------------------------------------|--|--|
| CombiDefrostOnMsg           | DX coil OD defrost signal              |  |  |
| EAfilterPressWarning        | EA filter high pressure                |  |  |
| ECsmartWarning              | ECSmart sensor disconnected or fault   |  |  |
| HGRH1systemCommFault        | Daikin D Controller 1 Comm Fault       |  |  |
| HGRH1systemFault            | Daikin D Controller 1 Fault            |  |  |
| HGRH2systemCommFault        | Daikin D Controller 2 Comm Fault       |  |  |
| HGRH2systemFault            | Daikin D Controller 2 Fault            |  |  |
| HGRH3systemCommFault        | Daikin D Controller 3 Comm Fault       |  |  |
| HGRH3systemFault            | Daikin D Controller 3 Fault            |  |  |
| HGRH4systemCommFault        | Daikin D Controller 4 Comm Fault       |  |  |
| HGRH4systemFault            | Daikin D Controller 4 Fault            |  |  |
| HGRHdefrostOnMsg            | HGRH OD defrost signal                 |  |  |
| HighCO2warning              | High CO2 level detected                |  |  |
| HighIAQwarning              | High VOC level detected                |  |  |
| HighRAflowWarning           | High Return Air flow                   |  |  |
| HighRAtemperatureWarning    | High Return Air temperature            |  |  |
| HighSAflowWarning           | High Supply Air flow                   |  |  |
| HighSAtemperatureWarning    | High Supply Air temperature            |  |  |
| HMIwarning                  | LCD HMI disconnected or fault          |  |  |
| HRcoreDefrostCoreDPmsg      | Core sensor high pressure              |  |  |
| HRcoreDefrostEAtempMsg      | Core sensor EA low temperature         |  |  |
| HRcoreDefrostPressureBPDmsg | Core sensor high pressure              |  |  |
| HRcoreEfficiencyWarning     | Core low efficiency                    |  |  |
| LowRAflowWarning            | Low Return Air flow                    |  |  |
| LowRApressureWarning        | Low Return Air pressure                |  |  |
| LowRAtemperatureWarning     | Low Return Air temperature             |  |  |
| LowSAflowWarning            | Low Supply Air flow                    |  |  |
| LowSApressureWarning        | Low Supply Air pressure                |  |  |
| OAfilterPressWarning        | Outdoor Air pressure                   |  |  |
| OccupancySenWarning         | Occupancy Sensor disconnected or fault |  |  |
| UnitouchWarning             | Unitouch sensor disconnected or fault  |  |  |

| Favo                          | orites        |             |           |          | ян       |
|-------------------------------|---------------|-------------|-----------|----------|----------|
| SETPOINTS                     | KEY DATA      | CONTROL     | HAND/AUTO | ALARMS   | WARNINGS |
| BV4 Exter                     | rnalStartMsg  | I           |           | 9        | 📄 None   |
| BV5 Exter                     | rnalStopMsg   |             |           | ٩        | None     |
| BV87 HR                       | coreEfficienc | yWarning    |           |          | Normal   |
| BV101 Co                      | ombiDehumi    | dOnMsg      |           |          | Normal   |
| BV102 H                       | GRHdehumid    | OnMsg       |           |          | Normal   |
| BV88 OA                       | filterPressWa | arning      |           | 🔭 OAFilt | erNormal |
| BV89 EAf                      | filterPressWa | rning       |           | 📎 EAFilt | erNormal |
| BV90 Hig                      | JhSAtempera   | tureWarning |           |          | Normal   |
| BV91 LowRAtemperatureWarning  |               |             |           | Normal   |          |
| BV92 HighRAtemperatureWarning |               |             |           | Normal   |          |
| BV93 HighCO2warning           |               |             |           | Normal   |          |
| BV94 HighlAQwarning           |               |             |           | Normal   |          |
| BV95 LowSAflowWarning         |               |             |           | Normal   |          |
| BV96 LowRAflowWarning         |               |             | Normal    |          |          |
| BV97 HighSAflowWarning        |               |             | Normal    |          |          |
| BV98 HighRAflowWarning        |               |             |           | Normal   |          |
| BV99 LowSApressureWarning     |               |             |           | Normal   |          |
| BV83 HGRH1systemFault         |               |             |           | Normal   |          |
| BV115 H                       | GRH2system    | Fault       |           |          | Normal   |
| BV116 H                       | GRH3system    | Fault       |           |          | Normal   |
|                               |               |             |           |          |          |
## Settings

This screen allows setup of the date, time and time zone. Touch each section, and use the popup to set the desired date, time and zone.

| Settings    | $\checkmark$ save $	imes$ cancel $\mathcal{G}$ refresh |
|-------------|--------------------------------------------------------|
| Date & Time |                                                        |
| Local Date  | Wed, Feb 01 2023                                       |
| Local Time  | 06:21:51 PM                                            |
| Time Zone   | (UTC-05:00) Eastern Time (US & Canada)                 |
|             |                                                        |
|             |                                                        |
|             |                                                        |

| Settings    | $\checkmark$ save $	imes$ cancel $\mathcal{G}$ refresh |
|-------------|--------------------------------------------------------|
| Date & Time |                                                        |
| Local Date  | Wed, Feb 01 2023                                       |
| Local Time  | 06:22:22 PM                                            |
| Time Zone   | (UTC-05:00) Eastern Time (US & Canada) 🎽               |

|        |        |      |    |    | м  | arcł | ו 20 | 23 |    |    |
|--------|--------|------|----|----|----|------|------|----|----|----|
|        |        |      |    | s  | М  | т    | W    | т  | F  | S  |
| Feb    | 31     | 2022 | 9  | 26 | 27 | 28   | 1    | 2  | 3  | 4  |
| Mar    | 01     | 2022 | 10 | 5  | 6  | 7    | 8    | 9  | 10 | 11 |
| - Widi | 01     | 2023 | 11 | 12 | 13 | 14   | 15   | 16 | 17 | 18 |
| Apr    | 02     | 2024 | 12 | 19 | 20 | 21   | 22   | 23 | 24 | 25 |
|        |        |      | 13 | 26 | 27 | 28   | 29   | 30 | 31 | 1  |
|        |        |      | 14 | 2  | 3  | 4    | 5    | 6  | 7  | 8  |
|        | Cancel |      |    |    |    |      | ок   |    |    |    |

| E Se      | ttings                                                                           |    | ✓ SAVE                                    | X cancel     |                 | E     |  |  |  |  |
|-----------|----------------------------------------------------------------------------------|----|-------------------------------------------|--------------|-----------------|-------|--|--|--|--|
| Date 8    | & Time                                                                           |    |                                           |              |                 |       |  |  |  |  |
| Local Da  | ite                                                                              |    |                                           |              | Wed, Feb 01     | 2023  |  |  |  |  |
| Local Tir | me                                                                               |    |                                           |              | 06:22:0         | 00 PM |  |  |  |  |
| Time Zo   | one (UTC-05:00) Eastern Time (US & Canac<br>(UTC-05:00) Eastern Time (US & Canac |    |                                           |              |                 |       |  |  |  |  |
|           |                                                                                  |    |                                           |              |                 |       |  |  |  |  |
|           |                                                                                  |    |                                           | (UTC-05:     | 00) Indiana (Ea | ast)  |  |  |  |  |
|           |                                                                                  |    |                                           | (UT          | C-04:30) Cara   | cas   |  |  |  |  |
|           | (UTC-04:00) Asunc<br>(UTC-04:00) Atlantic Time (Cana                             |    |                                           |              |                 |       |  |  |  |  |
|           |                                                                                  |    |                                           |              |                 |       |  |  |  |  |
|           | (UTC-04:00) Cu<br>(UTC-04:00) Georgetown, La Paz, Manaus, San J                  |    |                                           |              |                 |       |  |  |  |  |
|           |                                                                                  |    |                                           |              |                 |       |  |  |  |  |
|           |                                                                                  |    | (UTC-04:00) Santiago                      |              |                 |       |  |  |  |  |
|           |                                                                                  |    | (UTC-03:30) Newfoundland                  |              |                 |       |  |  |  |  |
|           |                                                                                  |    |                                           | (U           | TC-03:00) Bras  | silia |  |  |  |  |
|           |                                                                                  |    |                                           | (UTC-03      | :00) Buenos Ai  | ires  |  |  |  |  |
|           |                                                                                  |    | (                                         | UTC-03:00) C | ayenne, Fortal  | eza   |  |  |  |  |
|           |                                                                                  |    | (UTC-03:00) Greenland                     |              |                 |       |  |  |  |  |
|           |                                                                                  |    | (UTC-03:00) Montevideo                    |              |                 |       |  |  |  |  |
|           |                                                                                  |    |                                           | (UT          | C-03:00) Salva  | dor   |  |  |  |  |
|           |                                                                                  | (L | (UTC-02:00) Coordinated Universal Time-02 |              |                 |       |  |  |  |  |
|           |                                                                                  |    |                                           | (U           | TC-01:00) Azo   | res   |  |  |  |  |

## **Device Information**

Contains information about the controller. The most relevant information is:

- Version: This is the firmware installed on the controller. Consult with Oxygen8 for the recommend firmware
- **IP Address:** IP address of the Ethernet adapter for wired communication with the controller
- Wi-Fi IP Address: Wi-Fi IP address
- Device ID: BACnet Device ID

| Device Info      | EXTENSIONS                                  |
|------------------|---------------------------------------------|
| Database Inf     | 0                                           |
| Name             | ECY-303-EBCADE                              |
| Handle           | N/A                                         |
| Path             | 192.168.1.11\ECY-303-EBCADE                 |
| System Info      |                                             |
| Model            | ECY-303                                     |
| Version          | 1.18.22102.837                              |
| MAC Address      | 60:E8:5B:EB:CA:DE                           |
| IP Address       | 192.168.1.11                                |
| Wi-Fi IP Address | 192.168.0.1                                 |
| Wi-Fi MAC Addre  | N/A N/A                                     |
| Device ID        | 1011                                        |
| Host ID          | ECY303-814C2F64-5D5F-5E76-BEBD-442BB48E4BE0 |
|                  |                                             |

## 7.0 ALARM LIST

| NO. | TYPE | DELAY<br>SEC. | LIMIT  | AUTO<br>RESET | UNIT<br>STOP | ALARM/<br>WARNING                                    | DESCRIPTION                                                  | ALARM<br>NO. |
|-----|------|---------------|--------|---------------|--------------|------------------------------------------------------|--------------------------------------------------------------|--------------|
| 1   | А    | 10            | N/A    |               | x            | Inside fire<br>alarm                                 | Internal fire alarm                                          | Alarm 1      |
| 2   | А    | 10            | N/A    |               | x            | External<br>fire alarm                               | External fire alarm                                          | Alarm 2      |
| 3   | А    | 600           | N/A    |               | x            | HR core<br>defrost<br>alarm                          | Core defrost alarm-by-<br>pass damper with EA<br>temperature | Alarm 3      |
| 4   | W    |               | N/A    | x             |              | HR core<br>defrost<br>- SA fan<br>stop               | Core defrost active-EA<br>temperature                        | Warning 1    |
| 5   | W    |               | N/A    | x             |              | HR core<br>defrost<br>- bypass<br>damper<br>open     | Core defrost active-core pressure                            | Warning<br>2 |
| 6   | А    | 10            | N/A    |               | x            | Water<br>PreHeater<br>Return<br>water frost<br>alarm | Hydronic preheater re-<br>turn water frost alarm             | Alarm 4      |
| 7   | А    | 10            | N/A    |               | x            | Water<br>ReHeater<br>Return<br>water frost<br>alarm  | Hydronic post heater<br>return water frost alarm             | Alarm 5      |
| 8   | А    | 600           | SP+10% |               | x            | High<br>supply air<br>pressure<br>alarm              | Over 10% of pressure setpoint                                | Alarm 6      |
| 9   | А    | 600           | SP-5°C |               | x            | Low sup-<br>ply air tem-<br>perature<br>alarm        | Post heater exist: Less<br>5°C of temperature set-<br>point  | Alarm 7      |
| 10  | А    | 10            | N/A    | x             | x            | Hardware<br>Input 101<br>Alarm                       | Universal input 1 fault                                      | Alarm 8      |
| 11  | А    | 10            | N/A    | x             | x            | Hardware<br>Input 102<br>Alarm                       | Universal input 2 fault                                      | Alarm 9      |
| 12  | А    | 10            | N/A    | ×             | x            | Hardware<br>Input 103<br>Alarm                       | Universal input 3 fault                                      | Alarm 10     |

| NO. | TYPE | DELAY<br>SEC. | LIMIT | AUTO<br>RESET | UNIT<br>STOP | ALARM/<br>WARNING               | DESCRIPTION                                    | ALARM<br>NO. |
|-----|------|---------------|-------|---------------|--------------|---------------------------------|------------------------------------------------|--------------|
| 13  | А    | 10            | N/A   | x             | x            | Hardware<br>Input 104<br>Alarm  | Universal input 4 fault                        | Alarm 11     |
| 14  | А    | 10            | N/A   | x             | x            | Hardware<br>Input 105<br>Alarm  | Universal input 5 fault                        | Alarm 12     |
| 15  | А    | 10            | N/A   | x             | x            | Hardware<br>Input 106<br>Alarm  | Universal input 6 fault                        | Alarm 13     |
| 16  | А    | 10            | N/A   | x             | x            | Hardware<br>Input 107<br>Alarm  | Universal input 7 fault                        | Alarm 14     |
| 17  | А    | 10            | N/A   | x             | x            | Hardware<br>Input 108<br>Alarm  | Universal input 8 fault                        | Alarm 15     |
| 18  | А    | 10            | N/A   | x             | x            | Hardware<br>Output 101<br>Alarm | Digital Output 1 fault                         | Alarm 16     |
| 19  | А    | 10            | N/A   | x             | x            | Hardware<br>Output 102<br>Alarm | Digital Output 2 fault                         | Alarm 17     |
| 20  | А    | 10            | N/A   | x             | x            | Hardware<br>Output 103<br>Alarm | Digital Output 3 fault                         | Alarm 18     |
| 21  | А    | 10            | N/A   | ×             | x            | Hardware<br>Output 104<br>Alarm | Digital Output 4 fault                         | Alarm 19     |
| 22  | А    | 10            | N/A   | x             | х            | Hardware<br>Output 105<br>Alarm | Universal Output 5 fault                       | Alarm 20     |
| 23  | А    | 10            | N/A   | x             | х            | Hardware<br>Output 106<br>Alarm | Universal Output 6 fault                       | Alarm 21     |
| 24  | А    | 10            | N/A   | x             | x            | Hardware<br>Output 107<br>Alarm | Universal Output 7 fault                       | Alarm 22     |
| 25  | А    | 10            | N/A   | x             | x            | Hardware<br>Output 108<br>Alarm | Universal Output 8 fault                       | Alarm 23     |
| 26  | А    | 30            | N/A   | x             | х            | SA fan 1<br>Alarm               | Supply air fan 1 Modbus communication fault    | Alarm 24     |
| 27  | А    | 30            | N/A   | x             | х            | RA fan 1<br>Alarm               | Return air fan 1 Modbus<br>communication fault | Alarm 25     |
| 28  | А    | 30            | N/A   | x             | x            | SA fan 2<br>Alarm               | Supply air fan 2 Modbus communication fault    | Alarm 26     |
| 29  | А    | 30            | N/A   | x             | x            | RA fan 2<br>Alarm               | Return air fan 2 Modbus<br>communication fault | Alarm 27     |

| NO. | TYPE | DELAY<br>SEC. | LIMIT | AUTO<br>RESET | UNIT<br>STOP | ALARM/<br>WARNING                          | DESCRIPTION                                                                      | ALARM<br>NO. |
|-----|------|---------------|-------|---------------|--------------|--------------------------------------------|----------------------------------------------------------------------------------|--------------|
| 30  | А    | 30            | N/A   | x             | x            | SA fan 3<br>Alarm                          | Supply air fan 3 Modbus communication fault                                      | Alarm 28     |
| 31  | А    | 30            | N/A   | x             | x            | RA fan 3<br>Alarm                          | Return air fan 3 Modbus<br>communication fault                                   | Alarm 29     |
| 32  | А    | 10            | N/A   | x             | x            | SA Huba<br>sensor<br>Alarm                 | SA fan pressure sensor<br>reliability or Modbus<br>communication fault           | Alarm 30     |
| 33  | А    | 10            | N/A   | x             | x            | RA Huba<br>sensor<br>Alarm                 | RA fan pressure sensor<br>reliability or Modbus<br>communication fault           | Alarm 31     |
| 34  | А    | 10            | N/A   | x             | x            | HR Huba<br>sensor<br>Alarm                 | HR core pressure sen-<br>sor reliability or Modbus<br>communication fault        | Alarm 32     |
| 35  | А    | 10            | N/A   | x             | x            | SA duct<br>Huba sen-<br>sor Alarm          | SA duct pressure sen-<br>sor reliability or Modbus<br>communication fault        | Alarm 33     |
| 36  | А    | 10            | N/A   | x             | x            | SA duct<br>Temp/RH<br>Reliability<br>Alarm | SA duct temperature/ RH<br>sensor reliability or Mod-<br>bus communication fault | Alarm 34     |
| 37  | А    | 10            | N/A   | x             | x            | RA duct<br>Temp/RH<br>Reliability<br>Alarm | RA duct temperature/ RH<br>sensor reliability or Mod-<br>bus communication fault | Alarm 35     |
| 38  | А    | 10            | N/A   | x             | x            | RA duct<br>CO2/VOC<br>Reliability<br>Alarm | RA duct CO2/ VOC sen-<br>sor reliability or Modbus communication fault           | Alarm 36     |
| 39  | W    | 30            | N/A   | x             |              | HGRH 1<br>Fault                            | Daikin D-controller 1 fault                                                      | Warning<br>3 |
| 40  | w    | 30            | N/A   | x             |              | HGRH 2<br>Fault                            | Daikin D-controller 2<br>fault                                                   | Warning<br>4 |
| 41  | W    | 30            | N/A   | x             |              | HGRH 3<br>Fault                            | Daikin D-controller 3<br>fault                                                   | Warning<br>5 |
| 42  | W    | 30            | N/A   | x             |              | HGRH 4<br>Fault                            | Daikin D-controller 4<br>fault                                                   | Warning<br>6 |
| 43  | w    | 60            | N/A   | x             |              | HMI com-<br>munication<br>warning          | Dial LCD communication fault                                                     | Warning 7    |
| 44  | W    | 30            | N/A   | x             |              | EC Smart<br>commu-<br>nication<br>warning  | EC Smart room sensor communication fault                                         | Warning<br>8 |
| 45  | w    | 30            | N/A   | x             |              | Unitouch<br>commu-<br>nication<br>warning  | Unitouch room sensor communication fault                                         | Warning<br>9 |

| NO. | TYPE | DELAY<br>SEC. | LIMIT  | AUTO<br>RESET | UNIT<br>STOP | ALARM/<br>WARNING                           | DESCRIPTION                                                       | ALARM NO.  |
|-----|------|---------------|--------|---------------|--------------|---------------------------------------------|-------------------------------------------------------------------|------------|
| 46  | w    | 300           | N/A    | x             |              | Low effi-<br>ciency level<br>warning        | Core sensible efficiency<br>lower than setpoint                   | Warning 10 |
| 47  | w    | 10            | N/A    | x             |              | After cooling<br>mode                       | Electric post heater<br>remnant heat flushing<br>before unit stop | Warning 11 |
| 48  | w    | 10            | N/A    | x             |              | Dehumidifi-<br>cation mode                  | DX coil/ HGRH<br>dehumidification active                          | Warning 12 |
| 49  | w    | 600           | N/A    | x             |              | Outdoor air<br>filter pressure<br>warning   | OA filter pressure higher than setpoint                           | Warning 13 |
| 50  | w    | 600           | N/A    | x             |              | Exhaust air<br>filter pressure<br>warning   | EA filter pressure higher than setpoint                           | Warning 14 |
| 51  | w    | 600           | SP+5°C | x             |              | High supply<br>air tempera-<br>ture warning | Supply air temperature<br>higher than SP+5°C                      | Warning 15 |
| 52  | w    | 1200          | SP-5°C | x             |              | Low return air<br>temperature<br>warning    | Return air temperature<br>Iower than SP-5°C                       | Warning 16 |
| 53  | w    | 1200          | SP+5°C | x             |              | High return<br>air tempera-<br>ture warning | Return air temperature<br>higher than SP+5°C                      | Warning 17 |
| 54  | w    | 600           | SP+10% | ×             |              | High return<br>air CO2<br>warning           | Return air CO2 level<br>higher than SP+10%                        | Warning 18 |
| 55  | w    | 600           | SP+10% | x             |              | High return<br>air VOC<br>warning           | Return air VOC level<br>higher than SP+10%                        | Warning 19 |
| 56  | w    | 600           | SP-10% | x             |              | Low supply<br>airflow warn-<br>ing          | Supply airflow lower<br>than SP-10%                               | Warning20  |
| 57  | W    | 600           | SP-10% | x             |              | Low return<br>airflow warn-<br>ing          | Return airflow lower than SP-10%                                  | Warning21  |
| 58  | W    | 600           | SP+10% | x             |              | High supply<br>airflow warn-<br>ing         | Supply airflow higher<br>than SP+10%                              | Warning22  |
| 59  | W    | 600           | SP-10% | x             |              | Low supply<br>air pressure<br>warning       | Supply air pressure low-<br>er than SP-10%                        | Warning23  |